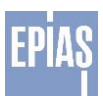

ENERJİ PİYASALARI İŞLETME ANONİM ŞİRKETİ

# YENİ GÜN ÖNCESİ PİYASASI

# KULLANICI KILAVUZU

2016

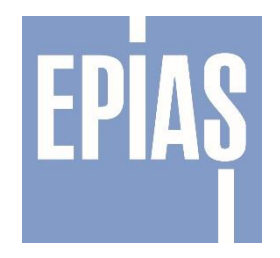

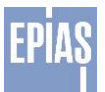

# İÇİNDEKİLER Şekiller listesi

| ŞEKİLLER LİSTESİ                                                             |
|------------------------------------------------------------------------------|
| GiRiş 5                                                                      |
| 2. GÜN ÖNCESİ PİYASASI GENEL ESASLAR5                                        |
| 3. SÜREÇLER                                                                  |
| 4. TEKLİFLER                                                                 |
| 4.1. Genel Esaslar                                                           |
| 4.2. Saatlik Teklif                                                          |
| 4.3. Blok Teklif                                                             |
| 4.4. Esnek Teklif                                                            |
| 4.5 İkili Anlaşma7                                                           |
| 5. DGPYS ekranlarından Gün Öncesi Piyasası'na yetki verme                    |
| 5.1. Yetki Grubu Öğrenme                                                     |
| 5.1.1. Yetki verme işlemi                                                    |
| 5.1.2. Yetki başlıkları ve kapsadığı yetkiler                                |
| 5.2. DGPYS ekranlarından Gün Öncesi Piyasası Kullanıcı Limitleri tanımlama11 |
| 6. EKRANLAR                                                                  |
| 6.1. Giriş Sayfası12                                                         |
| 6.2. Ana Sayfa 13                                                            |
| 6.2.1. Üst Banner Alanı 13                                                   |
| 6.2.2. Teklifler alanı                                                       |
| 6.2.3. Ticaret ve Sistem Mesajlar alanı17                                    |
| 6.2.4. Piyasa Takas Fiyatı-Eşleşme Miktarı Değişim Oranları Alanı            |
| 6.2.5. Piyasa Takas Fiyatı ve Piyasa Takas Miktarı Grafik Alanı              |
| 6.2.6. Süreçler                                                              |
| 7. PİYASA İŞLEMLERİ 20                                                       |
| 7.1. Teklif İşlemleri 20                                                     |
| 7.1.1. Teklif İşlemleri Giriş Sayfası 20                                     |
| 7.1.1.1. Saatlik Teklifler                                                   |
| 7.1.1.1.1 Saatlik Teklif Giriş Sayfası 21                                    |
| 7.1.1.1.2. Yeni Saatlik Teklif Girişi 22                                     |
| 7.1.1.2. Blok Teklifler                                                      |
| 7.1.1.2.1. Blok Teklif Giriş Sayfası 27                                      |
| 7.1.1.2.2 Yeni Blok Teklif Girişi                                            |

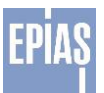

| 7.1.1.3. Esnek Teklifler                              | . 30 |
|-------------------------------------------------------|------|
| 7.1.1.3.1. Esnek Teklif Giriş Sayfası                 | . 31 |
| 7.1.1.3.2. Yeni Esnek Teklif Girişi                   | . 31 |
| 7.2. Teklif Analiz                                    | . 35 |
| 7.2.1 Saatlik Teklif Analiz sayfası                   | . 35 |
| 7.2.2. Blok Teklif Analiz sayfası                     | . 37 |
| 7.3. Teklif Görüntüleme Ekranına Giriş                | . 38 |
| 7.3.1. Teklif Görüntüleme Ekranı                      | . 38 |
| 7.3.2. Saatlik Teklif Görüntüleme Ekranı              | . 39 |
| 7.3.3. Blok Teklif Görüntüleme Ekranı                 | . 39 |
| 7.3.4. Esnek Teklif Görüntüleme Ekranı                | . 40 |
| 7.4. İkili Anlaşmalar                                 | . 40 |
| 7.4.1. Giriş Ekranı                                   | . 41 |
| 7.4.2. İkili Anlaşma Ekleme / Kopyalama Sayfası       | . 42 |
| 7.4.3. Onayda Bekleyen İki Anlaşmalar                 | . 42 |
| 7.4.4. Onaylanan İkili Anlaşma Ekranı                 | . 43 |
| 7.4.5. Geçersiz İkili Anlaşmalar Ekranı               | . 45 |
| 8. PİYASA SONUÇLARI                                   | . 45 |
| 8.1. Sonuçlar                                         | . 45 |
| 8.1.2. Bölgesel Sonuçlar                              | . 45 |
| 8.1.3. Giriş                                          | . 45 |
| 8.1.3.1. Bölgesel Sonuçlar Butonları                  | . 46 |
| 8.1.3.2. Bölgesel Sonuçlar Değerler Ekranı            | . 46 |
| 8.1.4. Eşleşme ve İtirazlar                           | . 47 |
| 8.1.5. Cevaplar                                       | . 48 |
| 8.2. Avans İşlemleri                                  | . 49 |
| 8.2.2. AVANS İŞLEMLERİ SAYFASI                        | . 49 |
| 8.3. Teminat Kontrol                                  | . 52 |
| 8.3.1. Piyasa İşlemleri                               | . 53 |
| 8.3.2. Dengesizlik Miktarı ve Teminatı                | . 54 |
| 8.4. Net Durum                                        | . 55 |
| 9. SİSTEM PARAMETRELERİ                               | . 55 |
| 9.1. Sistem Parametrelerinde Bulunan Üst Banner Alanı | . 56 |
| 9.2. Yaz/Kış Saati                                    | . 56 |
| 9.3. Tatil Günleri                                    | . 57 |

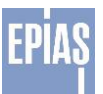

| 9.4.   | Kur                     | 58 |
|--------|-------------------------|----|
| 9.5.   | Asgari / Azami Fiyatlar | 58 |
| Versiy | on Tarihçesi            | 59 |

# <u>ŞEKİLLER LİSTESİ</u>

| Şekil 1: Organizasyon İçindeki Kullanıcılar Sayfası           | . 8 |
|---------------------------------------------------------------|-----|
| Şekil 2: Kullanıcı Bilgi Güncelleme Ekranı                    | . 8 |
| Şekil 3: Kullanıcı Yetki Verme sayfası                        | . 9 |
| Şekil 4: Kullanıcı GÖP Teklif Limit Belirleme Sayfası         | 11  |
| Şekil 5: Kullanıcı Teklif Limit Kopyalama Sayfası             | 12  |
| Şekil 6: Kullanıcı Teklif Limit Görüntüleme Ekranı            | 12  |
| Şekil 7: Yerli Gün Öncesi Piyasası Sayfasına Giriş Ekranı     | 13  |
| Şekil 8: Ana Sayfa                                            | 13  |
| Şekil 9: Üst Banner                                           | 13  |
| Şekil 10 - İşlem Geçmişi Sayfası                              | 14  |
| Şekil 11- Log Kategorileri                                    | 15  |
| Şekil 12: Teklifler Alanı                                     | 16  |
| Şekil 13: Ticaret ve Sistem Mesajları Alanı                   | 17  |
| Şekil 14: Piyasa Takas Fiyatı Ortalamaları                    | 18  |
| Şekil 15: Piyasa Takas Fiyatı ve Piyasa Takas Miktarı Grafiği | 19  |
| Şekil 16: Süreçler Alanı                                      | 19  |
| Şekil 17: Teklif İşlemleri Giriş Sayfası                      | 20  |
| Şekil 18: Teklif İşlemleri Saatlik Teklifler Alanı            | 20  |
| Şekil 19: Saatlik Teklif Giriş Sayfası                        | 21  |
| Şekil 20: Saatlik Teklif Giriş Ekranı                         | 22  |
| Şekil 21: Yeni Saatlik Teklif Giriş Alanı                     | 22  |
| Şekil 22: Saatlik Teklif Kopyalama Alanı                      | 23  |
| Şekil 23: Saatlik Teklif Kopyalama Bilgi Alanı                | 23  |
| Şekil 24: Saatlik Teklif Excel Formatı                        | 24  |
| Şekil 25: Saatlik teklif                                      | 25  |
| Şekil 26: Saatlik Teklif Versiyon Tarihçesi                   | 25  |
| Şekil 27: Teklif İşlemleri Blok Teklifler Alanı               | 26  |
| Şekil 28: Blok Teklif Giriş Sayfası                           | 27  |
| Şekil 29: Yeni Blok Teklif Giriş                              | 27  |
| Şekil 30: Blok Teklif Kopyalama Alanı                         | 27  |
| Şekil 31: Blok Teklif Kopyalama Bilgi Alanı                   | 28  |
| Şekil 32: Blok Teklif Excel Formatı                           | 29  |
| Şekil 33: Blok Teklif                                         | 29  |
| Şekil 34: Blok Teklif Versiyon Tarihçesi                      | 30  |
| Şekil 35: Teklif İşlemleri Esnek Teklifler Alanı              | 30  |
| Şekil 36: Esnek Teklif Giriş Sayfası                          | 31  |
| Şekil 37: Yeni Esnek Teklif Giriş                             | 31  |
| Şekil 38: Esnek Teklif Kopyalama Alanı                        | 32  |
| Şekil 39: Esnek Teklif Kopyalama Bilgi Alanı                  | 32  |
| Şekil 40: Esnek Teklif Excel Formatı                          | 33  |

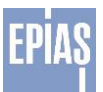

| 41: Esnek Teklif Değer Giriş                         | 33                                                                                                    |
|------------------------------------------------------|----------------------------------------------------------------------------------------------------|
| 42: Esnek Teklif                                     | 34                                                                                                    |
| 43: Esnek Teklif Versiyon Tarihçesi                  | 34                                                                                                    |
| 44: Teklif Analiz Sayfasına Giriş                    | 35                                                                                                    |
| 45: Saatlik Teklif Analiz Sayfası                    | 35                                                                                                    |
| 46: Blok Teklif Analiz sayfası                       | 37                                                                                                    |
| 47: Teklif Görüntüleme Sayfasına Giriş               | 38                                                                                                    |
| 48: Teklif Görüntüleme Sayfası                       | 38                                                                                                    |
| 49: Saatlik Teklif Görüntüleme Ekranı                | 39                                                                                                    |
| 50: Blok Teklif Görüntüleme Ekranı                   | 39                                                                                                    |
| 51: Esnek Teklif Görüntüleme Ekranı                  | 40                                                                                                    |
| 52:İkili Anlaşmalar Sayfasına Giriş                  | 40                                                                                                    |
| 53- İkili Anlaşmalar Giriş Sayfası                   | 40                                                                                                    |
| 54- İptal Edilen Teklif                              | 41                                                                                                    |
| 55- Teklif Oluşturma Ekranı                          | 42                                                                                                    |
| 56- Onayda Bekleyen İkili Anlaşmalar                 | 42                                                                                                    |
| 57- Onayda Bekleyen İkili Anlaşma Tarihçe            | 43                                                                                                    |
| 58- İkili Anlaşma Değişiklik Uyarısı                 | 43                                                                                                    |
| 59- Onaylanan İkili Anlaşma Ekranı                   | 43                                                                                                    |
| 60- Onaylanan İkili Anlaşma Tarihçe Ekranı           | 44                                                                                                    |
| 61- Geçersiz İkili Anlaşma                           | 45                                                                                                    |
| 62: Onaysız İkili Anlaşma Tarihçe Alanı              | 45                                                                                                    |
| 63: Piyasa Sonuçlar ekranına Giriş                   | 45                                                                                                    |
| 64: Piyasa Bölgesel Sonuçlar Sayfasına Giriş         | 46                                                                                                    |
| 65: Bölgesel Sonuçlar Butonları                      | 46                                                                                                    |
| 66: Bölgesel Sonuçlar Değerler Ekranı                | 46                                                                                                    |
| 67: Eşleşme ve İtiraz Ekranı                         | 47                                                                                                    |
| 68: İtiraz sayfası                                   | 48                                                                                                    |
| 69: İtiraz Cevaplar Sayfası                          | 48                                                                                                    |
| 70 - Avans İşlemleri                                 | 49                                                                                                    |
| 71: Avans İşlemleri Alanı-1                          | 49                                                                                                    |
| 72: Avans İşlemleri Alanı-2                          | 50                                                                                                    |
| 73:Avans İşlemleri Alanı-3                           | 51                                                                                                    |
| 74: Teminat Sayfasına Giriş                          | 52                                                                                                    |
| 75: Teminat Sayfası                                  | 52                                                                                                    |
| 76: Piyasa İşlemleri Bölümü                          | 53                                                                                                    |
| 77: Temerrüt Günü ve Temerrüt katsayısı              | 53                                                                                                    |
| 78: Dengesizlik Miktarları Tablosu                   | 54                                                                                                    |
| 79: Dengesizlik Teminat Tutarları                    | 54                                                                                                    |
| 80: Ek Teminat Tablosu                               | 54                                                                                                    |
| 81: Net Durum Giriş Sayfası                          | 55                                                                                                    |
| 82: Net Durum Sayfası                                | 55                                                                                                    |
| 83: Sistem Parametreleri                             | 56                                                                                                    |
| 84. Sistem Parametrelerinde bulunan üst banner alanı | 56                                                                                                    |
| 85: Yaz/Kış Saati                                    | 57                                                                                                    |
| 86: Tatil Günleri                                    | 57                                                                                                    |
| 87 <sup>.</sup> Kur                                  | 58                                                                                                    |
|                                                      | 41: Esnek Teklif         42: Esnek Teklif Versiyon Tarihçesi         43: Esnek Teklif Versiyon Tarihçesi         44: Teklif Analiz Sayfasına Giriş         45: Saatlik Teklif Analiz Sayfası         46: Blok Teklif Analiz Sayfası         47: Teklif Görüntüleme Sayfasına Giriş         48: Teklif Görüntüleme Sayfası         49: Saatlik Teklif Görüntüleme Ekranı         50: Blok Teklif Görüntüleme Ekranı         51: Esnek Teklif Görüntüleme Ekranı         52: İkli İnalışmalar Giriş Sayfası         54: İptal Edilen Teklif         55: İstli İnalışmalar Giriş Sayfası         54: İptal Edilen Teklif         55: Teklif Ölüşturma Ekranı         56: Onaydana İkli Anlaşma Tarihçe         58: İklil Anlaşma Değişiklik Uyarısı         59: Onayda Bekleyen İkli Anlaşma Tarihçe Ekranı         61: Geçersiz İklii Anlaşma Tarihçe Ekranı         62: Onaylanan İkli Anlaşma Tarihçe Ekranı         63: Piyasa Sonuçlar Butonları         64: Piyasa Bölgesel Sonuçlar Değerler Ekranı         65: Bölgesel Sonuçlar Butonları         66: Bölgesel Sonuçlar Değerler Ekranı         67: Eşleşeme ve litraz Ekranı         68: İtiraz sayfası         69: Hitaz sayfası         69: Hitaz sayfası         69: Bitaz Sayfaşı         70: Avans İşlemleri Alanı-1 |

|     | - |   |
|-----|---|---|
| E D |   |   |
| FΡ  |   |   |
|     |   | U |
|     |   |   |
|     |   |   |

| Şekil 88: Asgari | / Azami Fiyatlar | · |
|------------------|------------------|---|
|------------------|------------------|---|

# GİRİŞ

EPİAŞ'ın elektrik piyasası işletme lisansı almasıyla birlikte, piyasa işletim lisansında yer alan elektrik piyasalarının etkin, şeffaf, güvenilir ve sektör ihtiyaçlarını karşılayacak şekilde planlanması, kurulması, geliştirilmesi ve işletilmesi amacı ile birçok yeniliğin hayata geçirilmesi hedeflenmiştir. Bu hedefler doğrultusunda, artan piyasa katılımcı sayısına cevap verebilecek, sektör beklentilerini karşılayacak ve yurtdışı muadilleri seviyesinde bir Gün Öncesi Piyasası yazılımının oluşturulması için "Yerli Gün Öncesi Piyasası Projesine" başlanmıştır. Elektrik referans fiyatının (PTF) belirlendiği proje, Şirketimizin en öncelikli projeleri arasındadır.

Hali hazırda kullanılan Gün Öncesi Piyasası yazılımı 1 Aralık 2011 tarihinden itibaren kullanılmakta olup, yazılımın 2004 yılına ait yazılım teknolojisine ve algoritmasına sahip olmasından dolayı sektörün ihtiyaçlarını ve beklentilerini karşılamakta yetersiz kaldığı görülmüştür.

Mevcut yazılımın kaynak kodunun erişime açık olmaması, buna bağlı olarak geliştirme ve hataları giderme faaliyetlerinde dışa bağımlılık gibi pek çok olumsuzluk yeni yazılımla birlikte ortadan kalkacaktır.

1 Aralık 2011 tarihi itibariyle gün öncesi piyasasını işleten tecrübe, Yerli GÖP Projesinin temelini oluşturmaktadır. Ayrıca yerli GÖP projesi tasarlanırken Avrupa örnekleri detaylı bir şekilde incelenmiştir.

Gelinen süreçte, kullanıcılar için kullanışlı bir ara yüz tasarımına sahip, tamamen yerli kaynaklarımız tarafından tasarlandığı ve yazıldığı için esnekliğe ve geliştirmelere açık olan bir Gün Öncesi Piyasası yazılımı ve optimizasyon modeli tamamlanmıştır. Çağın gerektirdiği teknolojiyi ve bilgiyi kullanan bilgi teknolojileri ışığında geliştirilen altyapı artık hazır hale gelmiştir.

Yeni yazılımımızın sahip olduğu kullanıcı dostu özelliklerin geliştirilmesi ve piyasa katılımcıları tarafından yeni fonksiyonların test edilmesi amacıyla yazılım 18 Mart 2016 itibariyle <u>https://goptest.epias.com.tr</u> adresinden kendi kullanıcı ad ve şifreleri ile piyasa katılımcılarının kullanımına açılmıştır.Dengeleme ve Uzlaştırma Yönetmeliği'nde yapılan değişiklikler ile 1 Haziran 2016 tarihinde gerçek sisteme geçiş yapılmıştır.PK'lı kullanıcıların, alt kullanıcılarına DGPYS ekranlarından yetki vermeleri gerekmektedir.

Yeni yazılım hakkındaki görüşler <u>gorusleriniz.gop@epias.com.tr</u> mail adresinden iletilebilecektir. Piyasa katılımcılarından gelen geri bildirimler sayesinde, yeni yazılım daha da geliştirilerek en yüksek faydanın sağlanması hedeflenmektedir.

# 2. GÜN ÖNCESİ PİYASASI GENEL ESASLAR

Gün Öncesi Piyasasına ilişkin piyasa katılımcılarının yükümlülüklerini içeren Gün Öncesi Piyasası Katılım Anlaşması'nı imzalayarak piyasa katılımcısı olan tüm lisans sahibi tüzel kişiler Gün Öncesi Piyasasına katılabilirler.

Gün Öncesi Piyasası işlemleri günlük olarak, saatlik bazda gerçekleştirilir. Her bir gün, 00:00'dan başlayıp, ertesi gün 00:00'da sona eren saatlik zaman dilimlerinden oluşur.

Gün öncesi piyasası teklifleri bir sonraki günden başlanarak 5 gün sonraya kadar verilebilir.

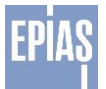

Gün Öncesi Piyasasının uzlaştırmasında uygulanan fiyat ve miktarlar günlük bazda ve her bir saat için belirlenir.

> Uzlaştırma hesaplamaları sonucunda piyasa katılımcılarının gün öncesi dengeleme faaliyetlerine ilişkin olarak, bir fatura döneminin her günü için Piyasa İşletmecisine ödeyeceği ya da Piyasa İşletmecisi tarafından piyasa katılımcılarına ödenecek tutarları içeren günlük avans ödeme bildirimi, günlük bazda ertesi gün Piyasa İşletmecisi tarafından merkezi uzlaştırma bankası aracılığı ile ilgili piyasa katılımcılarına duyurulur.

> Teminat mektupları her gün saat 10:30'a kadar Piyasa İşletmecisine, teminat mektubu dışındaki diğer teminatlar ise saat 11:00'a kadar merkezi uzlaştırma bankasına, piyasa katılımcısı tarafından sunulur.

➢ Bir piyasa katılımcısının hafta sonu veya resmi tatil boyunca Gün Öncesi Piyasası faaliyetine devam edebilmesi için, hafta sonu veya resmi tatil gününden bir önceki iş günü en geç saat 10:30'a kadar teminat mektuplarını, 11:00'a kadar ise teminat mektubu dışındaki diğer teminatlarını sunması gerekmektedir.

# 3. SÜREÇLER

➢ Her gün saat 11:30'a kadar, gün öncesi piyasasına katılan piyasa katılımcıları bir sonraki güne ait gün öncesi piyasası tekliflerini Yerli Gün Öncesi Piyasası sistemi aracılığıyla Piyasa İşletmecisine bildirirler.

Gün Öncesi Piyasasına teklif verilip verilemeyeceğinin belirlenmesi için piyasası açılış zamanından önce saat 11:30-12:00 arasında teminat kontrolü yapılır.

Bildirilen her bir gün öncesi piyasası teklifi Piyasa İşletmecisi tarafından saat 11:30-12:00 arasında değerlendirilerek doğrulanır.

> Teyit edilen teklifler saat 12:00 - 13:00 arasında, optimizasyon aracı ile değerlendirilir ve ilgili günün her bir saatine ilişkin piyasa takas fiyatları ve piyasa takas miktarları belirlenir.

➢ Her gün 13:00'de onaylanmış alış-satış miktarlarını içeren ticari işlem onayları ilgili piyasa katılımcısına bildirilir. Bu bildirimlerin içeriğinde hata bulunması durumunda piyasa katılımcısı saat 13:00-13:30 arasında itiraz edebilir.

İtirazlar saat 13:00 - 13:30 arasında değerlendirilir ve sonucu katılımcıya bildirilir. Saat 14:00'da ertesi günün 24 saatine ilişkin fiyat ve eşleşmeler nihai olarak duyurulur.

Her gün saat 00:00 - 16:00 arasında piyasa katılımcıları tarafından ikili anlaşma bildirimleri Yerli Gün Öncesi Piyasası sistemine girilir.

> Yukarıda belirtilen süreçler Gün Öncesi Piyasasının normal süreçleri olup, sistemden kaynaklanabilecek teknik arızalardan dolayı Piyasa İşletmecisi tarafından "Ek" veya "Acil" durum süreçleri işletilebilecektir. Ek veya Acil durum süreçleri işletilirken piyasa katılımcıları sistem aracılığı ile bilgilendirilecektir.

# 4. TEKLİFLER

#### 4.1. Genel Esaslar

Katılımcılar, gün öncesi piyasası kapsamında belirli bir zaman dilimi için saatlik, blok ve/veya esnek teklifler sunabilirler.

> Teklifler farklı saatler için değişiklik gösterebilen miktar ve fiyat bilgilerinden meydana gelir.

- a. Bildirilen tüm teklif fiyatları yüzde birlik hassasiyete sahiptir.
- b. Teklifler Türk Lirası biriminde yapılmaktadır. (TL/MWh)
- c. Teklif miktarları Lot cinsinden tam sayı olarak bildirilir. 1 Lot 0,1 MWh'e eşdeğerdir.

> Teklifler alış ya da satış yönünde verilir. Hangi yönde teklif verileceği teklife ait miktarın önündeki işaret ile belirlenir. (Örn: Alış Teklifi **100 Lot**, Satış Teklifi **– 100 Lot**)

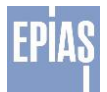

Piyasa işletmecisi tarafından asgari fiyat teklif sınırı **0 TL/MWh**, azami teklif fiyatı sınırı **2000 TL/MWh** olarak belirlenmiştir. Piyasa İşletmecisi, asgari ve azami fiyat limitlerini güncellemesi halinde PYS aracılığıyla piyasa katılımcılarına duyurur.

Piyasa İşletmecisi tarafından asgari ve azami teklif miktar sınırı ise ±100.000 Lot olarak belirlenmiştir.

- Aynı teslim günü için verilen teklifler; güncelleme yapıldıktan sonra yeni bir versiyon ile sisteme kaydedilir.
- > Teklifin eşleştirmesi yapılırken son versiyon dikkate alınır.
- > Eski versiyonların görüntülenmesi versiyon filtresi ile gerçekleştirilir.

# 4.2. Saatlik Teklif

Saatlik teklifler alış yönünde 32 adet, satış yönünde 32 adet olmak üzere en fazla 64 seviyeden oluşurlar.

- Saatlik tekliflerde seviyelere ait fiyatlar artan biçimde belirlenmelidir.
- > Aynı fiyat seviyesinde geçerli hem alış hem satış yönünde saatlik teklif bulunamaz.

> Arz-Talep eğrisi oluşturulurken ardışık iki fiyat/miktar seviyesi arasındaki boş değerler doğrusal **interpolasyon** metodu ile belirlenerek doldurulur.

# 4.3. Blok Teklif

- Blok teklifler fiyat, miktar ve kapsadığı zaman dilimi verilerini içerirler.
- Blok teklifler en az 4 en fazla 24 saati kapsar.
- Blok teklif saatleri ardışık ve tam saat dilimleri olarak belirlenirler.
- Blok tekliflerin tamamı bölünemez olarak işlem görür.
- > Her bir blok teklif, kapsadığı tüm zaman dilimi için ya kabul edilir ya da hiç kabul edilmez.

> Katılımcılar mevcut blok teklif tanımlarını kullanabildikleri gibi kendi blok teklif tanımlarını da oluşturabilirler.

Bir güne ait blok teklif sınırı 50 adettir.

> Belirlenen blok teklifler arasında aynı teklif bölgesi için verilmiş, aynı işlem yönüne sahip (alış veya satış) en fazla 3 adet blok teklif arasında (bağlı teklif) ilişki kurulabilir. Birden fazla bağlı teklif sunulabilir.

#### 4.4. Esnek Teklif

- Esnek teklifler; bir saat için miktar ve fiyat bilgilerinden oluşurlar.
- Esnek teklifler sadece sistem satış yönünde verilirler.
- Belirli bir saate ilişkin değildir.
- Esnek teklif sınırı en fazla 10 adettir.

# 4.5 İkili Anlaşma

İkili anlaşmalar 24 saatlik verilerden oluşur.

> Alış yönünde olması durumunda değerler pozitif yazılırken, satış yönünde olması durumunda değerler negatif olarak yazılır.

İki tarafın girmiş olduğu değerler birbirinin tersi yönünde görülür. Birisi alış yönünde iken, diğeri satış yönündedir.

- Anlaşmanın iki tarafı da aynı değerleri girer ise anlaşma geçerli kabul edilir.
- İkili anlaşmalar en fazla 60 gün sonrasına kadar bildirilebilir.

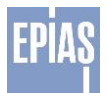

# 5. DGPYS ekranlarından Gün Öncesi Piyasası'na yetki verme

Organizasyon içindeki kullanıcılara Gün Öncesi Piyasası için yetki verme işlemi dgpys.epias.com.tr adresinden yapılmaktadır. Organizasyon içindeki kullanıcılara yetki verme işlemi sadece firmanın yetkili kullanıcısı(PK'lı kullanıcısı) tanımlar. DGPYS ekranlarından yetki vermek için aşağıdaki adımlar takip edilmelidir.

### 5.1. Yetki Grubu Öğrenme

|                                                            |                         |              |                 |         | PNUR<br>PYASA WALI UZLAŞTIRMA WERKE | 2            |               |                |                |
|------------------------------------------------------------|-------------------------|--------------|-----------------|---------|-------------------------------------|--------------|---------------|----------------|----------------|
| <b>_</b>                                                   |                         |              |                 | к       | ullanıcı:                           |              | Yetki (       | Grup:          |                |
| " işlemler                                                 |                         |              |                 |         |                                     | Kullanıcı Li | istelen       | ie Ekrani      |                |
| = Kayit Islemleri<br>= Veri Islemleri                      | Kullanıcı Ayrıntılı Lis | steleme Seçe | nekleri         |         |                                     |              |               |                |                |
| Uzlastirma Islemleri     DGP Islemleri 2                   |                         |              |                 |         |                                     |              |               |                |                |
| GOP Islemleri     Kullanici Islemleri                      | Ad                      |              | EK              | e       |                                     |              |               |                |                |
| # Kullanıcı İşlemleri                                      | Kullanıcı Sorgulama     | Parametrele  | ri              |         |                                     |              |               |                |                |
| # Raporlar<br># Fatura Islemleri                           | Sorgula Tem             | nizle        |                 |         |                                     |              |               |                |                |
| <ul> <li>Reaktif Güç Kontrol</li> <li>İşlemleri</li> </ul> |                         |              |                 |         |                                     | Kull         | anıcı Listesi |                |                |
| = Yetki İşlemleri                                          | Güncelle                | Ad ¢         | Kullanıcı Mod ¢ | Durum ¢ | Eposta ¢                            | Gerçek Ad \$ | ld ¢          | İletim Bölge ş | Tc Kimlik No 🛊 |
| Primer Frekans Kontrol<br>İşlemleri                        | 2 3                     |              |                 | Pasif   |                                     |              |               |                |                |
| Sekonder Frekans Kontrol<br>İşlemleri                      |                         |              |                 |         |                                     |              |               |                |                |
| Senkron Kompanzasyon<br>İşlemleri                          | E 5                     |              |                 |         |                                     |              |               |                |                |
| YEK(Yenilenebilir Enerji<br>Kaynakları)                    | Yeni                    |              |                 |         |                                     |              |               |                |                |
| » Raporlar                                                 |                         |              |                 |         |                                     |              |               |                |                |

Şekil 1: Organizasyon İçindeki Kullanıcılar Sayfası

- 1. "İşlemler": Bu buton dgpys ekranında yapmak istediğimiz işlemlerin başlıklarını görüntüler.
- 2. "Kullanıcı İşlemleri": Bu buton organizasyon altında bulunan bütün kullanıcıların listesini görüntüler.
- 3. "Güncelle"  $\stackrel{\longrightarrow}{=}$ : Bu buton organizasyon altında bulunan kullanıcıların bilgilerinin güncellendiği ekrana yönlendirir.

|                                       |                          | PIVARA MALI UZLASTI           |          |                           |  |
|---------------------------------------|--------------------------|-------------------------------|----------|---------------------------|--|
|                                       |                          | Kullanıcı:                    |          | Yetki Grup:               |  |
| = İşlemler                            |                          |                               | Kullanio | u Giris/Güncelleme Ekranı |  |
| Kayit Islemleri                       |                          |                               |          |                           |  |
| # Veri Islemleri                      | Kullanıcı Bilgileri      |                               |          |                           |  |
| Uzlastirma Islemleri                  |                          |                               |          |                           |  |
| DGP Islemleri                         | Ad                       |                               |          |                           |  |
| Kullanici Islemleri                   | * Eposta                 | ABC@hotmail.com.tr            |          |                           |  |
| II Kullanıcı İslemleri                | * Gerçek Ad              |                               |          |                           |  |
| " Raporlar                            | * Şifre                  |                               |          |                           |  |
| # Fatura Islemleri                    | * Şifre Doğrulama        |                               |          |                           |  |
| Reaktif Güç Kontrol<br>işlemleri      | * Tc Kimlik No           | 01234567891                   |          |                           |  |
| Yetki İşlemleri                       | * Telefon                |                               | 4        |                           |  |
| Primer Frekans Kontrol<br>işlemleri   | * Durum                  | Pasif ~                       |          |                           |  |
| Sekonder Frekans Kontrol<br>İslemleri | * Yetki Grup             | ABC yetkili kullanıcısı.      | ~        |                           |  |
| Senkron Kompanzasyon                  | * GİP Alış Miktar (Lot)  | 0                             |          |                           |  |
| YEK(Yenilenebilir Enerii              | * GİP Satış Miktar (Lot) | 0                             |          |                           |  |
| "Kaynakları)                          | * GÌP Max Alış Fiyat     | 0.0                           |          |                           |  |
| Raporlar                              | * GIP Min Satış Fiyat    | 9999.99                       |          |                           |  |
|                                       | * GIP Yetki Grup         | Yetkisiz ~                    |          |                           |  |
|                                       | Dam Admin                | ×                             |          |                           |  |
|                                       | Dam Readonly             | ×                             |          |                           |  |
|                                       | Sett Admin               |                               |          |                           |  |
|                                       | Kavdet                   |                               |          |                           |  |
|                                       | Sertifika İslemleri      |                               |          |                           |  |
|                                       |                          |                               |          |                           |  |
|                                       | Sertifika Seç Gözat      | liçbir dosya seçilmedi. Yükle |          |                           |  |
|                                       | Sertifika Sil Sil        |                               |          |                           |  |

Şekil 2: Kullanıcı Bilgi Güncelleme Ekranı

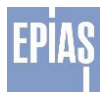

1. "Yetki Grup": Yetki vermek istenilen kullanıcının hangi yetki grubunun altında olduğu görüntülenir.

#### 5.1.1. Yetki verme işlemi

|                                        |                     |                                                                                                    |                 | 03 04<br>04 05          |
|----------------------------------------|---------------------|----------------------------------------------------------------------------------------------------|-----------------|-------------------------|
|                                        |                     | Kullanıcı:                                                                                             |                 | Yetki Grup:             |
| = İşlemler                             |                     |                                                                                                    | Yetki Grup Deta | y Giriş/Güncelleme Ekra |
| # Kayit Islemleri                      |                     |                                                                                                    | -               |                         |
| = Veri Islemleri                       | Yetki Grup Detay Bi | alleri                                                                                                 |                 |                         |
| # Uzlastirma Islemleri                 | real crup beau, b   | 90000<br>9000                                                                                          |                 | 3                       |
| # DGP Islemleri                        | * Yetki Grup        | ABC yetkili kullanıcısı.                                                                               |                 | ~                       |
| # GÖP Islemleri                        | <u>N</u>            | Gip Kgüp Dengeleme(orgPiyasaSonucView.list)                                                            |                 | 1                       |
| # Kullanici Islemleri                  |                     | Gop İtıraz Sorgula(gopItirazView.query)                                                                |                 |                         |
| # Kullanıcı İşlemleri                  |                     | GÖP - Blok Teklif Listeleme(Offer01.Offer01)                                                           |                 |                         |
| # Raporlar                             |                     | GÖP - Blok Teklif Oluşturma(Offer04.Offer04)                                                           |                 |                         |
| # Fatura Islemleri                     |                     | GOP - Blok Teklif Iptal Etme(Offer07.Offer07)                                                          |                 |                         |
| Reaktif Güç Kontro                     |                     | GÖP - Bolgesel Sonuçian Görünüler(Schedule03.Schedule<br>GÖP - Esnek Teklif Listeleme(Offer03.Offer03) |                 |                         |
| # Yetki İşlemleri                      |                     | GOP - Esnek Teklif Oluşturma(Offer06.Offer06)                                                          |                 |                         |
| # Yetki Grup İşlemleri                 | 2                   | GOP - Esnek Teklif Iptal Etme(Offer09.Offer09)                                                         |                 |                         |
| 😐 Yetki Grup Detay İşiemleri 📝         |                     | GÖP - Operasyon Tarihce Listeleme(OperationHistory01.O                                                 |                 |                         |
| Veri Bazlı Yetkilendirme İşl.          | * Yetki İslem       | GÖP - Organizasyon Listeleme(Organization01.Organizatio                                                | Copy            |                         |
| Primer Frekans Kontrol                 |                     | GÖP - Organizasyon Teminat Bilgisi Listeleme(Collateral04                                              | 4 Remove        |                         |
| İşlemleri                              |                     | GÖP - Organizasyonun Avans Sonucunu Listeleme(Offer16                                                  | Remove All      |                         |
| sekonder Frekans Kontrol     islemleri |                     | GOP - Organizasyonun Optimizasyon Sonucunu Listeleme(                                                  |                 |                         |
| Senkron Kompanzasyon                   |                     | GOP - Saatlik Teklif Oluşturma(Offer02.Offer02)<br>GÖP - Saatlik Teklif Oluşturma(Offer05.Offer05)     |                 |                         |
| YEK(Yenilenebilir Enerji               |                     | GÖP - Saatlik Teklif İptal Etme(Offer08.Offer08)                                                       |                 |                         |
| Kaynakları)                            |                     | GOP - Tüm Organizasyonları Listeleme(Organization02.Orç                                                |                 |                         |
| » Raporlar                             |                     | GÖP - İkili Anlaşma Listeleme/Contract04 Contract04)                                                   |                 |                         |
|                                        | 5                   | GÖP - İkili Anlaşma Oluşturma (Satış)(Contract05 Contract0<br><                                        |                 |                         |
|                                        | Kaydet              |                                                                                                    |                 |                         |

#### Şekil 3: Kullanıcı Yetki Verme sayfası

- 1. "Yetki İşlemleri": Bu buton "Yetki Grup Detay İşlemleri" başlığını görüntüler.
- 2. "Yetki Grup Detay İşlemleri": Bu buton yetki grubu bilinen kullanıcıya yetki işlemleri yapılmak istenen ekranı görüntüler.
- 3. "Yetki Grup": Bu alanda yetki grubu öğrenilen kullanıcının adı seçilir.
- 4. "Copy" Copy : Yetki verilecek kullanıcının adı seçildikten sonra yetki verilmek istenilen başlıklar seçilir. Seçilen başlıklar bu buton ile sağdaki boş olan alana aktarılır.
- 5. "Kaydet" Kaydet : Seçilen başlıkları boş alana aktarıldıktan sonra bu buton ile yetki verilme işlemi tamamlanır.

#### 5.1.2. Yetki başlıkları ve kapsadığı yetkiler

- a. (GÖP Blok Teklif Listeleme) Offer01.Offer01: Daha önceden sunulmuş olan blok teklifleri listeleme yetkisidir.
- b. (GÖP Blok Teklif Oluşturma) Offer04.Offer04: Yeni bir blok teklif ekleme ve güncelleme yetkisidir.
- c. (GÖP Blok Teklif İptal Etme) Offer07.Offer07: Var olan bir blok teklifi silme yetkisidir.
- d. (GÖP Bölgesel Sonuçları Görüntüler) Schedule03.Schedule03: <u>8.1.2</u> bölümünde anlatılan menüye erişim yetkisidir.
- e. (GÖP Esnek Teklif Listeleme) Offer03.Offer03: Daha önceden sunulmuş olan esnek teklifleri listeleme yetkisidir.
- f. (GÖP Esnek Teklif Oluşturma) Offer06.Offer06: Yeni bir esnek teklif ekleme ve güncelleme yetkisidir.

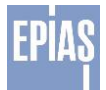

- g. (GÖP Esnek Teklif İptal Etme) Offer09.Offer09: Var olan bir esnek teklifi silme yetkisidir.
- h. (GÖP Giriş Yetkisi) GopEntry.GopEntry: Gün Öncesi Piyasasına giriş yapma yetkisidir.
- i. (GÖP Operasyon Tarihçe Listeleme) OperationHistory01.OperationHistory01: 6.1.2 <u>6.</u> <u>ve 7. Maddelerde</u> anlatılan menüye ulaşma yetkisidir.
- j. (GÖP Organizasyon Listeleme) Organization01.Organization01: İkili Anlaşmalar sayfasında karşı katılımcı filtreleme yetkisidir.
- k. (GÖP Organizasyon Teminat Bilgisi Listeleme) Collateral04.Collateral04: <u>8.3.</u> <u>bölümünde</u> anlatılan "Teminat Kontrol" menüsüne erişim yetkisidir.
- I. (GÖP Organizasyonun Avans Sonucunu Listeleme) Offer16.Offer16: <u>8.2. bölümünde</u> <u>anlatılan "Avans İşlemleri"</u> menüsüne erişim yetkisidir.
- m. (GÖP Organizasyonun Optimizasyon Sonucunu Listeleme) Offer15.Offer15: Eşleşme ve itirazlar sayfasını görüntüleme yetkisidir.
- n. (GÖP Saatlik Teklif Listeleme) Offer02.Offer02: Daha önceden sunulmuş olan saatlik teklifleri listeleme yetkisidir.
- o. (GÖP Saatlik Teklif Oluşturma) Offer05.Offer05: Yeni bir saatlik teklif ekleme ve güncelleme yetkisidir.
- p. (GÖP Saatlik Teklif İptal Etme) Offer08.Offer08: Var olan bir saatlik teklifi silme yetkisidir.
- q. (GÖP Tüm Organizasyonları Listeleme) Organization02.Organization02: Yeni bir ikili anlaşma eklenirken karşı katılımcı seçebilme yetkisidir.
- r. (GÖP Çoklu İkili Anlaşma Silme) Contract04.Contract04: Var olan tüm ikili anlaşmaları tek bir işlemle silebilme yetkisidir.
- s. (GÖP İkili Anlaşma Listeleme) Contract01.Contract01: Var olan ikili anlaşmaları görüntüleme yetkisidir.
- t. (GÖP İkili Anlaşma Oluşturma (Satış)) Contract05.Contract05: Satış yönünde ikili anlaşma yapma yetkisidir.
- u. (GÖP İkili Anlaşma Oluşturma(Alış)) Contract02.Contract02: Alış yönünde ikili anlaşma oluşturma
- v. (GÖP İkili Anlaşma Silme) Contract03.Contract03: Var olan ikili anlaşmaları silme yetkisidir.
- w. (GÖP İkili Anlaşma Tarihçe Listeleme) Contract07.Contract07: İkili anlaşmaların versiyonlarını görüntüleme yetkisidir.
- x. (GÖP İtiraz Listeleme) Objection02.Objection02: Yapılan itirazları listeleme yetkisidir.
- y. (GÖP İtiraz Oluşturma) Objection01.Objection01: <u>8.1.4. bölümünde anlatılan</u> <u>"Eşleşme ve İtirazlar" menüsünde</u> yeni bir itiraz ekleme yetkisidir.

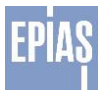

# 5.2. DGPYS ekranlarından Gün Öncesi Piyasası Kullanıcı Limitleri tanımlama

|                                           | —                   | PMUM                 | (1288)<br>1438<br>1488<br>1588 |
|-------------------------------------------|---------------------|----------------------|--------------------------------|
|                                           |                     | Kullanıcı:           | Yetki Grup:                    |
| # İşlemler                                |                     |                      | Kullanıcı Göp Limit Belirleme  |
| " Kayit Islemleri                         | 2                   |                      |                                |
| Veri Islemleri                            | Kullanıcı Sorgulama |                      |                                |
| Uzlastirma Islemleri                      |                     |                      |                                |
| # GÖP Islemleri                           | РК                  |                      |                                |
| Kullanici Islemleri                       | 2                   |                      |                                |
| Kullanıcı İşlemleri                       |                     |                      |                                |
| # Göp Kullanıcı Limitleri                 | Kullanıcı Listesi   | Limit Tanımları      | 5                              |
| * Raporlar                                | Ad Seçim            | Saatlik              |                                |
| # Fatura Islemleri                        | PK0123              | Max                  |                                |
| Reaktif Guç Kontrol<br>İşlemleri          | ABC                 | Satış Alış<br>Miktar |                                |
| # Yetki İşlemleri                         |                     | (Lot) (Lot)          |                                |
| Primer Frekans Kontrol<br>İşlemleri       |                     | Blok                 |                                |
| Sekonder Frekans Kontrol<br>İşlemleri     |                     | Max Max              |                                |
| Senkron Kompanzasyon<br>işlemleri         |                     | Alış Satış<br>Fixat  |                                |
| " YEK(Yenilenebilir Enerji<br>Kavnakları) |                     | (Lot)                |                                |
| » Raporlar                                |                     | Min<br>Satis         |                                |
|                                           |                     | Fiyat (Lot)          |                                |
|                                           |                     |                      |                                |
|                                           |                     | Esnek                | 7                              |
|                                           |                     | Max                  |                                |
|                                           |                     | Miktar               |                                |
|                                           |                     | (LOI)                |                                |
|                                           |                     | Satis                |                                |
|                                           |                     | r'ty at              |                                |
|                                           |                     |                      |                                |
|                                           |                     |                      | 0                              |
|                                           |                     |                      |                                |
|                                           |                     |                      | Onayla                         |

Şekil 4: Kullanıcı GÖP Teklif Limit Belirleme Sayfası

- 1. "Kullanıcı İşlemleri": Bu buton "Göp Kullanıcı İşlemleri" başlığı görüntülenir.
- 2. "Göp Kullanıcı İşlemleri": Bu buton Gün Öncesi Piyasası için kullanıcılı limitlerinin güncellendiği ekranı görüntüler.
- 3. 🛋 ikonu: Organizasyon altındaki kullanıcıların listesini görüntüler.
- 4. Seçim alanı: Bu alanda listelenen kullanıcıları seçerek, seçilen kullanıcı için Gün Öncesi Piyasası limitleri belirlenir.
- 5. Saatlik teklif limit tanımları: Bu alanda Gün Öncesi Piyasası'na verilen saatlik teklifin max. satış miktarı ve max. Alış miktarı belirlenir. Miktarlar Lot cinsindendir.
- 6. Blok teklif limit alanları: Bu alanda Gün Öncesi Piyasası'na verilen blok teklifin max. satış miktarı, max. Alış miktarı, min. satış miktarı, min. Alış miktarı belirlenir. Miktarlar Lot cinsindendir.
- 7. Esnek teklif limit alanları: Bu alanda Gün Öncesi Piyasası'na verilen esnek teklifin max. satış miktarı ve min. satış miktarı belirlenir. Miktarlar Lot cinsindendir.
- 8. "Onayla": Bu buton belirlenen limitlerin sisteme kaydedilmesini sağlar.

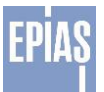

| Kullanıcı Sorgulama |             |             |                           |       |                             |        |
|---------------------|-------------|-------------|---------------------------|-------|-----------------------------|--------|
| pk                  | đ           |             |                           |       |                             |        |
| Kullanıcı Listesi   |             | Limit Tanır | nları                     |       |                             |        |
| Ad<br>PK0123        | Detay Seçim | Saatlik     | Max Satış                 | 10000 | Max Alış                    |        |
| DEF123              |             |             | Miktar (Lot)              | 10000 | (Lot)                       | 10000  |
|                     |             | Blok        |                           |       | May Cate                    |        |
|                     |             |             | Max Alış<br>Fiyat         | 2000  | Miktar<br>(Lot)             | 10000  |
|                     |             |             | Min Satış<br>Fiyat        | 5     | Max Alış<br>Miktar<br>(Lot) | 10000  |
|                     |             | Esnek       |                           |       |                             |        |
|                     |             |             | Max Satış<br>Miktar (Lot) | 10000 |                             |        |
|                     |             |             | Fiyat                     | 5     |                             |        |
|                     |             |             |                           |       |                             |        |
|                     |             |             |                           |       |                             | -      |
|                     |             |             |                           |       |                             | Onavia |

Şekil 5: Kullanıcı Teklif Limit Kopyalama Sayfası

1."Seçim": Bu alanda limiti belirlenen kullanıcının limitleri, limiti belirlenmeyen diğer kullanıcıların limitleri ile aynı olması istenildiğinde bu alanda bulunan kutucuklara onay işareti konulmalıdır.

2."Onayla" butonu limitlerin sisteme kaydedilmesini sağlar.

| " Veri Islemleri                          | Kullanici Sornula |                                |             |             |                 |                          |              |                           |        |                           |          |
|-------------------------------------------|-------------------|--------------------------------|-------------|-------------|-----------------|--------------------------|--------------|---------------------------|--------|---------------------------|----------|
| Uzlastirma Islemleri                      |                   |                                |             |             |                 |                          |              |                           |        |                           |          |
| II DGP Islemleri                          | IDK.              |                                | a.          |             |                 |                          |              |                           |        |                           |          |
| II GÖP Islemleri                          |                   |                                |             |             |                 |                          |              |                           |        |                           |          |
| # Kullanici Islemleri                     |                   |                                |             |             |                 |                          |              |                           |        |                           |          |
| II Kullanıcı İşlemleri                    |                   |                                | 1           |             |                 |                          |              |                           |        |                           |          |
| Göp Kullanıcı Limitleri                   | Kullanıcı Listesi |                                |             | Limit Tanım | ları            |                          |              |                           |        |                           |          |
| # Raporlar                                |                   | Ad                             | Detay Seçim | Saatlik     |                 |                          |              |                           |        |                           |          |
| II Fatura Islemieri                       |                   |                                | 52          |             | Max             | Max                      |              |                           |        |                           |          |
| Reaktif Güç Kontrol<br>İşlemleri          |                   |                                |             |             | Satip<br>Miktar | Alip<br>Miktar           | Kullanici Li | mitleri                   |        |                           | $\times$ |
| 9 Yetki İşlemleri                         |                   |                                |             |             |                 | (Lot)                    | Saatlik      |                           |        |                           |          |
| Primer Frekans Kontrol<br>İşlemleri       |                   |                                |             | Blok        |                 |                          |              | Max Satiş Miktar          | 10000  | Max Alış Miktar           | 10000    |
| Bekonder Frekans Kontrol<br>İşlemleri     |                   | Girilen değerle<br>görüntüleme | ri          | BIOK        | Max             | Max                      | Blok         | (201)                     |        | (200)                     |          |
| Senkron Kompanzasyon<br>İşlemleri         |                   | gerandene                      |             |             | Alış<br>Fiyat   | Satış<br>Miktar<br>(Lot) |              | Max Alış Fiyat            | 2000.0 | Max Satiş Miktar<br>(Lot) | 10000    |
| :: YEK(YenileneDilir Energi<br>Kaynaklan) |                   |                                | _           |             | Min             | Max                      |              | Min Satış Fiyat           | 5.0    | Max Alış Miktar           | 10000    |
| Raporlar                                  |                   |                                |             |             | Satiş<br>Fiyat  | Miktar                   | Esnek        |                           |        | (200)                     |          |
|                                           |                   |                                |             |             |                 | (LOI)                    | Lonon        | Max Satiş Miktar<br>(Lot) | 10000  |                           |          |
|                                           |                   |                                |             | Esnek       |                 |                          |              | Min Satia Eivat           | 5.0    |                           |          |
|                                           |                   |                                |             |             | Max             |                          |              | Mill Sally Flyat          | 0.0    |                           |          |
|                                           |                   |                                |             |             | Miktar          |                          |              |                           |        |                           |          |
|                                           |                   |                                |             |             | (Lot)           |                          |              |                           |        |                           |          |
|                                           |                   |                                |             |             | Min             |                          |              |                           |        |                           |          |
|                                           |                   |                                |             |             | Fiyat           |                          |              |                           |        |                           |          |
|                                           |                   |                                |             |             |                 |                          |              |                           |        |                           |          |
|                                           |                   |                                |             |             |                 |                          |              |                           |        |                           |          |
|                                           |                   |                                |             |             |                 |                          |              |                           |        |                           |          |
|                                           |                   |                                |             |             |                 |                          |              |                           |        |                           |          |
|                                           |                   |                                |             |             |                 |                          |              | Onayl                     | a      |                           |          |
|                                           |                   |                                |             |             |                 |                          |              |                           |        |                           |          |

### Şekil 6: Kullanıcı Teklif Limit Görüntüleme Ekranı

1."Detay": bu alandaki konu gelindiğinde ekrana pop-up açılır. Pop-Up'da seçilen kullanıcıların limitleri görüntülenir.

#### 6. EKRANLAR

#### 6.1. Giriş Sayfası

Yerli Gün Öncesi Piyasasına <u>https://gop.epias.com.tr</u> adresinden giriş yapılmalıdır. Yerli Gün Öncesi Piyasası uygulamasına giriş yapmak için DGPYS kullanıcı adı ve şifresi kullanılır. Sisteme kayıtlı olan cep telefonuna SMS şifre gönderilir ve gönderilen şifre ile giriş yapılır.

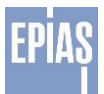

|                                        | ANASAYFA IKURUMSAL IPIY | ASA İŞLEMLERI II DUYURULAR II İLETIŞIM                                                                             |
|----------------------------------------|-------------------------|----------------------------------------------------------------------------------------------------|
| EXIST<br>ENERJI<br>BORSASI<br>ISTANBUL | Gûn lçi Piyasası        |                                                                                                    |
|                                        | GÜN ÖNCESI PIYASASI     | 🚮 GÜN İÇI PIYASASI 🛛 🤄 DENGELEME GÜÇ PIYASASI 🔂 RAPORLAMA                                                          |
|                                        |                         | EPİAŞ Sistemlerine Giriş                                                                                           |
|                                        |                         | Kullanıcı adı ve şifrenizi girin                                                                                   |
|                                        |                         | Kullance Adr:                                                                                                    |
|                                        |                         | Sifre:                                                                                                    |
|                                        |                         | sifre                                                                                                    |
|                                        |                         | SMS ISTEĞİ TEMİZLE                                                                                                 |
|                                        |                         | Güvenliğiniz için, işiniz bittikten sonra kullandığınız uygulamalardan<br>çıkış yapınız ve tarayıcınızı kapatınız. |

Şekil 7: Yerli Gün Öncesi Piyasası Sayfasına Giriş Ekranı

# 6.2. Ana Sayfa

| saatuk Tekiif                                                                                                    | fler                                                                                                    |                                                                                                    |                                                                                                    |                                                                                                    |                                                      |                                                                      |                                                                                                    |                                                                                                    |                                                                                                    |                                                                                                    |  |
|----------------------------------------------------------------------------------------------------|----------------------------------------------------------------------------------------------------|----------------------------------------------------------------------------------------------------|----------------------------------------------------------------------------------------------------|----------------------------------------------------------------------------------------------------|------------------------------------------------------|----------------------------------------------------------------------|----------------------------------------------------------------------------------------------------|----------------------------------------------------------------------------------------------------|----------------------------------------------------------------------------------------------------|----------------------------------------------------------------------------------------------------|--|
|                                                                                                    |                                                                                                    |                                                                                                    |                                                                                                    |                                                                                                    |                                                      |                                                                      |                                                                                                    | Eşleşme Miktan                                                                                                    |                                                                                                    | PTF Ortalema                                                                                                    |  |
|                                                                                                    | Teslim Ganú                                                                                                    | Versiyon                                                                                                    | Bölge                                                                                                    | Kullaruci                                                                                                    | Son Keyt Zama                                        | n                                                                    |                                                                                                    | 26496                                                                                                    |                                                                                                    | 186.31                                                                                                    |  |
| 0                                                                                                    | 18/05/2016                                                                                                    |                                                                                                    | TR1                                                                                                    |                                                                                                    |                                                      |                                                                      |                                                                                                    | 10.000                                                                                                    |                                                                                                    |                                                                                                    |  |
| •                                                                                                    | 19/05/2016                                                                                                    |                                                                                                    | TR1                                                                                                    |                                                                                                    |                                                      | 0                                                                    |                                                                                                    |                                                                                                    |                                                                                                    |                                                                                                    |  |
| •                                                                                                    | 20/05/2016                                                                                                    |                                                                                                    | TRI                                                                                                    |                                                                                                    |                                                      | 0                                                                    | Geoe<br>393.52                                                                                                    |                                                                                                    | Gündüz<br>44.84                                                                                                    | Puant<br>175.59                                                                                                    |  |
| Nok Takifiar                                                                                                    | 2                                                                                                    |                                                                                                    |                                                                                                    |                                                                                                    |                                                      |                                                                      | 5-44                                                                                                    |                                                                                                    | %-00                                                                                                    | 5-61                                                                                                    |  |
| orient renormer                                                                                                    |                                                                                                    |                                                                                                    |                                                                                                    |                                                                                                    |                                                      |                                                                      | Hoftalik                                                                                                    |                                                                                                    | Aytik                                                                                                    | Yilk                                                                                                    |  |
|                                                                                                    | Testim Günü                                                                                                    | Versiyon                                                                                                    | Bólge                                                                                                    | Kullanci                                                                                                    | Son Kayıt Zama                                       | er i i i i i i i i i i i i i i i i i i i                             | 433.89                                                                                                    |                                                                                                    | 704.82                                                                                                    | 500.13                                                                                                    |  |
| 0                                                                                                    | 18/05/2016                                                                                                    |                                                                                                    | TR1                                                                                                    |                                                                                                    |                                                      |                                                                      | N-29                                                                                                    |                                                                                                    |                                                                                                    | %207                                                                                                    |  |
| 0                                                                                                    | 19/05/2016                                                                                                    |                                                                                                    | TR1                                                                                                    |                                                                                                    |                                                      |                                                                      |                                                                                                    |                                                                                                    |                                                                                                    |                                                                                                    |  |
| •                                                                                                    | 20/05/2016                                                                                                    |                                                                                                    | TRI                                                                                                    |                                                                                                    |                                                      | 0                                                                    |                                                                                                    | Plyana                                                                                                    | Takas Miktari - PTF Grafiči                                                                                                    |                                                                                                    |  |
|                                                                                                    |                                                                                                    |                                                                                                    |                                                                                                    |                                                                                                    |                                                      |                                                                      | 1400                                                                                                    |                                                                                                    |                                                                                                    |                                                                                                    |  |
| Esnek rekim                                                                                                    | ier                                                                                                    |                                                                                                    |                                                                                                    |                                                                                                    |                                                      |                                                                      |                                                                                                    |                                                                                                    |                                                                                                    |                                                                                                    |  |
|                                                                                                    | Testim Gon0                                                                                                    | Versiyon                                                                                                    | Bölge                                                                                                    | Kullanici                                                                                                    | Son Kayt Zama                                        | n                                                                    | 2                                                                                                    |                                                                                                    |                                                                                                    |                                                                                                    |  |
|                                                                                                    | 18/05/2016                                                                                                    |                                                                                                    | TRI                                                                                                    |                                                                                                    |                                                      |                                                                      | 2 800                                                                                                    |                                                                                                    |                                                                                                    |                                                                                                    |  |
| 0                                                                                                    | 10/05/2016                                                                                                    |                                                                                                    | TR1                                                                                                    |                                                                                                    |                                                      |                                                                      | 2 100                                                                                                    |                                                                                                    |                                                                                                    |                                                                                                    |  |
| •                                                                                                    | 20/05/2016                                                                                                    |                                                                                                    | TR1                                                                                                    |                                                                                                    |                                                      | 9                                                                    | WW AND                                                                                                    |                                                                                                    |                                                                                                    |                                                                                                    |  |
| aret                                                                                                    |                                                                                                    |                                                                                                    |                                                                                                    |                                                                                                    |                                                      |                                                                      | 200                                                                                                    |                                                                                                    |                                                                                                    |                                                                                                    |  |
| aret<br>Te<br>19                                                                                                    | eelim Günü<br>9/05/2016                                                                                                    |                                                                                                    | SSM<br>0                                                                                                    | SAM<br>0                                                                                                    | SST<br>0.00                                          | SAT<br>0.00                                                          |                                                                                                    | 3 1 7 1 9 10                                                                                                    | 11 72 13 14 15 16 17 1<br>Saat                                                                                                    | 4 19 20 21 22 23 24                                                                                                    |  |
| aret<br>Te<br>19<br>ninat                                                                                                    | eelim Günü<br>9/05/2016                                                                                                    |                                                                                                    | SSM<br>0                                                                                                    | SAM<br>O                                                                                                    | SST<br>0.00                                          | SAT<br>0.00                                                          |                                                                                                    |                                                                                                    | 11. 12. 13. 14. 15. 16. 17. 1<br>Saat                                                                                                    | 8 19 25 23 22 23 24                                                                                                    |  |
| aret<br>Te<br>19<br>ninat<br>Te                                                                                                    | esilm Günü<br>9/05/2016<br>esilm Günü                                                                                                    |                                                                                                    | SSM<br>0<br>Nakit Terrinat                                                                                                    | SAM<br>0<br>Toplars Terrinat                                                                                                    | SST<br>0.00<br>Genekik Nakut Terninut                | SAT<br>0 00<br>Gentifi Toplam Teminat                                | 200 0 1 2 3 4                                                                                                    | 5 s 7 8 5 10                                                                                                    | 11 12 13 14 15 16 17 1<br>Saat<br>Kapang Tarihi                                                                                                    | a 19 29 23 22 23 24                                                                                                    |  |
| Te<br>19<br>ninat<br>Gösterlecek                                                                                                    | eelim Günü<br>9/05/2016<br>esilm Günü<br>. keyrt buluname                                                                                                    | sð.                                                                                                    | SSM<br>O<br>Nakit Terrinat                                                                                                    | SAM<br>O<br>Toplam Terninat                                                                                                    | SST<br>0.00<br>Geneli Nukit Terrinut                 | SAT<br>0.00<br>Genski Toplam Teminat                                 | 200 0 1 2 3 4                                                                                                    | 5 6 7 8 9 10<br>Aptg Tarbi<br>1505<br>1520                                                                                                    | 11 12 13 14 15 16 17 1<br>Saat<br>1520<br>1520                                                                                                    | 4 19 20 21 22 23 24<br>Lat Mistar (Lot) Privat                                                                                                    |  |
| aret<br>Te<br>19<br>ninat<br>Gösterilecek                                                                                                    | eelim Günü<br>9:05/2016<br>eelim Günü<br>s keyrt buluneme                                                                                                    | ső.                                                                                                    | SSM<br>O<br>Nakit Terrinat                                                                                                    | SAM<br>O<br>Toplam Terrinat                                                                                                    | SGT<br>Ó DO<br>Geneld Nakit Terriruit                | SAT<br>0.00<br>Genetil Topium Terrinat                               | 200 0 0 0 0 0 0 0 0 0 0 0 0 0 0 0 0 0 0                                                                                                     | 5 b 7 b 9 10<br>Aptg Tarbi<br>15:05<br>15:25                                                                                                    | 11 12 13 14 15 16 17 1<br>Saat<br>Kapang Tarhi<br>1520<br>1525<br>1530                                                                                                    | 9 19 20 21 22 23 24<br>Jah Miktar (Lot) → Fiyat<br>Rapati<br>Kapati<br>Kapati                                                                                                    |  |
| aret<br>Te<br>19<br>ninat<br>Gösterilecek<br>Anlaşmalar                                                                                                   | eelim Günü<br>9/05/2016<br>eslim Günü<br>kayıt bulunemi<br>r                                                                                                    | ső.                                                                                                    | SSM<br>O<br>Nakit Terrinat                                                                                                    | SAM<br>O<br>Toplan, Tarsinat                                                                                                    | SST<br>0.00<br>Genelië Nakit Terrinat                | SAT<br>0.00<br>Genskii Toplam Terninat                               | 200 - 200 -                                                                                                    | 5 6 7 8 9 10<br>Açlış Tarihi<br>1500<br>1503<br>1503                                                                                                    | 11 12 13 14 15 16 17 1<br>Saat<br>12.02<br>15.02<br>15.02<br>15.03<br>15.03<br>15.03<br>15.03                                                                                                    | A 19 23 21 22 23 24<br>Lat Mixtar (Lot) Curr<br>Kapali<br>Kapali<br>Kapali<br>Kapali                                                                                                    |  |
| aret<br>Te<br>19<br>ninat<br>Gösterilecek<br>Anleşmalar                                                                                                   | eelim Günü<br>9/05/2016<br>eslim Günü<br>kayıt bulunamı<br>r                                                                                                    | s\$.                                                                                                    | SSM<br>O<br>Nakit Terrinat                                                                                                    | DAM<br>O<br>Toplam Terrinat                                                                                                    | SST<br>0.00<br>Geneli Nakil Termut                   | SAT<br>0.00<br>Gensti Topiam Terminat                                | 200 Dimensional Sumpler<br>Teld Bidrem<br>Teld Doglutine<br>Fryst Beldrem<br>Nata Eme                                                                                                    | 5 6 7 8 9 10<br>Aqiig Tarihi<br>1505<br>1520<br>1525<br>1535                                                                                                    | 11 12 13 14 15 16 17 1<br>SANT<br>1205<br>1205<br>1205<br>1205<br>1205<br>1205<br>1205<br>1205                                                                                                    | 19 20 21 22 23 24     20 20 20 20 20     19 20 20 20 20 20     20 20 20     20 20 20     20 20     20 20     20 20     20 20     20 20     20 20     20 20     20 20     20 20     20 20     20 20     20 20     20 20     20 20     20 20     20 20     20 20     20 20     20 20     20 20     20 20     20 20     20 20     20 20     20 20     20 20     20 20     20 20     20 20     20 20     20 20     20 20     20 20     20 20     20 20     20 20     20 20     20 20     20 20     20 20     20 20     20 20     20 20     20 20     20 20     20 20     20 20     20 20     20 20     20 20     20 20     20 20     20 20     20 20     20 20     20 20     20 20     20 20     20 20     20 20     20 20     20 20     20 20     20 20     20 20     20 20     20 20     20 20     20 20     20 20     20 20     20 20     20 20     20 20     20 20     20 20     20 20     20 20     20 20     20 20     20 20     20 20     20 20     20 20     20 20     20 20     20 20     20 20     20 20     20 20     20 20     20 20     20 20     20 20     20 20     20 20     20 20     20 20     20 20     20 20     20 20     20 20     20 20     20 20     20 20     20 20     20 20     20 20     20 20     20 20     20 20     20 20     20 20     20 20     20 20     20 20     20 20     20 20     20 20     20 20     20 20     20 20     20 20     20 20     20 20     20 20     20 20     20 20     20 20     20 20     20 20     20 20     20 20     20 20     20 20     20 20     20 20     20 20     20 20     20 20     20 20     20 20     20 20     20 20     20 20     20 20     20 20     20 20     20 20     20 20     20 20     20 20     20 20     20 20     20 20     20 20     20 20     20 20     20 20     20 20     20 20     20 20     20 20     20 20     20 20     20 20     20 20     20 20     20 20     20 20     20 20     20 20     20 20     20 20     20 20     20 20     20 20     20 20     20 20     20 20     20 20     20 20     20 20     20 20     20 20     20 20     20 20     20 20     20 20     20 20     20 20     20 20     20     20 20     20     20                                                                                                    |  |
| aret<br>Te<br>19<br>ninat<br>Gösterilecek<br>Anleşmalar                                                                                                   | eelim Günü<br>9/05/2016<br>eelim Günü<br>keynt buluneme<br>r<br>Teelir                                                                                               | edi.                                                                                                    | SSM<br>O<br>Nakit Terrinat                                                                                                    | SAM<br>O<br>Topian Tennut<br>MI Anlang na Ang Mikan() at()                                                                                                    | SST<br>0.00<br>Geneli Rahit Terrinat<br>Bill Ania    | SAT<br>0.00<br>Genslil Toplam Terrinat                               | 200 0 1 2 3 4<br>Telif Biddem<br>Telif Biddem<br>Type Belifere<br>Bidge Belifere<br>Bidge Biddem<br>Rys Belifere<br>Bidge Biddem<br>Rys Belifere<br>Nath Song<br>ATC & NTC                                                                                                    | 2 0 7 0 0 10<br>1506<br>1523<br>1523<br>1523<br>1525<br>1525<br>1525                                                                                                    | 11 12 11 16 15 16 17 1<br>Saat<br>1520<br>1525<br>1535<br>1535<br>1540<br>9000                                                                                                    | Image: 10 and 10 and                                                                                                    |  |
| aret<br>Te<br>19<br>ninat<br>Gösterilecek<br>Anlaşmalar<br>Gösterilecek                                                                                   | eelim Günü<br>8/05/2016<br>eelim Günü<br>kayıt bulunem<br>r<br>Tealir                                                                                                | sá.<br>m Günü<br>ed.                                                                                                    | SSM<br>0<br>Nakit Terrinat                                                                                                    | SMA<br>O<br>Topian Territot                                                                                                    | SST<br>0.00<br>Genelik Hakit Terrinat<br>Ball Anka   | SAT<br>0.00<br>Genetic Topiers Territeat<br>gree Statis Miktor (Lot) | 200<br>0<br>1 2 3 4<br>Trief Facine<br>Trief Facine<br>T                                                                                                    | Achis Tarihi<br>Achis Tarihi<br>1500<br>1500<br>1700<br>1700<br>17                                                                                                    | Kaping Tarbi           15         12         14         15         16         17         1           5axt         Kaping Tarbi         15:25         15:25         15:25         15:25         15:25         15:25         15:25         15:25         15:40         19:00         17:15         15:40         17:15         15:40         16:35         15:40         17:15         15:40         16:35         15:40         17:15         15:40         16:35         16:40         17:15         15:40         16:40         16:40         16:40         16:40         16:40         16:40         16:40         16:40         16:40         16:40         16:40         16:40         16:40         16:40         16:40         16:40         16:40         16:40         16:40         16:40         16:40         16:40         16:40         16:40         16:40         16:40         16:40         16:40         16:40         16:40         16:40         16:40         16:40         16:40         16:40         16:40         16:40         16:40         16:40         16:40         16:40         16:40         16:40         16:40         16:40         16:40         16:40         16:40         16:40         16:40         16:40                                                                                                    | <ul> <li>to zo zo zo zo zo zo zo zo zo zo zo zo zo</li></ul>                                                                                                    |  |
| aret<br>Te<br>19<br>ninat<br>Gösterilecek<br>Gösterilecek                                                                                                 | eelim Günü<br>9/05/2016<br>eelim Günü<br>kayıt buluneme<br>r<br>Teole<br>kayıt buluneme                                                                              | ed.<br>m Qürlü<br>ed.                                                                                                    | SSM<br>0<br>Nakit Terringt                                                                                                    | SAM<br>0<br>Toplan Tanisut<br>Ball Anlayna Ang MAlan(Lu0)                                                                                                    | SIST<br>0.00<br>Genetik Nakit Territrat<br>Ball Anta | SMT<br>0.06<br>Genetic Topians Territori<br>gran Satey Million (Lut) | Stangler<br>Tealf Dalarder<br>Fault Dalarder<br>Fault Schuler<br>Neta Strine<br>Neta Strine<br>Neta Strine<br>Neta Strine<br>Neta Strine<br>Neta Strine<br>Neta Strine<br>Neta Strine<br>Neta Strine<br>Neta Strine                                                                                                    | 5 6 7 8 9 10<br>1005<br>1525<br>1525<br>1555<br>1555                                                                                                    | Kopeny Tarth           15         12         14         15         16         17         1           Kopeny Tarth           15:23         15:23         15:23         15:33         15:40         19:40         19:40         19:40         17:15         20:00         17:15         20:00         16:33         16:34         16:40         19:40         17:15         20:00         16:35         16:34         16:40         16:40         16:40         16:40         16:40         16:40         16:40         16:40         16:40         16:40         16:40         16:40         16:40         16:40         16:40         16:40         16:40         16:40         16:40         16:40         16:40         16:40         16:40         16:40         16:40         16:40         16:40         16:40         16:40         16:40         16:40         16:40         16:40         16:40         16:40         16:40         16:40         16:40         16:40         16:40         16:40         16:40         16:40         16:40         16:40         16:40         16:40         16:40         16:40         16:40         16:40         16:40         16:40         16:40         16:40         16:40         16:40 </td <td>8         19         20         21         22         23         24           Millionar (Loc)         Willionar (Loc)         Willionar (Loc)         Willionar (Loc)         Willionar (Loc)           Kagati         Kagati         Kagati         Kagati         Kagati         Kagati           Kagati         Kagati</td>                                                                                                    | 8         19         20         21         22         23         24           Millionar (Loc)         Willionar (Loc)         Willionar (Loc)         Willionar (Loc)         Willionar (Loc)           Kagati         Kagati         Kagati         Kagati         Kagati         Kagati           Kagati         Kagati                                                                                                    |  |
| Te<br>Te<br>19<br>ninat<br>Gösterilecek<br>Anlaşmalar<br>Gösterilecek                                                                                     | estim Günü<br>9/05/2016<br>estim Günü<br>kayıt bulunamı<br>r<br>Teatir<br>tayıt bulunamı                                                                             | zá.<br>m Günü<br>zá.                                                                                                    | SSM<br>0<br>Nakit Terrinat                                                                                                    | SAM<br>O<br>Toplan Tennut<br>Mit Anapro Ang MAtar(), at)<br>Datar Masalan                                                                                                    | 00T<br>0.00<br>Genelik Natiti Terrinat<br>Bati Anta  | . SAT<br>0.50<br>Genetic Taplium Terrinat<br>grad Sate Mildor (Lat)  | Barger<br>Tadf Baban<br>Tadf Jobahns<br>Tadf Jobahns<br>Bac Tans<br>Bac Tans<br>Bac | Acting Tambia           3         8         7         8         9         10           Acting Tambia         10.05         10.05         10.05           10.02         10.05         10.05         10.05           10.02         10.05         10.05         10.05           10.02         10.05         10.05         10.05           10.02         10.05         10.05         10.05                                                                                                    | Iteration         Kappeng Tarihi           11         12         13         14         15         16         17         1           Stati         1225         11530         1525         1530         1535         1535         1535         1535         1535         1535         1535         1535         1535         1535         1535         1535         1535         1535         1535         1535         1535         1535         1535         1535         1535         1535         1535         1535         1535         1535         1535         1535         1535         1535         1535         1535         1535         1535         1535         1535         1535         1535         1535         1535         1535         1535         1535         1535         1535         1535         1535         1535         1535         1535         1535         1535         1535         1535         1535         1535         1535         1535         1535         1535         1535         1535         1535         1535         1535         1535         1535         1535         1535         1535         1535         1535         1535         1535         1535         1535<                                                                                                    | A 117 20 27 20 20 20 20 20 20 20 20 20 20 20 20 20                                                                                                    |  |
| aret<br>Te<br>19<br>ninat<br>Gösterilecek<br>Gösterilecek<br>Saat<br>17.15                                                                                | eelim Günü<br>Rr05/2016<br>eelim Günü<br>Likayıt bulunamı<br>F<br>Teala<br>Likayıt bulunamı                                                                          | só.<br>m Qünü<br>ed.                                                                                                    | SSM<br>0<br>Nakit Terrinat                                                                                                    | SMA<br>0<br>Topolami Tennoset<br>Bitli Anlagena Ang MAllan(Jul)<br>Bitli Anlagena Ang MAllan(Jul)<br>Steams Hangjahi<br>15 kestam tenh dia centera dia                                                                                                    | SGT<br>0.00<br>Genäß Nabit Tomsnat<br>Buß Ante       | 547<br>0.00<br>Geneli Toplan Tennar<br>gine Setig Mitter (Lot)       | Sangler<br>Tadi Taglandi<br>Tadi Taglandi<br>Taglandi<br>Taglandi                                           | April         April         April <th< td=""><td>Kapping Tarful         Kapping Tarful           11         12         13         14         15         16         17         1           1020        </td><td>Norm         Data           10         20         21         22         23         24           M         Max         Max         Max         Para         24           M         Max         Max         Max         Para         24           M         Max         Max         Max         Para         24           Max         Max         Max         Max         Para           Max         Max         Max         Max         Para           Max         Max         Max         Max         Para</td></th<>                                                                                                    | Kapping Tarful         Kapping Tarful           11         12         13         14         15         16         17         1           1020                                                                                                    | Norm         Data           10         20         21         22         23         24           M         Max         Max         Max         Para         24           M         Max         Max         Max         Para         24           M         Max         Max         Max         Para         24           Max         Max         Max         Max         Para           Max         Max         Max         Max         Para           Max         Max         Max         Max         Para                                                                                                    |  |
| aret<br>Te<br>19<br>ninat<br>Gösterilecek<br>Gösterilecek<br>Saat<br>17:15                                                                                | eelim Günü<br>Rr05/2016<br>eelim Günü<br>keyn bulunem<br>F<br>Tealn<br>Kill anlegmei<br>kill anlegmei                                                                | så.<br>m Günü<br>ed.<br>Ier kapts kap                                                                                            | SSM<br>0<br>Nakit Terrinat                                                                                                    | SMM<br>0<br>Tropian Tennad<br>Bitl Anlagra Ang Millard (Lot)<br>Steams Nangjan<br>155 Kellen and spanotski                                                                                                    | 56T<br>0.00<br>Genelit Nakt Terrinat<br>Bitt Acta    | 54T<br>0.00<br>Genetil Toplan Tennat                                 | Banger<br>Tatif Blaten<br>Tatif Doplaries<br>Prot Britism<br>Rinz Dine<br>Nina Sine<br>Nina Sine<br>Nina Sine<br>Dan Blaten                                                                                                    | 3 6 7 8 9 10<br>Acing Tuelly<br>1045<br>1055<br>1057<br>1057<br>10                                                                                                    | Kaparny Tarihi<br>11 12 11 14 15 16 17 1<br>1525<br>1525<br>1530<br>1535<br>1530<br>1535<br>1530<br>1535<br>1530<br>1535<br>1530<br>1535<br>1530<br>1535<br>1530<br>1535<br>1530<br>1535<br>1530<br>1535<br>1530<br>1535<br>1530<br>1535<br>1535                                                                                                    | 4 (17) 20 21 22 23 24<br>Million Million (Col) (24) Popul<br>Dourse<br>Kopen<br>Kopen<br>Kopen<br>Kopen<br>Kopen<br>Kopen<br>Kopen<br>Kopen<br>Kopen<br>Kopen                                                                                                    |  |
| aret<br>Te<br>19<br>ninat<br>Gösterilecek<br>Anlagmalar<br>Gösterilecek<br>Saat<br>17:15<br>17:15<br>17:05                                                | eelim Günü<br>205/2016<br>Isti Günü<br>Isti anlaşmal<br>Kili anlaşmal<br>Kili anlaşmal                                                                               | ed.<br>In Günü<br>ed.                                                                                                    | SSM<br>0<br>Nakit Terrinat<br>enra iajerna 19.05.20<br>anra iajerna 19.05.20                                                                                                    | SMA<br>0<br>Topiam Tansaut<br>Bati Anagama Ang Mitang,ang<br>Sataran Bahagama Ang Mitang,ang<br>15 kataran bahagama ya satarang katara<br>16 kataran bahagama ya satarang katarang katarang katarang katarang katarang katarang katarang katarang katarang<br>16 kataran bahagama ya satarang katarang katarang katarang katarang katarang katarang katarang katarang katarang                                                                                                    | SGT<br>000<br>Geneli Nakt Termet<br>Bill Acto        | SAT<br>0.00<br>Genetil Tuplen Tenneal<br>greg Sates Mitter (Let)     | Ted Dodam<br>Ted Dodam<br>Ted Dodam<br>Ted Dodam<br>Max Dras<br>Max Dras<br>Max Dras<br>Max Dras<br>Max Dras<br>Max Dras<br>Max Dras<br>Max Dras<br>Max Dras<br>Max Dras                                                                                                    | Applie         Applie         Applie<                                                                                                    | It         TZ         IL         Mail         TS         Mail           Kapping Tarthi           15:20                                                                                                    | A ITA 20 TA 20 TA                                                                                                    |  |
| aret<br>Te<br>19<br>ninat<br>Göstenlecek<br>Anlagmalar<br>Göstenlecek<br>Saat<br>17:15<br>17:15<br>17:05                                                  | elim Günü<br>ar05/2016<br>keyn bulunamı<br>r<br>Teslir<br>keyn bulunamı<br>kei anlaşırnal<br>kei anlaşırnal<br>kei anlaşırna                                         | edi.<br>m Qünü<br>edi.<br>ler kapısı kap<br>ler kapısı şaj<br>ler kapısı şaj                                                     | SSM<br>0<br>Niskit Terreinst<br>ansy givern 19.05.20<br>10.5.2016<br>givern 10.05.2016                                                                                                    | SMM<br>0<br>Trigatem Terrenaut<br>Bitl Antegres Any Mittan().ct/<br>Silvers Managlan<br>15 lesters tearing un stagetail.                                                                                                    | SGT<br>000<br>Gene3 habt Tenned<br>Bis Acta          | SAT<br>0.00<br>Genetik Topum Tennuar<br>ums Batty Mittar(Lot)        | Tell Parks<br>Tell Parks<br>Tell Telloritor<br>Tell Telloritor<br>Tell Telloritor<br>Tell Telloritor<br>Telloritor<br>Net Tellor<br>Net Tellor<br>Ne                                                                                                    | 3         8         7         8         9         10           10:00         10:00         10:00         10:00         10:00           15:20         15:20         15:20         10:00         10:00           15:25         15:30         10:00         10:00         10:00           15:25         15:30         10:00         10:00         10:00         10:00           15:25         15:30         10:00         10:00         10:00         10:00         10:00         10:00         10:00         10:00         10:00         10:00         10:00         10:00         10:00         10:00         10:00         10:00         10:00         10:00         10:00         10:00         10:00         10:00         10:00         10:00         10:00         10:00         10:00         10:00         10:00         10:00         10:00         10:00         10:00         10:00         10:00         10:00         10:00         10:00         10:00         10:00         10:00         10:00         10:00         10:00         10:00         10:00         10:00         10:00         10:00         10:00         10:00         10:00         10:00         10:00         10:00         10:00                                                                                                    | Kapanya Tarihi           110         12         13         14         15         16         17         1           1525         1530         1525         1530         1535         1540         07000         1         140         0         07000         1         1235         1530         1530         1530         1530         1530         1         1340         0         07000         1         1         1         1         1         1         1         1         1         1         1         1         1         1         1         1         1         1         1         1         1         1         1         1         1         1         1         1         1         1         1         1         1         1         1         1         1         1         1         1         1         1         1         1         1         1         1         1         1         1         1         1         1         1         1         1         1         1         1         1         1         1         1         1         1         1         1         1         1         1                                                                                                    | A 19 20 21 22 23 24<br>Million Missor (Lot) (22 Paylo<br>Magain<br>Kapan<br>Kapan<br>Kapan<br>Kapan<br>Kapan<br>Kapan<br>Kapan<br>Kapan<br>Kapan<br>Kapan                                                                                                    |  |
| Te<br>19<br>ninat<br>Gösterilecek<br>Anlagmalar<br>Gösterilecek<br>Saat<br>17:15<br>17:15<br>17:15<br>17:15                                               | estim Günü<br>eroS/2016<br>silm Günü<br>kikayi bulunamı<br>r<br>Teatik<br>kikayi bulunamı<br>kika enteşmat<br>bika enteşmat<br>bik enteşmat<br>bik enteşmat          | ső.<br>m Qürü<br>er képre kép<br>er képre kép<br>er képre sej<br>er képre sej                                                    | SSM<br>0<br>Nakit Terrinat<br>ang gijern 18.05.20<br>ang gijern 19.05.20<br>gi gijern 19.05.20<br>gi gijern 19.05.20<br>gi gijern 19.05.20                                                                                                    | SMA<br>0<br>Topiam Taminut<br>Bati Anlayme Any MAlandy and<br>Statem Newsy and Statem Newsyland<br>Statem Teering and Statem Statem Statem<br>Statem Teering and Statem Statem Statem Statem<br>Statem Teering and Statem Statem S | SGT<br>000<br>Genetif Natif Terrotract               | SKT<br>0.00<br>Genetil Taplen Tennet<br>grei Setty Mildor (Lot)      | Tead Dackorn<br>Tead Dackorn<br>Tead Tead Tead<br>Tead Tead Tead Tead<br>Tead Tead Tead Tead Tead Tead Tead Tead                                                                                                    | Applie         Applie         Applie<                                                                                                    | Kapang Tarih           11         12         13         14         15         16         17         1           1523         11         125         11         15         11         15         11         15         11         15         11         15         11         15         11         15         11         15         11         15         11         15         11         15         11         15         11         15         11         15         11         15         11         15         11         15         11         15         11         15         11         15         11         15         11         12         11         12         11         12         12         12         12         12         12         12         12         12         12         12         12         12         12         12         12         12         12         12         12         12         12         12         12         12         12         12         12         12         12         12         12         12         12         12         12         12         12         12         12                                                                                                    | A         17         20         71         22         23         24           Link Mixtar (Loc) (Le)         Tipot         Tipot         Tipot           Kepsin         Kepsin         Kepsin         Kepsin           Kepsin         Kepsin         Kepsin         Kepsin           Kepsin         Kepsin         Kepsin         Kepsin           Kepsin         Kepsin         Kepsin         Kepsin           Kepsin         Kepsin         Kepsin         Kepsin           Kepsin         Kepsin         Kepsin         Kepsin                                                                                                    |  |
| Te<br>19<br>ninat<br>Gösterilecek<br>Anlagmalar<br>Gösterilecek<br>Saat<br>17:15<br>17:15<br>17:15<br>17:05<br>16:55                                      | elim Günü<br>er05/2016<br>silm Günü<br>kayıt bulunamı<br>r<br>İkli anlaşımal<br>kiki anlaşımal<br>kiki anlaşımal<br>kiki anlaşımal                                   | edi.<br>mi Günü<br>edi.<br>Iar kapıta kap<br>tar kapıta sıçı<br>ar kapıta sıçı<br>ar kapıta sıçı                                 | SSM<br>0<br>Nakit Terninat<br>ang gijern 10.05.20<br>gi gijern 10.05.20<br>gi gijern 10.05.20<br>ang gijern 10.05.20<br>ang gijern 10.05.20                                                                                                    | SMA<br>0<br>Trigolem, Territoria<br>Mit Antopros Ang Mittan() of<br>Statem Heingdon<br>16 eastim stark sign badantis.<br>Statemistika sign badantis.<br>Statemistika sign badantis.<br>Statemistika sign badantis.                                                                                                    | SUT<br>0.00<br>Genetic Natio Terrineet               | SAT<br>0.00<br>Genetik Toplam Tenmari<br>gene Satig Millor (Lut)     | Bingler<br>Tadi Toplans<br>Fight Inform<br>Fight Inform<br>Fight Inform<br>Fight Inform<br>Mild Sorius<br>Art's Art's<br>Bing Time<br>Dawn Biotem                                                                                                    | April 1         April 1         April 1 <t< td=""><td>Iteration         Record Tarth           11         12         13         14         15         16         17         1           1022         11         152         11         15         11         15         11         15         11         15         11         15         11         15         11         15         11         15         11         15         11         15         11         15         11         15         11         15         11         15         11         15         11         15         11         15         11         15         11         15         11         15         11         15         11         12         11         12         11         12         12         12         12         12         12         12         12         12         12         12         12         12         12         12         12         12         12         12         12         12         12         12         12         12         12         12         12         12         12         12         12         12         12         12         12         12         12         12<td>Nome         Data         Data         <th< td=""></th<></td></td></t<>                                                                                                    | Iteration         Record Tarth           11         12         13         14         15         16         17         1           1022         11         152         11         15         11         15         11         15         11         15         11         15         11         15         11         15         11         15         11         15         11         15         11         15         11         15         11         15         11         15         11         15         11         15         11         15         11         15         11         15         11         15         11         15         11         12         11         12         11         12         12         12         12         12         12         12         12         12         12         12         12         12         12         12         12         12         12         12         12         12         12         12         12         12         12         12         12         12         12         12         12         12         12         12         12         12         12         12 <td>Nome         Data         Data         <th< td=""></th<></td>                                                                                                    | Nome         Data         Data <th< td=""></th<>                                                                                                    |  |
| Te<br>19<br>ninat<br>Gösterilecek<br>Anlagmalar<br>Gösterilecek<br>Saat<br>17:15<br>17:15<br>17:15<br>17:55<br>16:55<br>16:55                             | estim Günü<br>Br05/2016<br>keyrt bulunem<br>r<br>Testir<br>kill entegmal<br>bill entegmal<br>bill entegmal<br>bill entegmal<br>bill entegmal<br>bill entegmal        | edi.<br>edi.<br>edi.<br>ler kapısı kap<br>ler kapısı kap<br>ler kapısı kap<br>ler kapısı kap<br>ler kapısı kap                   | SSM<br>0<br>Nakit Tominat<br>una gierri 10.62.20<br>gi gierri 10.63.20<br>gi gierri 10.63.20<br>gi gierri 10.63.20<br>gi gierri 10.63.20<br>angi gierri 10.63.20<br>angi gierri 10.63.20                                                                                                    | SMA<br>0<br>Topian Tensiout<br>Mit Anlagens Any Mittan(), at()<br>Statem Menagian<br>Mit Selement with your particular<br>Selement with your particular<br>Selement with your particular.<br>Selement with your particular.<br>Selement with your particular.                                                                                                    | SGT<br>000<br>Geneti Nada Terrinat                   | 54T<br>0.00<br>Genetic Toplan Teninal<br>grea Sette MitcleCust       | Stanger<br>Tealf Backer<br>Tealf Diplartes<br>Pere Benime<br>Head Cong<br>Artic AHT<br>Bia Artsprutte<br>Gain Bideen                                                                                                    | April         April         April <th< td=""><td>Iteration         Kappeng Tarthi           11         12         13         14         15         16         17         1           1525         11535         11535         11536         11540         11540         11540         11540         11540         11540         11540         11540         11540         11540         11540         11540         11540         11540         11540         11540         11540         11540         11540         11540         11540         11540         11540         11540         11540         11540         11540         11540         11540         11540         11540         11540         11540         11540         11540         11540         11540         11540         11540         11540         11540         11540         11540         11540         11540         11540         11540         11540         11540         11540         11540         11540         11540         11540         11540         11540         11540         11540         11540         11540         11540         11540         11540         11540         11540         11540         11540         11540         11540         11540         11540         11540         11540         &lt;</td><td>A 17 20 71 22 23 24<br/>H 17 20 71 22 23 24<br/>H 16 Mitar (LC) / Piper<br/>Data<br/>Kopa<br/>Kopa</td></th<> | Iteration         Kappeng Tarthi           11         12         13         14         15         16         17         1           1525         11535         11535         11536         11540         11540         11540         11540         11540         11540         11540         11540         11540         11540         11540         11540         11540         11540         11540         11540         11540         11540         11540         11540         11540         11540         11540         11540         11540         11540         11540         11540         11540         11540         11540         11540         11540         11540         11540         11540         11540         11540         11540         11540         11540         11540         11540         11540         11540         11540         11540         11540         11540         11540         11540         11540         11540         11540         11540         11540         11540         11540         11540         11540         11540         11540         11540         11540         11540         11540         11540         11540         11540         11540         11540         11540         11540         <                                                                                                    | A 17 20 71 22 23 24<br>H 17 20 71 22 23 24<br>H 16 Mitar (LC) / Piper<br>Data<br>Kopa<br>Kopa |  |
| Te<br>19<br>ninat<br>Gösterilecek<br>Anlagmalar<br>Gösterilecek<br>17:15<br>17:15<br>17:15<br>17:25<br>17:25<br>17:25<br>17:25<br>17:25<br>16:45<br>16:45 | esim Guo<br>aros-2016<br>esim Quo<br>keyn bulunem<br>r<br>Teste<br>kayn bulunem<br>Kit entegraat<br>kit entegraat<br>kit entegraat<br>kit entegraat<br>kit entegraat | ed.<br>m Günü<br>ed.<br>Ier kapıtı kap<br>ler kapıtı açı<br>ler kapıtı açı<br>ler kapıtı açı<br>ler kapıtı açı<br>ler kapıtı açı | SSM<br>0<br>Nakit Terninat<br>ang ujern 10.05.20<br>u ujern 10.05.20<br>ang ujern 10.05.20<br>ang ujern 10.05.20<br>ang ujern 10.05.20<br>a ujern 10.05.20<br>a ujern 10. | SMA<br>0<br>Topolars: Territoria<br>Bitl: Antopres Ang MARan(Aut)<br>Bitl: Antopres Ang MARan(Aut)<br>Stations and Pilip antopolaris<br>Stations and Pilip antopolaris<br>Stations and Pilip antopolaris<br>Stations and Pilip antopolaris<br>Stations and Pilip antopolaris<br>Stations and Pilip antopolaris<br>Stations and Pilip antopolaris<br>Stations and Pilip antopolaris<br>Stations and Pilip antopolaris<br>Stations and Pilip antopolaris<br>Stations and Pilip antopolaris                                                                                                    | SUT<br>0.00<br>Genetic Technolog<br>Bit Action       | SAT<br>0.00<br>Geneti Tiplen Terreat<br>grea Sata Mitter(Lat)        | 200 0 0 0 0 0 0 0 0 0 0 0 0 0 0 0 0 0 0                                                                                                     | April         April         April <th< td=""><td>It         TZ         TZ         <thtz< th="">         TZ         TZ         TZ<!--</td--><td>Image: state state         Image: state state state         Image: state state state         Image: state state state         Image: state state         Image: state state         Image: state state         Image: state state         Image: state state         Image: state state         Image: state state         Image: state state         Image: state         Image: state         <th image:="" state<<="" td=""></th></td></thtz<></td></th<>                                                                                                    | It         TZ         TZ <thtz< th="">         TZ         TZ         TZ<!--</td--><td>Image: state state         Image: state state state         Image: state state state         Image: state state state         Image: state state         Image: state state         Image: state state         Image: state state         Image: state state         Image: state state         Image: state state         Image: state state         Image: state         Image: state         <th image:="" state<<="" td=""></th></td></thtz<> | Image: state state         Image: state state state         Image: state state state         Image: state state state         Image: state state         Image: state state         Image: state state         Image: state state         Image: state state         Image: state state         Image: state state         Image: state state         Image: state         Image: state <th image:="" state<<="" td=""></th>                                                                                                    |  |

#### Şekil 8: Ana Sayfa

Gün öncesi piyasasına giriş yaptıktan sonra karşılaşacağımız ilk ekran ana sayfa ekranıdır. Ana sayfa ekranındaki alanlar ayrıntılı bir şekilde aşağıdaki bölümlerde açıklanacaktır.

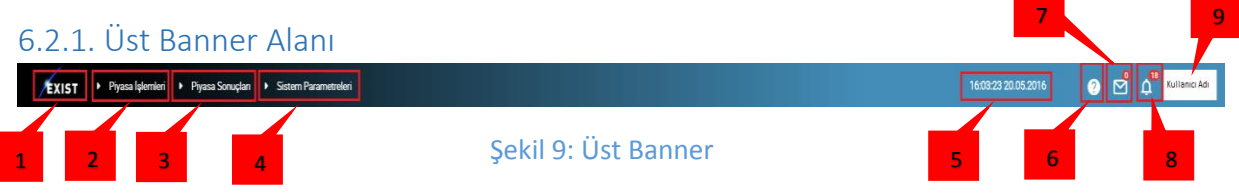

Ana sayfada bulunan üst banner alanı, geçiş yapılan her sayfada bulunmaktadır.

1.Şirket logosu: Ekranın sol üst kısmında Enerji Piyasaları İşletme Anonim Şirketi logosu bulunmaktadır. Bu logoya tıklandığında ana sayfaya yönlendirir.

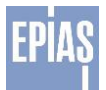

2.Piyasa işlemleri menüsü üzerine gelindiğinde "Teklif İşlemleri", "Teklif Analiz" ve "İkili Anlaşmalar" sekmeleri açılır.

3.Piyasa Sonuçları menüsü üzerine gelindiğinde "Sonuçlar", "Avans işlemleri", "Teminat", "Net Durum" sekmeleri açılır.

4.Sistem Parametreleri menüsü üzerine gelindiğinde "Yaz/Kış Saati", "Tatil Günleri", "Kur", "Azami/Asgari Fiyatlar" sekmeleri açılır.

5. Sistem saati: Gün Öncesi Piyasasının sistem tarihi ve saati bilgilerini içerir.

6. 🕐 Yardım : Gün öncesi piyasası kullanıcı kılavuzuna yönlendiren ekrandır.

7. Mesaj: Sistem tarafından gönderilen mesajların bulunduğu kısımdır. Okunmamış mesaj sayısı kırmızı renk ile gösterilmektedir.

8. Bildirim alanı: Sistem tarafından gönderilen veya süreçlerdeki kapıların açıldığına/kapandığına dair mesajlar bulunmaktadır. Okunmamış mesaj sayısı kırmızı renk ile gösterilmektedir.

9. Bu alana tıklandığında "İşlem Geçmişi" ve "Portaldan Çıkış" menüleri görüntülenir. Ayrıca Bu alanda sisteme giriş yapan kullanıcının adı ve kullanıcının bağlı olduğu organizasyon adı gösterilir.

a. İşlem geçmişi: Bu alanda katılımcının seçtiği tarihler arasında sistemde yaptığı hareketler listelenmektedir.

|   | 🛖 > İşlem Geçmişi > Sistem Hareketleri                |                                                           |                                                                                |                                           |       |
|---|-------------------------------------------------------|-----------------------------------------------------------|--------------------------------------------------------------------------------|-------------------------------------------|-------|
|   | İŞLEM GEÇMİŞİ                                         |                                                           |                                                                                |                                           |       |
| 1 | Başlangıç Tarihi:<br>20.05.2016<br>Onem:<br>Seçiniz V | 2 Bitiş Tarihi:<br>20.05.2016<br>Katılımcı:<br>Katılımcı: | 3     Kategori:       Seçiniz     ~       Kullanıcı:     ~       7     Seçiniz | 4 Işlem Tipi:<br>Kullanıcı<br>8 Q. Listek | ×     |
|   |                                                       |                                                           | « <                                                                            |                                           |       |
| 9 | Mesaj Tarihi<br>Kayıt bulunamadı.                     | Kullanıcı                                                 | Kategori                                                                       | Önem                                      | Mesaj |
|   |                                                       |                                                           | $\ll$ $\checkmark$ $\gg$ 10 $\cdot$                                            |                                           |       |

#### Şekil 10 - İşlem Geçmişi Sayfası

1 – Başlangıç Tarihi : Filtrelenecek tarih aralığı için başlangıç gününün seçimi yapılır.

2 - Bitiş Tarihi : Filtrelenecek tarih aralığı için bitiş gününün seçimi yapılır.

3 – Kategori : "Atc & Ntc", "Blok Teklif", "Bölgesel Sonuçlar", "Erken Bildirim", "Esnek Teklif", "Eşleşme ve İtiraz", "Fiyat Belirleme", "Hata Mesajları", "İkili Anlaşmalar", "İkili Anlaşmalar Süreci", "İkili Anlaşmalar Uyarısı", "İtiraz Etme", "Kullanıcı Hareketleri", "Nihai Sonuç", "Saatlik Teklif", "Teklif Bildirim", "Teklif Doğrulama", "Teklif Görüntüleme", "Teklif Kaydetme", "Teminat Bildirim" kategorilerinin yer aldığı filtredir.

- 4 İşlem Tipi : Kullanıcı ve Sistem hareketlerine ait işlemleri filtrelemek için kullanılacak alandır.
- 5 Önem : Bilgi, uyarı ve hata mesajlarının seçileceği alandır.
- 6 Katılımcı : Katılımcı seçim alanıdır. Yönetici ekranları hariç pasiftir.
- 7 Kullanıcı : Tüzel kişiliğinize ait farklı kullanıcıları filtreleyebileceğiniz alandır.
- 8 Listele : Gerekli seçimleri yaptıktan sonra bilgilerin "9" numaralı alanda gösterilmesi için kullanılmaktadır.
- 9 Bilgi Alanı : Seçilen filtreler doğrultusundan bilgilerin listeleneceği alandır.

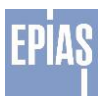

| LOG KATEGORİLERİ             | İÇERİKLER                                                                                                    |
|------------------------------|----------------------------------------------------------------------------------------------------|
| Saatlik Teklif               | Saatlik Teklif oluşturma, listeleme, tarih listeleme ve silme işlemlerindeki veri hatasında.                                                                                                    |
| Esnek Teklif                 | Esnek Teklif oluşturma, listeleme, tarih listeleme ve silme işlemlerindeki veri hatasında.                                                                                                    |
| Blok Teklif                  | Blok Teklif oluşturma, listeleme, tarih listeleme ve silme işlemlerindeki veri hatasında.                                                                                                    |
| İkili Anlaşmalar             | Hatalı İkili Anlaşma isteği, satış yönünde ikili anlaşma yetkisi yok, alış yönünde ikili<br>anlaşma yetkisi yok.<br>Geçersiz karşı katılımcı kodu, teklif verilen gün için ikili anlaşma kapısı kapalı, kendin ile<br>ikili anlaşma yapamazsın.<br>Yaz saati geçiş günü, kış saati geçiş günü, belli bir dönem için teklif verilmeli.<br>İkili Anlaşmalar Uyarısı Süreci'nin açılışı, kapanışı ve içerisinde bir hata oluşması<br>durumunda atılır. |
| Teklif Bildirim              | Teklif Bildirim Süreci'nin açılışı, kapanışı ve içerisinde bir hata oluşması durumunda<br>atılır.                                                                                                    |
| Teklif Doğrulama             | Teklif Doğrulama Süreci'nin açılışı, kapanışı ve içerisinde bir hata oluşması durumunda atılır.                                                                                                    |
| Fiyat Belirleme              | Fiyat Belirleme Süreci'nin açılışı, kapanışı ve içerisinde bir hata oluşması durumunda atılır.                                                                                                    |
| İtiraz Etme                  | İtiraz Süreci'nin açılışı, kapanışı ve içerisinde bir hata oluşması durumunda atılır,<br>Yeni bir itiraz yapıldığında ya da yapılmış bir itiraza geri dönüş yapıldığında.                                                                                                    |
| Nihai Sonuç                  | Nihai Sonuç Süreci'nin açılışı, kapanışı ve içerisinde bir hata oluşması durumunda atılır.                                                                                                    |
| Atc & Ntc                    | Atc – Ntc Süreci'nin açılışı, kapanışı ve içerisinde bir hata oluşması durumunda atılır.                                                                                                    |
| İkili Anlaşma Uyarısı        | İkili Anlaşmalar Uyarısı Süreci ile ilgili işlem kayıtlarını belirtir.                                                                                                    |
| İkili Anlaşmalar Süreci      | İkili Anlaşmalar Süreci ile ilgili işlem kayıtlarını belirtir.                                                                                                    |
| Erken Bildirim               | Erken Bildirim Süreci'nin açılışı, kapanışı ve içerisinde bir hata oluşması durumunda<br>atılır.                                                                                                    |
| Teminat Bildirim             | Teminatın yetersiz olması durumunda teklifi silerken bir hata oluşması durumunda atılır.                                                                                                    |
| Sistem Teklif Değişiklikleri | Piyasa Yönetimi ile ilgili işlem kayıtlarını belirtir.                                                                                                    |
| Kullanıcı Hareketleri        | Kullanıcı sisteme giriş çıkış ve sayfalarda aldığı hatalarda.                                                                                                    |
| Hata Mesajları               | Servis katmanında herhangi bir hata alındığında.                                                                                                    |
| Teklif İptal                 | Herhangi bir türdeki teklif; katılım anlaşması bulunmadığından, teminat yetersizliğinden<br>ya da teklifi veren organizasyon tarafından iptal edildiğinde                                                                                                    |
| Teklif Kaydetme              | Herhangi bir türde teklif oluşturulduğunda                                                                                                    |
| Eşleşme ve İtiraz            | Eşleşme İtirazı ile ilgili işlem kayıtlarını belirtir.                                                                                                    |
| Teklif Görüntüleme           | Y.GÖP yöneticisi tarafından herhangi bir türde teklif görüntüleme yapıldığında.                                                                                                    |
| Bölgesel Sonuçlar            | Y.GÖP yöneticisi tarafından bölgesel sonuçlar sayfasında görüntüleme yapıldığında.                                                                                                    |

#### Şekil 11- Log Kategorileri

- b. Portaldan Çıkış: Bu buton sistemden çıkış yapmak için kullanılır. Sistemden çıkış yapmak amacıyla butonuna basıldığında "Sistemden çıkmak istediğinizden emin misiniz?" uyarısı gösterilir. Uyarı mesajının altında Evet ve İptal butonları bulunur.
  - Onay butonuna tıklandığında, sistemden çıkış işlemi gerçekleştirilir.
    - Kullanıcı İptal butonuna tıklarsa, yaptığı işleme kaldığı yerden devam edecektir. Çıkış işlemi gerçekleşmeyecektir.

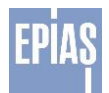

### 6.2.2. Teklifler alanı

|              | Teslim C0n0 | Verstvon | Bölge | Kullanici    | Son Kavit Zamani    | 2 3 |
|--------------|-------------|----------|-------|--------------|---------------------|-----|
|              |             | Veralyon | buige | NURTINA      | Son Kayıt Zamanı    | TT  |
|              | 18/03/2010  |          | IRI   | ••           |                     |     |
| •            | 19/03/2016  | 1        | TR1   | KULLANICI AD | 18/03/2016 09:02:35 | 📀 💌 |
|              |             |          |       |              |                     |     |
|              |             |          |       |              |                     |     |
| Blok Teklifl | er          |          |       |              |                     |     |
|              | Teslim Günü | Verstyon | Bölge | Kullanıcı    | Son Kayıt Zamanı    |     |
| •            | 18/03/2016  | -        | TR1   |              |                     |     |
| •            | 19/03/2016  |          | TR1   | -            |                     | 0   |
|              |             |          |       |              |                     |     |
|              |             |          |       |              |                     |     |
| Esnek Tekli  | fler        |          |       |              |                     |     |
|              | Teslim Günü | Verstyon | Bölge | Kullanıcı    | Son Kayıt Zamanı    |     |
| •            | 18/03/2016  |          | TR1   |              |                     |     |
| •            | 19/03/2016  |          | TR1   |              |                     | 0   |
|              |             |          |       |              |                     |     |

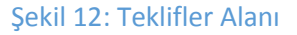

- 1. **Saatlik teklif alanı**: Ana Sayfa içerisinde yer alan teklif alanı menüsü üzerinde default olarak açılan bölümdür. Bölüm içerisinde; "Teslim Günü, Versiyon, Bölge, Kullanıcı Adı, Son Kayıt Zamanı" alanları ile saatlik teklifler görüntülenir.
  - a. Teslim günü, teklifin teslim gününü belirtir. Süreçler bölümünde yer alan saatlik Teklif Bildirim kapısı açık olduğu zamanlarda teklif giriş işlemleri yapılabilir.
  - b. Katılım anlaşması olan bölgeye ait oluşturulan saatlik teklifler satırlar halinde listelenir. Bölgesel fiyatlama yapılmadığından default olarak TR1 bölgesi gösterilmektedir.
  - c. Teklif verilen bölgeyi, teklifin en son versiyonunu ve teklifi en son hangi kullanıcı tarafından kaydedildiğini, kaydedilen teklifin kayıt zamanı bu ekran üzerinden görüntülenir. Saatlik teklifin her kaydedilmesinde versiyon sayısı artacaktır.
  - d. Teslim günü için saatlik teklif girilmiş ise teklif satırının başında yeşil renkte gösterge bulunur. Eğer teslim günü için saatlik teklif girilmemiş ise • kırmızı renkte gösterge bulunur.
  - e. Saatlik teklif girilmemiş ise saatlik teklif alanında "oluştur" 🕑 butonu bulunur. Bu butona basıldığında kullanıcı teklif giriş sayfasına yönlendirir. Bu sayfada ilgili teslim günü için teklif oluşturulur.
- 2. Saatlik Teklif Güncelleme: Bu buton sistemde önceden kayıtlı olan teklifin güncellenmesini sağlayan sayfaya yönlendirir.
- 3. Saatlik Teklif İptal Etme: Bu buton sistemde kayıtlı olan teklifi iptal eder. Teklif iptal

edildikten sonra saatlik teklif satırında "oluştur" 🤍 butonu görüntülenir.

4. **Blok Teklif Alanı**: Ana sayfa içerisinde yer alan teklif alanı menüsü üzerinde default olarak açılan bölümdür. Bölüm içerisinde; "Teslim Günü, Versiyon, Bölge, Kullanıcı Adı, Son Kayıt Zamanı" alanları ile blok teklifler görüntülenir.

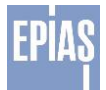

- a. Teslim günü teklifin teslim gününü belirtir. Süreçler bölümünde yer alan Teklif Bildirim kapısı açık olduğu zamanlarda teklif giriş işlemleri yapılabilir.
- Katılım anlaşması olan bölgeye ait oluşturulan blok teklifler satırlar halinde listelenir.
   Bölgesel fiyatlama yapılmadığından default olarak TR1 bölgesi gösterilmektedir.
- c. Teklif verilen bölge, teklifin en son versiyonu ve en son hangi kullanıcı tarafından kaydedildiği, kaydedilen teklifin kayıt zamanı bu ekran üzerinden görüntülenir. Blok teklifin her kaydedilmesinde versiyon sayısı artacaktır.
- d. Teslim günü için blok teklif girilmiş ise teklif satırının başında yeşil renkte gösterge bulunur. Eğer teslim günü için blok teklif girilmemiş ise kırmızı renkte gösterge bulunur.
- 5. Blok teklif girilmemiş ise saatlik teklif alanında "oluştur" Subtonu bulunur. Bu butona basıldığında kullanıcı teklif giriş sayfasına yönlendirilir. Bu sayfada ilgili teslim günü için teklif oluşturulur.
- 6. **Esnek Teklif Alanı**: Ana sayfa içerisinde yer alan teklif alanı menüsü üzerinde default olarak açılan bölümdür. Bölüm içerisinde; "Teslim Günü, Versiyon, Bölge, Kullanıcı Adı, Son Kayıt Zamanı" alanları ile esnek teklifler görüntülenecektir.
  - a. Teslim günü teklifin kaydedileceği günü belirtir. Süreçler bölümünde yer alan Teklif Bildirim kapısı açık olduğu zamanlarda teklif giriş işlemleri yapılabilir.
  - b. Katılım anlaşması olan bölgeye ait oluşturulan esnek teklifler satırlar halinde listelenir. Bölgesel fiyatlama yapılmadığından default olarak TR1 bölgesi gösterilmektedir.
  - c. Teklif verilen bölge, teklifin en son versiyonu ve en son hangi kullanıcı tarafından kaydedildiği, kaydedilen teklifin kayıt zamanı bu ekran üzerinden görüntülenir. Esnek teklifin her kaydedilmesinde versiyon sayısı artacaktır.
  - d. Teslim günü için esnek teklif girilmiş ise teklif satırının başında yeşil renkte gösterge bulunur. Eğer teslim günü için esnek teklif girilmemiş ise kırmızı renkte gösterge bulunur.
- 7. Esnek teklif girilmemiş ise Esnek teklif alanında "oluştur" 😟 butonu bulunur. Bu butona basıldığında kullanıcı teklif giriş sayfasına yönlendirir. Bu sayfada ilgili teslim günü için teklif oluşturulur.

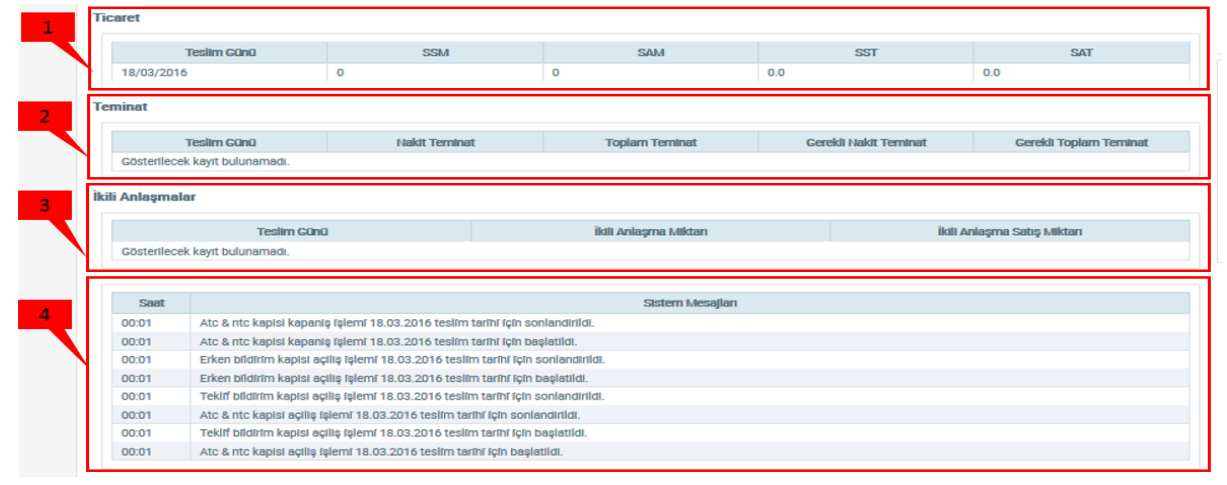

#### 6.2.3. Ticaret ve Sistem Mesajlar alanı

Şekil 13: Ticaret ve Sistem Mesajları Alanı

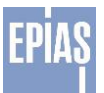

1. Ticaret alanı: Katılımcıya ait ticari işlemleri onaylanmış ilgili teslim günü için;

-Sistem satış miktarı(SSM),

-Sistem alış miktarı(SAM),

-Sistem satış tutarı(SST)

-Sistem alış tutarı(SAT) görüntülenir.

Miktarlar MWh, tutarlar TL cinsindendir.

2. Teminat alanı: Katılımcıya ait ilgili teslim gününe ait;

-Nakit teminat tutarı,

-Toplam teminat tutarı,

-Gerekli teminat tutarı,

-Gerekli toplam teminat tutarı görüntülenir.

Tutarlar TL cinsindendir.

3. İkili Anlaşmalar alanı: Katılımcıya ait ticari işlemleri onaylanmış ilgili teslim günü için;

- Toplam İkili Anlaşma alış miktarı,

- Toplam İkili Anlaşma satış miktarı görüntülenir.

Miktarlar MWh cinsindendir.

4.Sistem Mesajları: Bu alanda katılımcılar için Piyasa İşletmecisi ve sistem tarafından oluşturulan bilgilendirme mesajları görüntülenir.

# 6.2.4. Piyasa Takas Fiyatı-Eşleşme Miktarı Değişim Oranları Alanı

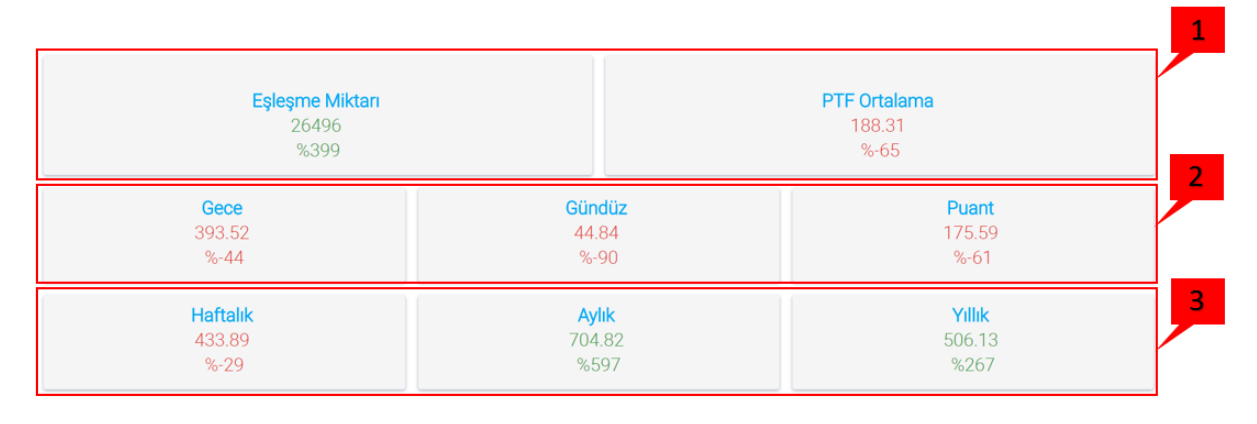

#### Şekil 14: Piyasa Takas Fiyatı Ortalamaları

1. Piyasa takas fiyatı ortalaması ve Eşleşme Miktarı: Bu alanda ticari işlemi onaylanmış son teslim gününe ait piyasa takas fiyatı (PTF) ortalaması ve eşleşme miktarı görüntülenir. Ayrıca ticari işlemi

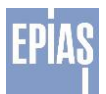

onaylanmış son teslim gününe ait fiyatın bir önceki teslim gününe ait fiyata göre değişim oranı ve bir önceki teslim gününe göre eşleşme miktarı değişim oranı görüntülenir. Piyasa takas fiyatı ortalaması Türk lirası(TL/MWh) cinsindendir ve miktar Lot cinsindendir.

2. Bu alanda gece saatleri (22:00-06:00 arası), gündüz saatleri (06:00-17:00 arası) ve puant (17:00-22:00) saatleri arası oluşmuş fiyatların ortalaması görüntülenir. Ayrıca ticari işlemi onaylanmış son teslim gününe ait fiyatların bir önceki teslim gününe ait fiyatlara göre değişim oranları görüntülenir. Bu fiyatlar Türk lirası(TL/MWh) cinsindendir.

3. Bu alanda son 7 güne, son 30 güne ve son 12 aya ait piyasa takas fiyatı ortalamaları görüntülenir. Bu fiyat ortalamalarının alt kısmında son 7 güne, son 30 güne ve son 12 aya ait piyasa takas fiyatı değişim oranları görüntülenir.

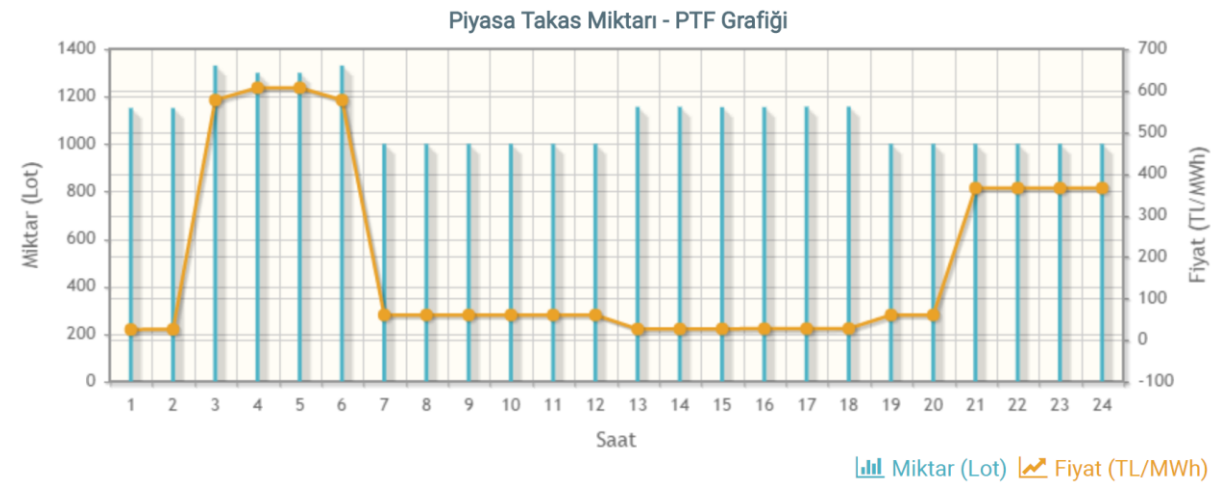

# 6.2.5. Piyasa Takas Fiyatı ve Piyasa Takas Miktarı Grafik Alanı

Şekil 15: Piyasa Takas Fiyatı ve Piyasa Takas Miktarı Grafiği

Bu alanda ticari işlem onayları sonuçlanmış son teslim gününe ait günün 24 saatinde oluşan piyasa takasa fiyatı ve piyasa takas miktarı görüntülenmektedir.

-Grafikte miktarlar sütun şeklinde gösterilir. Değerler Lot cinsindendir.

-Piyasa takas fiyatı çizgi şeklinde gösterilir. Değerler TL/MWh cinsindedir.

#### 6.2.6. Süreçler

| Süreçler                 |       | Açılış Tarihi |       | Kapanış Tarihi | Durum     |   |
|--------------------------|-------|---------------|-------|----------------|-----------|---|
| Teklif Bildirim          | 00:01 |               | 11:30 |                | Açık      |   |
| Teklif Doğrulama         | 11:30 |               | 12:00 |                | Beklemede |   |
| Fiyat Belirleme          | 12:00 |               | 13:00 |                | Beklemede |   |
| İtiraz Etme              | 13:00 |               | 13:30 |                | Beklemede |   |
| Nihal Sonuç              | 13:30 |               | 14:00 |                | Beklemede |   |
| ATC & NTC                | 00:01 |               | 09:00 |                | Kapalı    |   |
| İkili Anlaşmalar Uyarısı | 15:30 |               | 16:00 |                | Beklemede |   |
| İkili Anlaşmalar         | 16:00 |               | 16:30 |                | Beklemede |   |
| Erken Bildirim           | 00:01 |               | 23:00 |                | Açık      |   |
|                          |       |               |       |                |           | 1 |
|                          |       |               |       |                |           |   |

Şekil 16: Süreçler Alanı

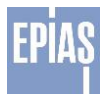

1. Bu alanda piyasanın süreçleri uygulama üzerinden görüntülenir, bu süreçlere ait açılış-kapanış saatleri ve bu süreçlerin o saatteki açık ve/veya kapalı olma durumları görüntülenir.

2. Piyasa süreçlerinin o saatteki açık ve/veya kapalı olma durumları görüntülenir. Durum alanında Piyasa süreçleri o saatte işletilir ise "Açık", süreç o saatte işletilemez ise "Kapalı" ve ilgili teslim günü için ilgili süreç saatinde açılacak ise "Beklemede" yazılır.

3. Piyasa süreçlerinin açılış ve kapanış saatleri gösterilir.

4. Piyasa süreçlerinin bulunduğu sütundur.

# 7. PİYASA İŞLEMLERİ

7.1. Teklif İşlemleri

# 7.1.1. Teklif İşlemleri Giriş Sayfası

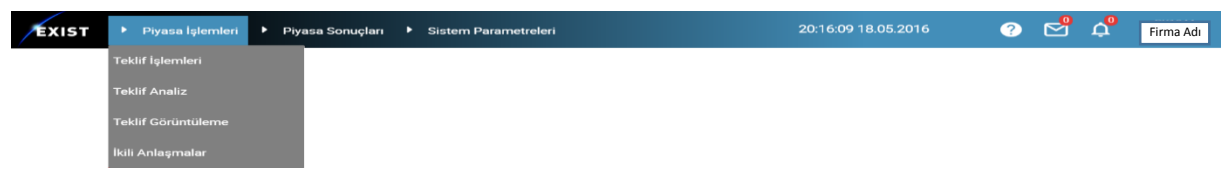

#### Şekil 17: Teklif İşlemleri Giriş Sayfası

"Piyasa İşlemleri" menüsü altından "Teklif İşlemleri" sekmesi tercih edildiğinde açılan ekrandır.

# 7.1.1.1. Saatlik Teklifler

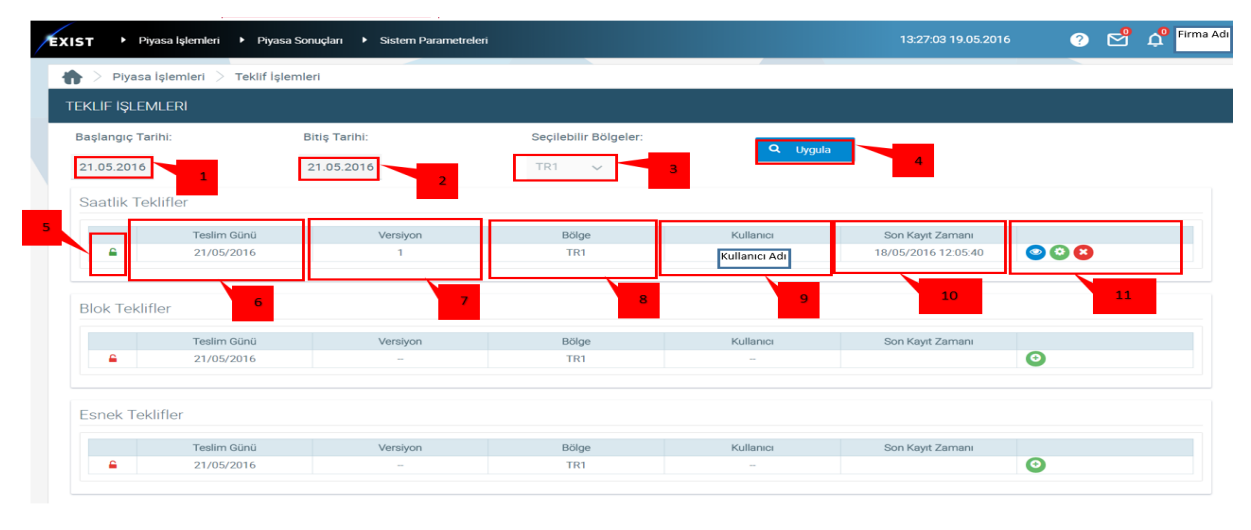

Şekil 18: Teklif İşlemleri Saatlik Teklifler Alanı

1. "Başlangıç Tarihi" görüntülenmek istenen tarih aralığının ilk günüdür.

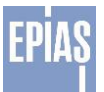

2. "Bitiş Tarihi" en son açık olan erken teklif bildirim kapısının olduğu tarihe kadar seçilebilir.

3. Seçilebilir Bölge: Çoklu bölge kullanımı durumunda işlemlerinin bölgelere göre filtrelenmesi gerçekleştirilir. Şuanda tek bölge (TR1) kullanımda olduğu için filtre yapılamamaktadır.

4. <sup>Q</sup> Uygula" seçeneği belirtilen tarihler arasında gerçekleşmiş olan saatlik, blok ve esnek tekliflerin görüntülenmesine olanak sağlar.

5. • ikonu o tarihte herhangi bir saatlik teklifin girilmediği anlamına gelir. • ikonu ise o tarihte girilmiş olan bir saatlik teklifin var olduğu anlamına gelir.

6. "Teslim günü" ibaresinin altında yer alan sütundaki tarih, saatlik teklifin geçerli olduğu günü belirten tarihtir.

7. "Versiyon" ibaresi ilgili teslim günü için girilmiş olan saatlik teklifin en son versiyonunu gösteren alandır.

8. Bölge satırında görüntülenen kısım ilgili teslim günündeki saatlik teklifin ait olduğu bölgeyi temsil eden alandır.

9. Görüntülenen ilgili gündeki saatlik teklifi kaydeden son kullanıcının kullanıcı adının görüntülendiği alandır.

10. Teklifin son kayıt veya güncelleme zamanının görüntüleneceği alandır.

11. Butonuna tıklandığında, saatlik teklif giriş sayfasına yönlendirir ve saatlik teklif oluşturulmasına olanak sağlar.
 Butonu, girilmiş olan saatlik teklifin tekrar görüntülenmesine olanak sağlar.
 Butonu, saatlik teklif üzerinde bir değişiklik yapılmasına ve bu teklifin güncellenmesine olanak sağlar.
 Butonu, girilmiş olan saatlik teklifin iptal edilmesine olanak sağlar.

# 7.1.1.1.1. Saatlik Teklif Giriş Sayfası

| Saatlik  | Teklifler   |          |       |           |                  |   |
|----------|-------------|----------|-------|-----------|------------------|---|
|          | Teslim Günü | Versiyon | Bölge | Kullanıcı | Son Kayıt Zamanı |   |
| <b>_</b> | 25/05/2016  | -        | TR1   | -         |                  | 0 |

Şekil 19: Saatlik Teklif Giriş Sayfası

Bir kullanıcı yeni bir saatlik teklif oluşturmak istediğinde ana ekranda yukardaki şekilde görülen 📀 butonuna tıklayarak saatlik teklif giriş ekranına ulaşır.

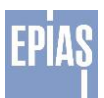

| SAATLIK TEKLIF                                                                                     |           |                                                     |                    |             |                       |
|----------------------------------------------------------------------------------------------------|-----------|-----------------------------------------------------|--------------------|-------------|-----------------------|
| Teslim Günü                                                                                        |           | Bölge                                               | Versiyon           | Para Birimi |                       |
| <gen bugon="" ters-<="" th=""><th></th><th>TR1 ¥</th><th>Seciniz 🗸</th><th>TRY</th><th></th></gen> |           | TR1 ¥                                               | Seciniz 🗸          | TRY         |                       |
| Pt Sa Ca Pe Cu Ct Pa                                                                               |           |                                                     |                    |             |                       |
| 1 2 3 4 5 6                                                                                        |           | (2) Kopyala                                         | E Keydet           | × iptel Et  |                       |
| 7 8 9 10 11 12 13                                                                                  |           | Dr. Dave Alder                                      |                    |             |                       |
| 21 22 23 24 25 20 27                                                                               |           | Control Press                                       |                    |             |                       |
| 28 29 30 31                                                                                        |           | kge Akter                                           |                    |             |                       |
|                                                                                                    |           | İçe aktarda kullanılan şabionu indirmek için tiklay | 981Z.              |             |                       |
|                                                                                                    |           |                                                     |                    |             |                       |
| 0                                                                                                  |           |                                                     |                    |             |                       |
| Lot / Plyst 0.00 2000,0<br>(TL/MWh)                                                                | ·         |                                                     |                    |             |                       |
| 00:00 - 01:00                                                                                      | 1         |                                                     |                    |             |                       |
| 01:00 - 02:00                                                                                      |           |                                                     |                    |             |                       |
| 03:00 - 04:00                                                                                      |           |                                                     |                    |             |                       |
| 04:00 - 05:00                                                                                      |           |                                                     |                    |             |                       |
| 05:00 - 06:00                                                                                      |           |                                                     |                    |             |                       |
| 06:00 - 07:00                                                                                      |           |                                                     |                    |             |                       |
| 0800-0800                                                                                          |           |                                                     |                    |             |                       |
| 09:00 - 10:00                                                                                      |           |                                                     |                    |             |                       |
| 10:00 - 11:00                                                                                      |           |                                                     |                    |             |                       |
| 11:00 - 12:00                                                                                      | 1         |                                                     |                    |             |                       |
| 12:00 - 13:00                                                                                      |           |                                                     |                    |             |                       |
| 13:00 - 14:00                                                                                      |           |                                                     |                    |             |                       |
| 14:00 - 15:00                                                                                      | 2         |                                                     |                    |             |                       |
| 15:00 - 16:00                                                                                      |           |                                                     |                    |             |                       |
| 16:00-17:00                                                                                        |           |                                                     |                    |             |                       |
| 1200-1000                                                                                          |           |                                                     |                    |             |                       |
| 19:00 - 20:00                                                                                      |           |                                                     |                    |             |                       |
| 20:00 - 21:00                                                                                      |           |                                                     |                    |             |                       |
| 21:00 - 22:00                                                                                      |           |                                                     |                    |             |                       |
| 22:00 - 23:00                                                                                      |           |                                                     |                    |             |                       |
| 23:00 - 23:59                                                                                      |           |                                                     |                    |             |                       |
| Toptam 0,00 0,0                                                                                    |           |                                                     | 2                  |             |                       |
| Makeimer                                                                                           |           |                                                     |                    |             |                       |
|                                                                                                    | -         |                                                     |                    |             |                       |
|                                                                                                    |           |                                                     | Versiyon Tarihçesi |             |                       |
| π                                                                                                  | silm Cünü | Verstyon                                            | Kullano            | Tarihçe     | Son Değişiklik Zamanı |
| Kayst bulunamada                                                                                   |           |                                                     |                    |             |                       |
|                                                                                                    |           |                                                     |                    |             |                       |
|                                                                                                    |           |                                                     |                    |             |                       |

Şekil 20: Saatlik Teklif Giriş Ekranı

- 1. Yeni Saatlik Teklif oluşturmak için teklifin "Teslim Günü"nün , "Bölge"sinin , "Para Birimi'nin, "Kopyala", Dışa ve İçe Aktar" ve "Kaydet ve İptal" fonksiyonlarının kullanıldığı alandır.
- 2. Yeni Saatlik Teklif için fiyat seviyelerinin ve miktarların girildiği alandır.
- 3. Versiyon Tarihçesi: Kaydedilmiş bir saatlik teklif içinde aynı teslim günü için oluşturulmuş saatlik teklifler hakkında detaylı bilgi verildiği alandır.

| AA    | TLIK | ( TE | KLIF        | :   |    |        |
|-------|------|------|-------------|-----|----|--------|
| Tesli | m G  | ünü  | uqüp        |     |    | ileri> |
| gon   | м    | art  | <b>~</b> 20 | 016 | 1  |        |
| Pt    | Sa   | Ça   | Pe          | Cu  | Ct | Pz     |
|       | 1    | 2    | 3           | 4   | 5  | 6      |
| 7     | 8    | 9    | 10          | 11  | 12 | 13     |
| 14    | 15   | 16   | 17          | 18  | 19 | 20     |
| 21    | 22   | 23   | 24          | 25  | 26 | 27     |
| 28    | 29   | 30   | 31          |     |    |        |

# 7.1.1.1.2. Yeni Saatlik Teklif Girişi

Şekil 21: Yeni Saatlik Teklif Giriş Alanı

- 1. Tarih Bölmesi: Saatlik teklifin girileceği teslim tarihi/tarihleri seçilir. Bu bölümde çoklu seçim yapılabilmektedir. Bu sayede bir teklif birden fazla güne aynı anda kaydedilebilir.
- 2. Bölge: Çoklu bölge kullanımı durumunda bölgelere göre filtrelenmesi işlemleri gerçekleştirilir. Şu anda tek bölge (TR1) kullanımda olduğu için filtre yapılamamaktadır.

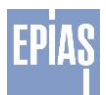

| Г | Teklif I | Kopy | alama | 1     |     |    |       |     |               |      |         |                                                                            |
|---|----------|------|-------|-------|-----|----|-------|-----|---------------|------|---------|----------------------------------------------------------------------------|
| L |          |      |       |       |     |    |       |     |               | 0,00 | 2000,00 |                                                                            |
| L | <        |      | Ma    | art 2 | 016 |    | >     |     | 00:00 - 01:00 | 100  | 100     |                                                                            |
| L |          |      |       |       |     |    |       |     | 01:00 - 02:00 | 100  | 100     |                                                                            |
| L | Pt       | Sa   | Ça    | Pe    | Cu  | Ct | Pz    |     | 02:00 - 03:00 | 100  | 100     |                                                                            |
| L |          |      |       |       |     |    |       |     | 03:00 - 04:00 | 100  | 100     | 3.5                                                                        |
| I |          | 1    | 2     | 3     | 4   | 5  | 6     |     | 04:00 - 05:00 | 100  | 100     |                                                                            |
| I | 7        | 8    | 9     | 10    | 11  | 12 | 13    |     | 05:00 - 06:00 | 100  | 100     |                                                                            |
| L |          | -    |       |       |     |    |       |     | 06:00 - 07:00 | 100  | 100     |                                                                            |
|   | 14       | 15   | 16    | 17    | 18  | 19 | 20    | 3.1 | 07:00 - 08:00 | 100  | 100     | Onay                                                                       |
| I | 21       | 22   | (23   | 24    | 25  | 26 | 27    |     | 08:00 - 09:00 | 100  | 100     |                                                                            |
| L | 21       | 22   | 6     | 24    | 23  | 20 | 21    |     | 09:00 - 10:00 | -500 | -500    | Girilmis olan teklif değerlerinin üzerine yazılacaktır. Onavlıyor muşunuz? |
| L | 28       | 29   | 30    | 31    |     |    |       |     | 10:00 - 11:00 | -500 | -500    | •                                                                          |
| L |          |      |       |       |     |    |       |     | 11:00 - 12:00 | -500 | -500    |                                                                            |
| L | _        | _    | _     | -     | _   | _  | _     |     | 12:00 - 13:00 | -500 | -500    | 🖌 Evet 💌 Hayır                                                             |
| L |          |      |       | - 11  |     |    | al Et |     | 13:00 - 14:00 | -500 | -500    |                                                                            |
| L | _        | -    |       | _     | -   |    | -     |     | 14:00 - 15:00 | -500 | -500    |                                                                            |
| L |          |      |       |       |     |    |       |     | 15:00 - 16:00 | -500 | -500    |                                                                            |
| L |          |      |       |       |     |    |       |     | 16:00 - 17:00 | -500 | -500    |                                                                            |
| I |          | 3.   | 2     |       |     |    |       | 3.3 | 17:00 - 18:00 | -500 | -500    |                                                                            |
| L |          |      |       |       |     |    |       |     | 18:00 - 19:00 | -500 | -508    |                                                                            |
| L |          |      |       |       |     |    |       |     | 19:00 - 20:00 | -500 | -500    |                                                                            |
| L |          |      |       |       |     |    |       |     | 20:00 - 21:00 | -500 | -500    | <b>3</b> .4                                                                |
| L |          |      |       |       |     |    |       |     | 21:00 - 22:00 | -500 | -500    |                                                                            |
| I |          |      |       |       |     |    |       |     | 22:00 - 23:00 | -500 | -500    |                                                                            |
| I |          |      |       |       |     |    |       |     | Z3.00 - 23.59 | -500 | -500    |                                                                            |
| I |          |      |       |       |     |    |       |     | Minimum       | -500 | -500    |                                                                            |
| I |          |      |       |       |     |    |       |     | Maksimum      | 100  | 100     |                                                                            |
| L |          |      |       |       |     |    |       |     | Waxannum      | 100  | 100     |                                                                            |

#### Şekil 22: Saatlik Teklif Kopyalama Alanı

 "Saatlik Teklif Girişi" ekranından seçilen teslim günü için farklı bir tarihteki teklif kopyalanmak istendiğinde bu ekrandaki "Kopyala" butonuna basılır ve teklifin kopyalanacağı pop-up açılır.
 Takvim Bölümü: Kopyalanmak istenen teklif günü takvimden seçilir.

3.2. Kopyala Butonu: Gün seçimi yapıldıktan sonra kopyala butonuna basılır. Bu butona basıldığında kopyalanan gündeki teklif seçilen teslim gününe yapıştırılır.

3.3. Iptal Et Butonu: Kopyalama Pop-Up ekranı herhangi bir işlem yapmadan kapatılmak isteniyorsa butonuna basılır.

3.4. Kopyalanacak Teklif İçeriği: Kopyalanmak istenen güne ait teklif var ise seçilen teslim gününe kopyalanacak teklifin içeriğini gösteren Pop-Up ekranda görüntülenir.

3.5. Uyarı Mesajı: Ropyala butonuna basıldığında kullanıcının seçtiği teslim tarihi için daha önce veri girişi yaptığı teklif varsa kopyalanan değerler kullanıcının uyarı mesajındaki

tuşuna basması durumunda bu verilerin üzerine yazılarak kaydedilir. Kullanıcının uyarı

mesajındaki tuşuna basması durumunda teklif kaydedilmez. Kullanıcı tuşuna bastığında kopyalanan teklifin seçilen teslim gününe kaydedilebilmesi için kullanıcı "Saatlik Teklif Girişi" ekranına yönlendirilir. Buradaki

Teklif Girişi" ekranına yönlendirilir. Buradaki **bar kayada** tuşuna basıldığında kopyalanan teklif seçilen teslim gününe kaydedilir.

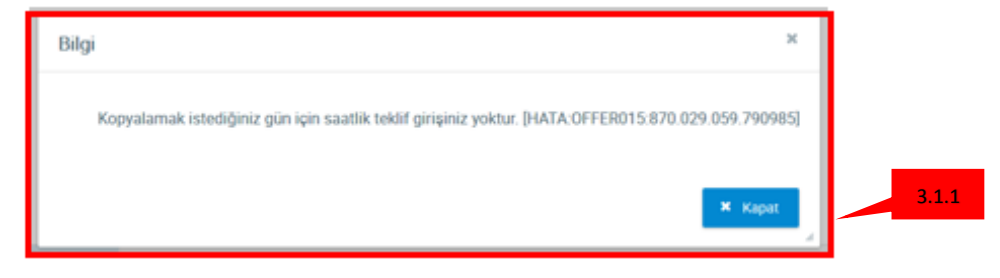

Şekil 23: Saatlik Teklif Kopyalama Bilgi Alanı

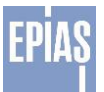

3.1.1.Uyarı Mesajı:Kopyalanmak istenen güne ait teklif yok ise kopyala butonuna basıldığında "Kopyalamak istediğiniz gün için saatlik teklif girişiniz yoktur." uyarı mesajı ekrana gelir.

- 4. Crisa Aktar Dışa Aktar: Saatlik teklifi excel halinde dışa aktarır.
- 5. Lee Aktar İçe Aktar: Fonksiyon kullanıldığında açılan pop-up ekranında göz at butonuna tıklanarak dosya seçimi yapılır. Seçilen dosyada hata yoksa teklif otomatik olarak sisteme yeni versiyon olarak kaydedilir. Teklif şablonları sistemden indirilebilir. Ayrıca Excel'de hazırlanmış veri kopyaladıktan sonra "Ctrl + v" kısa yolu kullanılarak da saatlik teklif sayfasına yapıştırılabilir. Yapıştırma işleminin başarılı bir şekilde yapılabilmesi için kopyalanmış fiyat kırılımı sayısı ile ekranda mevcut olan kırılım sayısı eşit olmalıdır. Yapıştırma işleminden sonra teklifin geçerli olabilmesi için "KAYDET" işlemi yapılmalıdır.
- 6. Aynı teslim günü için verilen teklif; her güncellemede yeni bir versiyon ile sisteme kaydedilir. Eşleştirmede teklifin son versiyonu geçerlidir. Eski versiyonların görüntülenmesi versiyon filtresi ile gerçekleştirilir.
- 7. Kaydet: Oluşturulan saatlik teklifin kaydedilmesini sağlar.
- 8. Verilen saatlik teklifin hangi para birimi ile verilebileceğini gösterir.
- 9. Iptal Et İptal: Yapılan değişiklikleri kaydetmeden sayfadan çıkış işlemi yapılır.
- 10. Bu bölümde yazan yazının sonundaki "tıklayınız" kelimesine tıklandığında, "İçe aktar" butonu ile yükleyebileceğiniz excel formatındaki dosyayı bilgisayarınıza indirir. İndirilen excel formatına göre teklif girilir ve bu dosya "İçe Aktar" butonu ile yüklenebilir hale gelir. İçe Aktar butonu excel formatında hazırlanan veriyi saatlik teklif sayfasına aktarır.

| ENERGY<br>EXCHANGE<br>ISTANBUL |     |    |    |    |      |
|--------------------------------|-----|----|----|----|------|
| SAATLIK TEKLIFLER              |     |    |    |    |      |
| Bölge TR1                      |     |    |    |    |      |
| Para Birimi TRY                |     |    |    |    |      |
| Fiyat Kırılımı (TL/MWh)        | 0   | 40 | 50 | 60 | 2000 |
| 00:00 - 01:00 (Lot)            | 100 | 80 | 40 | 30 | 10   |
| 01:00 - 02:00 (Lot)            | 101 | 80 | 40 | 30 | 10   |
| 02:00 - 03:00 (Lot)            | 102 | 80 | 40 | 30 | 10   |
| 03:00 - 04:00 (Lot)            | 103 | 80 | 40 | 30 | 10   |
| 04:00 - 05:00 (Lot)            | 104 | 80 | 40 | 30 | 10   |
| 05:00 - 06:00 (Lot)            | 105 | 80 | 40 | 30 | 10   |
| 06:00 - 07:00 (Lot)            | 106 | 80 | 40 | 30 | 10   |
| 07:00 - 08:00 (Lot)            | 107 | 80 | 40 | 30 | 10   |
| 08:00 - 09:00 (Lot)            | 108 | 80 | 40 | 30 | 10   |
| 09:00 - 10:00 (Lot)            | 109 | 80 | 40 | 30 | 10   |
| 10:00 - 11:00 (Lot)            | 110 | 80 | 40 | 30 | 10   |
| 11:00 - 12:00 (Lot)            | 111 | 80 | 40 | 30 | 10   |
| 12:00 - 13:00 (Lot)            | 112 | 80 | 40 | 30 | 10   |
| 13:00 - 14:00 (Lot)            | 113 | 80 | 40 | 30 | 10   |
| d 14:00 - 15:00 (Lot)          | 114 | 80 | 40 | 30 | 10   |
| 15:00 - 16:00 (Lot)            | 115 | 80 | 40 | 30 | 10   |
| 16:00 - 17:00 (Lot)            | 116 | 80 | 40 | 30 | 10   |
| 17:00 - 18:00 (Lot)            | 117 | 80 | 40 | 30 | 10   |
| 18:00 - 19:00 (Lot)            | 118 | 80 | 40 | 30 | 10   |
| 19:00 - 20:00 (Lot)            | 119 | 80 | 40 | 30 | 10   |
| 20:00 - 21:00 (Lot)            | 120 | 80 | 40 | 30 | 10   |
| 21:00 - 22:00 (Lot)            | 121 | 80 | 40 | 30 | 10   |
| 22:00 - 23:00 (Lot)            | 122 | 80 | 40 | 30 | 10   |
| 23:00 - 24:00 (Lot)            | 123 | 80 | 40 | 30 | 10   |

Şekil 24: Saatlik Teklif Excel Formatı

- 1. Saatlik Teklifin fiyat seviyelerinin gösterildiği alandır. Fiyat seviyesi eklemek/silmek için excel'de sütun ekle/sil ile yapılır. Değerler fiyat seviyesi alanına girilir.
- 2. Saatlik Teklifin fiyat seviyelerine karşılık gelen miktarları gösterir. Miktarlar Lot cinsindedir.

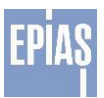

|                     |         | × 🖬     | × 🖬    | × 🖬       |           |
|---------------------|---------|---------|--------|-----------|-----------|
| Fiyat (TL/MWh)      | 0,00    | 45,00   | 120,00 | 160,00    | 2000,00   |
| 00:00 - 01:00 (Lot) | 400     | 300     | 10     | -1000     | -1000     |
| 01:00 - 02:00 (Lot) | 400     | 300     | 10     | -1000     | -1000     |
| 02:00 - 03:00 (Lot) | 400     | 300     | 10     | -1000     | -1000     |
| 03:00 - 04:00 (Lot) | 400     | 300     | 10     | -1000     | -1000     |
| 04:00 - 05:00 (Lot) | 400     | 300     | 10     | -1000     | -1000     |
| 05:00 - 06:00 (Lot) | 400     | 300     | 10     | -1000     | -1000     |
| 06:00 - 07:00 (Lot) | 400     | 300     | 10     | -1000     | -1000     |
| 07:00 - 08:00 (Lot) | 400     | 300     | 10     | -1000     | -1000     |
| 08:00 - 09:00 (Lot) | 400     | 300     | 10     | -1000     | -1000     |
| 09:00 - 10:00 (Lot) | 400     | 300     | 10     | -1000     | -1000     |
| 10:00 - 11:00 (Lot) | 400     | 300     | 10     | -1000     | -1000     |
| 11:00 - 12:00 (Lot) | 400     | 300     | 10     | -1000     | -1000     |
| 12:00 - 13:00 (Lot) | 400     | 300     | 10     | -1000     | -1000     |
| 13:00 - 14:00 (Lot) | 400     | 300     | 10     | -1000     | -1000     |
| 14:00 - 15:00 (Lot) | 400     | 300     | 10     | -1000     | -1000     |
| 15:00 - 16:00 (Lot) | 400     | 300     | 10     | -1000     | -1000     |
| 16:00 - 17:00 (Lot) | 400     | 300     | 10     | -1000     | -1000     |
| 17:00 - 18:00 (Lot) | 400     | 300     | 10     | -1000     | -1000     |
| 18:00 - 19:00 (Lot) | 400     | 300     | 10     | -1000     | -1000     |
| 19:00 - 20:00 (Lot) | 400     | 300     | 10     | -1000     | -1000     |
| 20:00 - 21:00 (Lot) | 400     | 300     | 10     | -1000     | -1000     |
| 21:00 - 22:00 (Lot) | 400     | 300     | 10     | -1000     | -1000     |
| 22:00 - 23:00 (Lot) | 400     | 300     | 10     | -1000     | -1000     |
| 23:00 - 24:00 (Lot) | 400     | 300     | 10     | -1000     | -1000     |
| Toplam              | 9600,00 | 7200,00 | 240,00 | -24000,00 | -24000,00 |
| Minimum             | 400,00  | 300,00  | 10.00  | -1000.00  | -1000.00  |
| Maksimum            | 400,00  | 300,00  | 10,00  | -1000.00  | -1000.00  |

1.Saat aralıklarının sıralandığı sütunu ifade eder.

2.Saatlik teklif oluşturulurken yeni bir fiyat kırılımı eklemek için kullanılır.

3. Oluşturulan fiyat kırılımını silmek için kullanılır.

4. Oluşturulan fiyat kırılımlarının gösterildiği satırdır.

5.Her bir fiyat kırılımı için girilen tüm miktarın toplamını gösterir.

6.Her bir fiyat kırılımı için 24 ayrı ticaret aralığında girilmiş en düşük miktarı gösterir.

7. Her bir fiyat kırılımı için 24 ayrı ticaret aralığında girilmiş en yüksek miktarı gösterir.

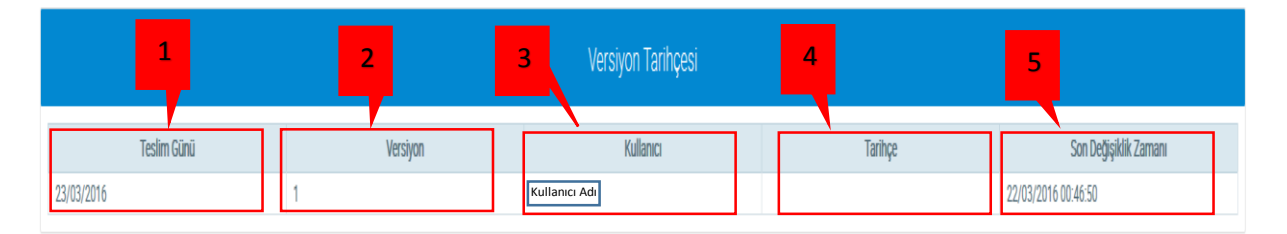

Şekil 26: Saatlik Teklif Versiyon Tarihçesi

Versiyon tarihçesi kaydedilmiş bir saatlik teklif içinde aynı teslim günü için oluşturulmuş saatlik teklifler hakkında detaylı bilgi verir.

1. Teslim Günü: Kaydedilen saatlik teklif versiyonunun hangi teslim gününe ait olduğunu gösterir.

2. Versiyon: Güncellemeler sonucu oluşmuş saatlik tekliflerin hangi versiyonda olduklarını belirtir.

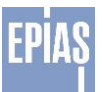

3.Kullanıcı: Kullanıcının adı yazılıdır.

4. Tarihçe: Teklifin durumu (geçerli, kayıtlı veya iptal olup olmadığı) hakkında bilgi verir.

5.Son Değişiklik Zamanı: İlgili versiyonun kaydedilme zamanını gösterir.

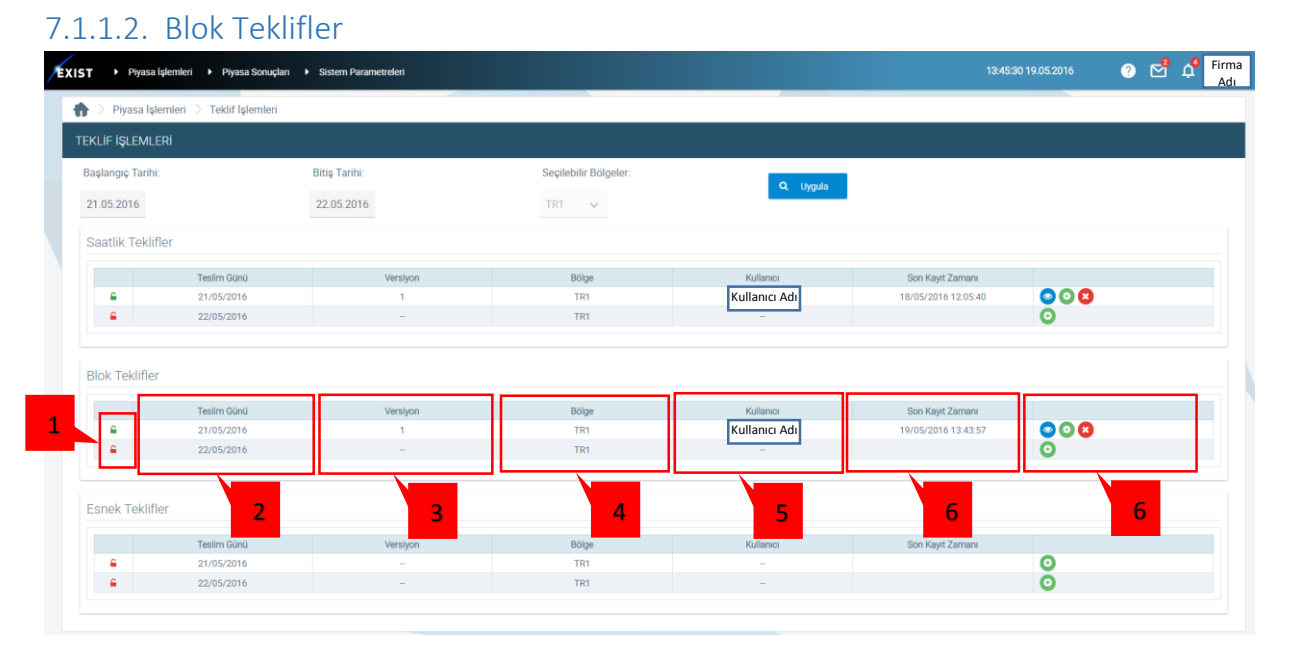

#### Şekil 27: Teklif İşlemleri Blok Teklifler Alanı

1. Simge o tarihte herhangi bir blok teklifin yapılmadığı anlamına gelir. Simge ise o tarihte bir blok teklifin var olduğunu belirtir.

2. Teslim günü: Blok teklifin geçerli olduğu günü belirten tarihtir.

3. Versiyon: ilgili teslim günündeki geçerli olan teklifin versiyonunu gösterir.

4. Bölge: Çoklu bölge kullanımı durumunda işlemlerinin bölgelere göre filtrelenmesi gerçekleştirilir. Şuanda tek bölge (TR1) kullanımda olduğu için filtre yapılamamaktadır.

5. Kullanıcı: Blok teklifi kaydeden son kullanıcının kullanıcı adının görüntülendiği alandır.

6. Son Kayıt Zamanı: İlgili satırdaki blok teklifi en son güncelleyen veya kaydeden katılımcının teklifi kayıt veya güncelleme zamanının görüntüleneceği alandır.

6. Sutonuna tıklandığında, blok teklif giriş sayfasına yönlendirir ve blok teklif oluşturulmasına olanak sağlar.
 Butonu, yapılmış olan blok teklifin tekrar görüntülenmesine olanak sağlar.
 Butonu, blok teklif üzerinde bir değişiklik yapılmasına ve bu teklifin güncellenmesine olanak sağlar.
 Butonu, gapılmış olan blok teklifin iptal edilmesine olanak sağlar.

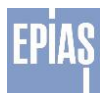

# 7.1.1.2.1. Blok Teklif Giriş Sayfası

| Blok Teklifler |             |          |       |           |                  |         |  |  |  |  |
|----------------|-------------|----------|-------|-----------|------------------|---------|--|--|--|--|
|                | Teslim Günü | Versiyon | Bölge | Kullanıcı | Son Kayıt Zamanı |         |  |  |  |  |
| <b></b>        | 21/05/2016  |          | TR1   |           |                  | 0       |  |  |  |  |
| <b></b>        | 22/05/2016  |          | TR1   | -         |                  | $\odot$ |  |  |  |  |

### Şekil 28: Blok Teklif Giriş Sayfası

Bir kullanıcı yeni bir blok teklif oluşturmak istediğinde ana ekrandaki yukarıdaki şekilde görülen 🥺 butona basarak blok teklif giriş ekranına ulaşır.

| 7.1.1.2.2 | Yeni Blok Teklif Girişi |  |
|-----------|-------------------------|--|
|           |                         |  |

| BLC                                                                                                    | )К Т     | EKL      |            |          |          |          |                                   |                                 |
|----------------------------------------------------------------------------------------------------|----------|----------|------------|----------|----------|----------|-----------------------------------|---------------------------------|
| Tes<br><ger< th=""><th>lim (</th><th>Günü</th><th>i<br/>bugün</th><th>1</th><th></th><th>ileri&gt;</th><th>Bölge</th><th>2 Versiyon Para Birimi</th></ger<> | lim (    | Günü     | i<br>bugün | 1        |          | ileri>   | Bölge                             | 2 Versiyon Para Birimi          |
| Di                                                                                                    |          | Mart     | × 2        | 016      | ~        |          | 1 TR1 ~                           | Seçiniz 🗸 TRY 🗸                 |
| Pt                                                                                                    | 5a<br>1  | Ça<br>2  | Pe<br>3    | 4        | 5        | PZ<br>6  | අත Kopyala                        | a 3 🕒 Kaydet 7 🔭 İptal 🚽 9      |
| 7<br>14                                                                                                    | 8<br>15  | 9<br>16  | 10<br>17   | 11<br>18 | 12<br>19 | 13<br>20 | 🕞 Disa Aktar                      |                                 |
| 21<br>28                                                                                                    | 22<br>29 | 23<br>30 | 24<br>31   | 25       | 26       | 27       |                                   |                                 |
| 20                                                                                                    | 23       | 50       | 51         |          |          |          | 🔊 İçe Aktar                       | ar <mark>- 5</mark>             |
|                                                                                                    |          |          |            |          |          |          | İçe aktarda kullanı<br>tıklayınız | anılan şablonu indirmek için 10 |
|                                                                                                    |          |          |            |          |          |          | цкідунніх.                        |                                 |

Şekil 29: Yeni Blok Teklif Giriş

- 1. Tarih Bölümü: Blok teklifin girileceği teslim tarihi seçilir.
- 2. Bölge: Çoklu bölge kullanımı durumunda işlemlerinin bölgelere göre filtrelenmesi gerçekleştirilir. Şuanda tek bölge (TR1) kullanımda olduğu için filtre yapılamamaktadır.

| Teklif I | Кор      | yalarr | a          |     |      |      | 1                                                                                          |  |
|----------|----------|--------|------------|-----|------|------|--------------------------------------------------------------------------------------------|--|
| <        |          | М      | art 2      | 016 |      | >    | Fyat         100,00           Miktar         -100           Baslangue, 00:00 =         3.4 |  |
| Pt       | Sa       | a Ça   | Pe         | Cu  | Ст   | Pz   | Bitiş 07:00 Bick Adı BLK 1                                                                 |  |
|          | 1        | 2      | 3          | 4   | 5    | 6    | Bağlı Blok                                                                                 |  |
| 7        | 8        | 9      | 10         | 11  | 12   | 13   |                                                                                            |  |
| 14       | 15       | 5 16   | 17         | 18  | 19   | 20   | Confirmation *                                                                             |  |
| 21<br>28 | 22<br>29 | 2 23   | ) 24<br>31 | 25  | 26   | 27   | 3.1 Girilmiş olan teklif değerlerinin üzerine yazılacaktır. Onaylıyor musunuz?             |  |
|          | Ко       | opyala |            |     | İpta | l Et | Evet Hayır                                                                                 |  |
|          |          | 3.2    |            |     |      | 3.3  |                                                                                            |  |

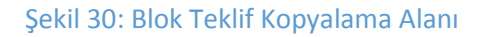

3. "Blok Teklif Girişi" ekranından seçilen teslim günü için farklı bir tarihteki teklif kopyalanmak istendiğinde bu ekrandaki "Kopyala" butonuna basılır ve teklifin kopyalanacağı pop-up açılır.

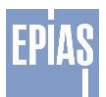

3.1. Takvim Bölümü: Kopyalanmak istenen teklif günü takvimden seçilir.

3.2. <sup>(2)</sup> Kopyala Butonu: Gün seçimi yapıldıktan sonra kopyala butonuna basılır. Bu butona basıldığında kopyalanan gündeki teklif seçilen teslim gününe yapıştırılır.

3.3. \* <sup>Iptal Et</sup> İptal Et Butonu: Kopyalama Pop-Up ekranı herhangi bir işlem yapmadan kapatılmak isteniyorsa iptal et butonuna basılır.

3.4.Kopyalanacak Teklif İçeriği: Kopyalanmak istenen güne ait teklif var ise seçilen teslim gününe kopyalanacak teklifin içeriğini gösteren Pop-Up ekranda görüntülenir

3.5.Uyarı Mesajı : <sup>(2)</sup> Kopyala butonuna basıldığında kullanıcının seçtiği teslim tarihi için daha önce veri girişi yaptığı teklif varsa, kopyalanan değerler kullanıcının uyarı mesajındaki evet tuşuna basması durumunda bu verilerin üzerine yazılarak kaydedilir. Kullanıcının uyarı mesajındaki Hayır tuşuna basması durumunda teklif kaydedilmez. Kullanıcı evet tuşuna bastığında kopyalanan teklifin seçilen teslim gününe kaydedilebilmesi için kullanıcı "Blok Teklif Girişi" ekranına yönlendirilir. Buradaki evet tuşuna basıldığında kopyalanan teklif seçilen teslim gününe kaydedilir.

| Bilaj ×                                                                                               |       |
|----------------------------------------------------------------------------------------------------|-------|
|                                                                                                    | 3.1.1 |
| Kopyalamak istediğiniz gün için blok teklif girişiniz yoktur. [HATA:BLOCKOFFER014:871.690.438.595867] |       |
|                                                                                                    |       |
| × Kapat                                                                                               |       |
|                                                                                                    |       |

Şekil 31: Blok Teklif Kopyalama Bilgi Alanı

3.1.1.Uyarı Mesajı:Kopyalanmak istenen güne ait teklif yok ise kopyala butonuna basıldığında "Kopyalamak istediğiniz gün için blok teklif girişiniz yoktur." uyarı mesajı ekrana gelir.

- 4. Crisa Aktar Dışa Aktar: Blok teklifi excel halinde dışa aktarır.
- 5. Içe Aktar İçe Aktar: Fonksiyon kullanıldığında açılan pop-up ekranında göz at butonuna tıklanarak dosya seçimi yapılır. Seçilen dosyada hata yoksa teklif otomatik olarak sisteme yeni versiyon olarak kaydedilir. Teklif şablonları sistemden indirilebilir. Ayrıca Excel'de hazırlanmış veri kopyaladıktan sonra "Ctrl + v" kısa yolu kullanılarak da blok teklif sayfasına yapıştırabilir. Yapıştırma işleminin başarılı bir şekilde yapılabilmesi için kopyalanmış fiyat kırılımı sayısı ile ekranda mevcut olan kırılım sayısı eşit olmalıdır. Yapıştırma işleminden sonra teklifin geçerli olabilmesi için "KAYDET" işlemi yapılmalıdır.
- 6. Versiyon: Aynı teslim günü için verilen teklif; her güncellemede yeni bir versiyon ile sisteme kaydedilir. Eşleştirmede teklifin son versiyonu geçerlidir. Eski versiyonların görüntülenmesi versiyon filtresi ile gerçekleştirilir.
- 7. Kaydet: Oluşturulan blok teklifin kaydedilmesini sağlar.

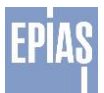

- 8. Verilen blok teklifin hangi para birimi ile verilebileceğini gösterir.
- 9. Iptal: Yapılan değişiklikleri kaydetmeden sayfadan çıkış işlemi yapılır.
- 10. Bu bölümde yazan yazının sonundaki "tıklayınız" kelimesine tıklandığında, "İçe aktar" butonu ile yükleyebileceğiniz excel formatındaki dosyayı bilgisayarınıza indirir. İndirilen excel formatına göre teklif girilir ve bu dosya "İçe Aktar" butonu ile yüklenebilir hale gelir. İçe Aktar butonu excel formatında hazırlanan veriyi Blok teklif sayfasına aktarır.

| EXIST<br>ENERGY<br>EXCHANGE<br>ISTANBUL<br>BLOK TEKLIFLER |           |       |              |                |            |
|-----------------------------------------------------------|-----------|-------|--------------|----------------|------------|
|                                                           |           | 2     |              | 2 4            |            |
| Bölge                                                     | TR1       |       |              | 5 4            |            |
| Par <mark>a Birim</mark> i                                | TRY       |       |              |                |            |
| İsim                                                      | Başlangıç | Bitiş | Miktar (Lot) | Fiyat (TL/Mwh) | Bağlı Blok |
| 1 1                                                       | 00:00     | 05:00 | -100         | 150            |            |
| 2                                                         | 00:00     | 6:00  | -50          | 140            | 1          |
| 3                                                         | 10:00     | 16:00 | -80          | 180            |            |

Şekil 32: Blok Teklif Excel Formatı

- 1. Teklif edilen blok teklif adedini gösterir.
- 2. Teklif edilen blok teklifin başlangıç ve bitiş saatini girileceği alandır.
- 3. Teklif edilen blok teklifin miktarının girileceği alandır. Miktar Lot cinsindendir.
- 4. Teklif edilen blok teklifin fiyatıdır. Fiyat TL/MWh cinsindendir.
- 5. Bağlanmak istenen blok teklifin isminin girileceği alandır.

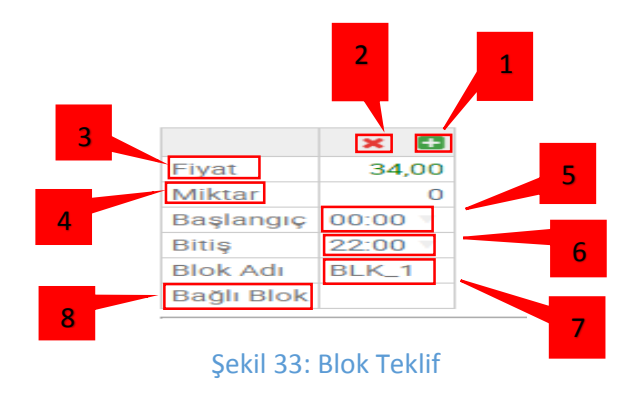

- 1.Yeni bir blok teklif oluşturmaya yarar.
- 2. Oluşturulan blok teklifi siler
- 3.Blok teklifin fiyatını belirtir. (TL/MWh)
- 4.Satış için "--" değer girilirken alış için sadece değer girilir. Miktarlar Lot cinsinden girilir.
- 5.Blok teklifin hangi saatte başlayacağını belirtir.

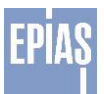

- 6. Blok teklifin hangi saatte biteceğini belirtir.
- 7.Blok teklifin adının ne olduğunu gösterir.

8.En fazla 3 blok teklif olmak üzere; blok tekliflerin birbirine bağlanmasını sağlar.

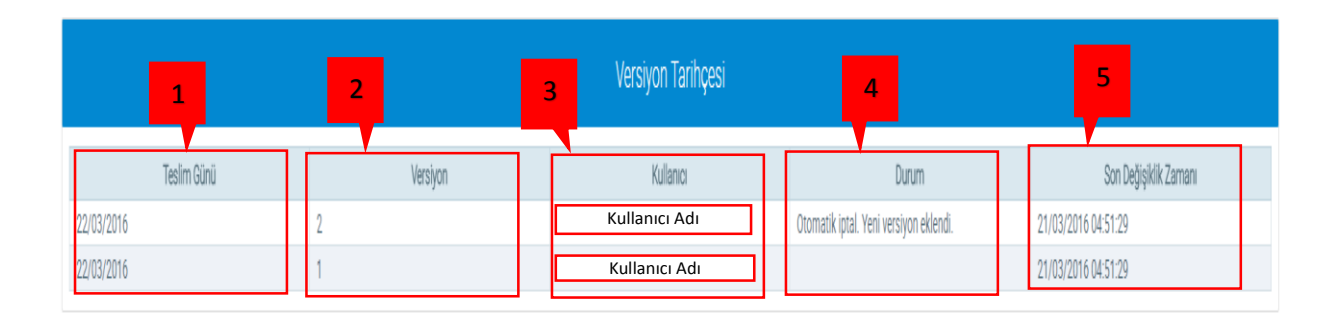

#### Şekil 34: Blok Teklif Versiyon Tarihçesi

Versiyon tarihçesi kaydedilmiş bir blok teklif içinde aynı teslim günü için oluşturulmuş blok teklifler hakkında detaylı bilgi verir.

1. Teslim Günü: Kaydedilen blok teklif versiyonunun hangi teslim gününe ait olduğunu gösterir.

2. Versiyon: Güncellemeler sonucu oluşmuş blok tekliflerin hangi versiyonda olduklarını belirtir.

3.Kullanıcı: Kullanıcı adını yazar.

4.Durum: Teklifin durumu (geçerli, kayıtlı veya iptal olup olmadığı) hakkında bilgi verir.

5.Son Değişiklik Zamanı: İlgili versiyonun kaydedilme zamanını gösterir.

| Piyasa I:       | ştemteri 🤉 Teklif İşlemleri                                                                                                    |                                     |                                   |                                  |                                                  |                      |  |
|-----------------|----------------------------------------------------------------------------------------------------|-------------------------------------|-----------------------------------|----------------------------------|--------------------------------------------------|----------------------|--|
| eklif İşlemi    | LERİ                                                                                                    |                                     |                                   |                                  |                                                  |                      |  |
| Başlangıç Taril | hi:                                                                                                    | Bitiş Tarihi:                       | Seçilebilir Bölgeler:             | Q threads                        |                                                  |                      |  |
| 21.05.2016      |                                                                                                    | 22.05.2016                          | TR1 🗸                             | < Oygula                         |                                                  |                      |  |
| Saatlik Tekl    | lifler                                                                                                    |                                     |                                   |                                  |                                                  |                      |  |
|                 | Teslim Günü                                                                                                    | Versiyon                            | Bölge                             | Kullanıcı                        | Son Kayıt Zamanı                                 |                      |  |
| <b>A</b>        | 21/05/2016                                                                                                    | 1                                   | TR1                               | Kullanıcı Adı                    | 18/05/2016 12:05:40                              | 008                  |  |
| -               | 22/05/2016                                                                                                    |                                     | TR1                               |                                  |                                                  | 0                    |  |
|                 |                                                                                                    |                                     |                                   |                                  |                                                  | U                    |  |
| Blok Teklifle   | er<br>Teslim Günü                                                                                                    | Versivon                            | Bölge                             | Kullanici                        | Son Kavit Zamani                                 |                      |  |
| Blok Teklifle   | er<br>Teslim Günü<br>21/05/2016                                                                                                   | Versiyon                            | Bölge<br>TR1                      | Kullanıcı<br>-                   | Son Kayıt Zamanı                                 | 0                    |  |
| Blok Teklifle   | Pr<br>Teslim Günü<br>21/05/2016<br>22/05/2016                                                                                     | Versiyon<br>-<br>-                  | Bölge<br>TR1<br>TR1               | Kullanıcı<br>                    | Son Kayıt Zamanı                                 | 0                    |  |
| Blok Tekliffe   | er<br>Teslim Gùnù<br>21/05/2016<br>22/05/2016                                                                                     | Versiyon<br>-<br>-<br>3             | Bölge<br>TR1<br>TR1<br>4          | Kullanici<br>-<br>-<br>5         | Son Kayıt Zamanı                                 | 0<br>0<br>7          |  |
| Blok Teklifk    | er<br>Teslim Günü<br>21/05/2016<br>22/05/2016<br>22/05/2016<br>22/05/2016                                                         | Versiyon<br><br>-                   | Bolge<br>TR1<br>TR1<br>4          | Kullanici<br><br>5               | Son Kayıt Zamanı                                 | 8                    |  |
| Blok Teklifk    | er<br>Teslim Gùnù<br>21/05/2016<br>22/05/2016<br>22/05/2016<br>22/05/2016<br>22/05/2016<br>22/05/2016<br>22/05/2016<br>22/05/2016 | Versiyon<br>-<br>-<br>3<br>Versiyon | Bölge<br>TR1<br>TR1<br>4<br>Bölge | Kullanici<br>-<br>5<br>Kullanici | Son Kayıt Zamanı<br><b>6</b><br>Son Kayıt Zamanı | <b>0</b><br><b>7</b> |  |

#### 7.1.1.3. Esnek Teklifler

Şekil 35: Teklif İşlemleri Esnek Teklifler Alanı

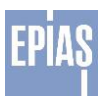

1. Simge o tarihte herhangi bir esnek teklifin kaydedilmiş anlamına gelir. Simge ise o tarihte kaydedilmiş olan bir esnek teklifin var olduğunu belirtir.

2. Teslim günü: Esnek teklifin geçerli olduğu günü belirten tarihtir.

3. Versiyon: İlgili teslim günündeki geçerli olan teklifin versiyonunu gösterir.

4. Bölge: Çoklu bölge kullanımı durumunda işlemlerinin bölgelere göre filtrelenmesi gerçekleştirilir. Şu anda tek bölge (TR1) kullanımda olduğu için filtre yapılamamaktadır.

5. Kullanıcı: Esnek teklifi kaydeden son kullanıcının kullanıcı adının görüntülendiği alandır.

6. Son Kayıt Zamanı: İlgili satırdaki esnek teklifi en son güncelleyen veya kaydeden katılımcının teklifinin kayıt veya güncelleme zamanının görüntüleneceği alandır.

6. Sutonuna tıklandığında, esnek teklif giriş sayfasına yönlendirir ve esnek teklif oluşturulmasına olanak sağlar. Butonu, yapılmış olan esnek teklifin tekrar görüntülenmesine olanak sağlar. Butonu, esnek teklif üzerinde bir değişiklik yapılmasına ve bu teklifin güncellenmesine olanak sağlar. Butonu, kayıtlı olan esnek teklifin iptal edilmesine olanak sağlar.

# 7.1.1.3.1. Esnek Teklif Giriş Sayfası

| Esnek Teklifler |             |          |       |           |                  |         |  |  |
|-----------------|-------------|----------|-------|-----------|------------------|---------|--|--|
|                 | Teslim Günü | Versiyon | Bölge | Kullanıcı | Son Kayıt Zamanı |         |  |  |
| <b></b>         | 21/05/2016  |          | TR1   |           |                  | $\odot$ |  |  |
| <b></b>         | 22/05/2016  | -        | TR1   | -         |                  | 0       |  |  |

#### Şekil 36: Esnek Teklif Giriş Sayfası

Bir kullanıcı yeni bir esnek teklif oluşturmak istediğinde ana ekrandaki yukardaki şekilde görülen 🔮 butona basarak esnek teklif giriş ekranına ulaşır.

# 7.1.1.3.2. Yeni Esnek Teklif Girişi

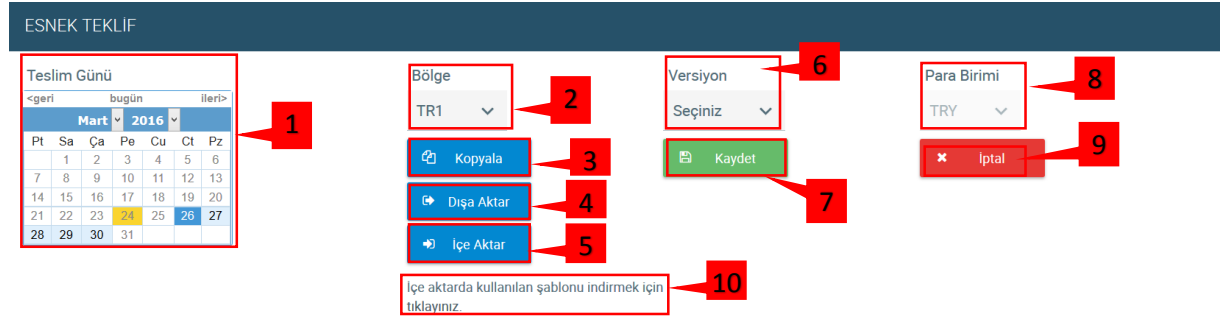

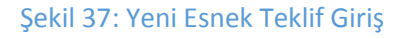

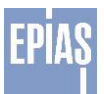

- 1. Tarih Bölmesi: Esnek teklifin girileceği teslim tarihi/tarihleri seçilir. Bu bölümde çoklu seçim yapılabilmektedir. Bu sayede bir teklif birden fazla güne aynı anda kaydedilebilir.
- 2. Bölge: Çoklu bölge kullanımı durumunda işlemlerinin bölgelere göre filtrelenmesi gerçekleştirilir. Şuanda tek bölge (TR1) kullanımda olduğu için filtre yapılamamaktadır.

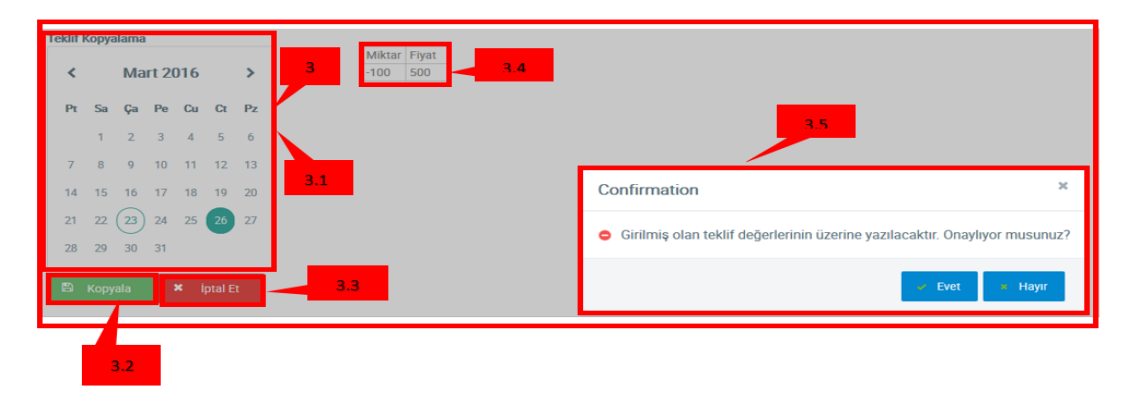

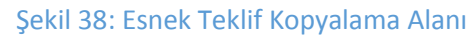

3. ."Esnek Teklif Girişi" ekranından seçilen teslim günü için farklı bir tarihteki teklif kopyalanmak istendiğinde bu ekrandaki "Kopyala" butonuna basılır ve teklifin kopyalanacağı pop-up açılır.

3.1. Takvim Bölümü: Kopyalanmak istenen teklif günü takvimden seçilir.

3.2. <sup>2</sup> Kopyala Butonu: Gün seçimi yapıldıktan sonra kopyala butonuna basılır. Bu butona basıldığında kopyalanan gündeki teklif seçilen teslim gününe yapıştırılır.

3.3. <sup>× iptal Et</sup> İptal Et Butonu: Kopyalama Pop-Up ekranı herhangi bir işlem yapmadan kapatılmak isteniyorsa iptal et butonuna basılır.

3.4.Kopyalanacak Teklif İçeriği: Kopyalanmak istenen güne ait teklif var ise seçilen teslim gününe kopyalanacak teklifin içeriğini gösteren Pop-Up ekranda görüntülenir.

3.5. Uyarı Mesajı : 🗳 Kopyala butonuna basıldığında kullanıcının seçtiği teslim tarihi için daha

önce veri girişi yaptığı teklif varsa, kopyalanan değerler kullanıcının uyarı mesajındaki revet tuşuna

basması durumunda bu verilerin üzerine yazılarak kaydedilir. Kullanıcının uyarı mesajındaki

tuşuna basması durumunda teklif kaydedilmez. Kullanıcı Evet tuşuna bastığında kopyalanan teklifin seçilen teslim gününe kaydedilebilmesi için kullanıcı "Esnek Teklif Girişi" ekranına yönlendirilir. Buradaki Raydet tuşuna basıldığında kopyalanan teklif seçilen teslim gününe kaydedilir.

| Bilgi                                                                                         | ×   |       |
|-----------------------------------------------------------------------------------------------|-----|-------|
| Kopyalamak istediğiniz gün için esnek teklif girişiniz yoktur. [HATA:FLEX006:872.492.782.8830 | 13] | 3.1.1 |
| × Kapat                                                                                       |     |       |

Şekil 39: Esnek Teklif Kopyalama Bilgi Alanı

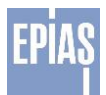

3.1.1.Uyarı Mesajı:Kopyalanmak istenen güne ait teklif yok ise kopyala butonuna basıldığında "Kopyalamak istediğiniz gün için Esnek teklif girişiniz yoktur." uyarı mesajı ekrana gelir.

- 4. 😁 Dışa Aktar Dışa Aktar: Esnek teklifi excel halinde dışa aktarır.
- 5. → Içe Aktar İçe Aktar: Fonksiyon kullanıldığında açılan pop-up ekranında göz at butonuna tıklanarak dosya seçimi yapılır. Seçilen dosyada hata yoksa teklif otomatik olarak sisteme yeni versiyon olarak kaydedilir. Teklif şablonları sistemden indirilebilir.
- 6. Aynı teslim günü için verilen teklif; her güncellemede yeni bir versiyon ile sisteme kaydedilir. Eşleştirmede teklifin son versiyonu geçerlidir. Eski versiyonların görüntülenmesi versiyon filtresi ile gerçekleştirilir.
- 7. Kaydet: Oluşturulan esnek teklifin kaydedilmesini sağlar.
- 8. Para Birimi: Esnek teklifin hangi para birimi ile verilebileceğini gösterir.
- 9. International iptal: Yapılan değişiklikleri kaydetmeden sayfadan çıkış işlemi yapılır.
- 10. Bu bölümde yazan yazının sonundaki "tıklayınız" kelimesine tıklandığında, "İçe aktar" butonu ile yükleyebileceğiniz excel formatındaki dosyayı bilgisayarınıza indirir. İndirilen excel formatına göre teklif girilir ve bu dosya "İçe Aktar" butonu ile yüklenebilir hale gelir. İçe Aktar butonu excel formatında hazırlanan veriyi Esnek teklif sayfasına aktarır.

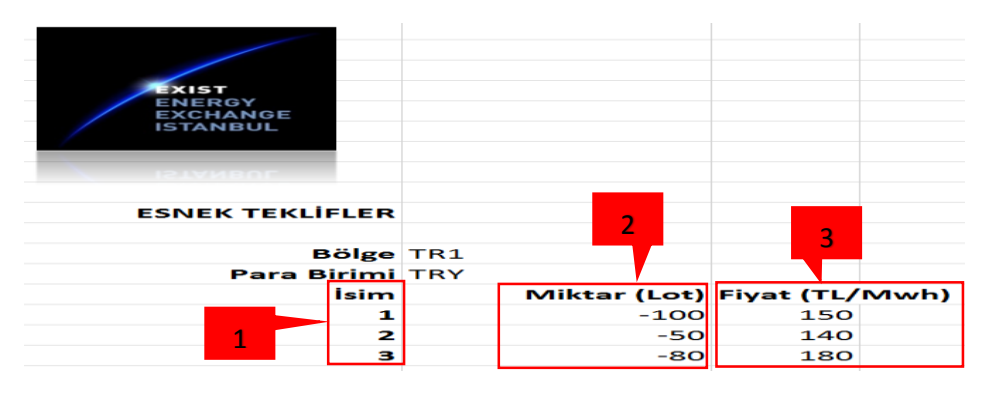

Şekil 40: Esnek Teklif Excel Formatı

- 1. Teklif edilen Esnek Teklif adedini gösterir.
- 2. Teklif edilen Esnek Teklifin miktarını gösterir. Miktar Lot cinsindendir.
- 3. Teklif edilen Esnek Teklifin fiyatını gösterir. Fiyatın birimi TL/MWh'tir.

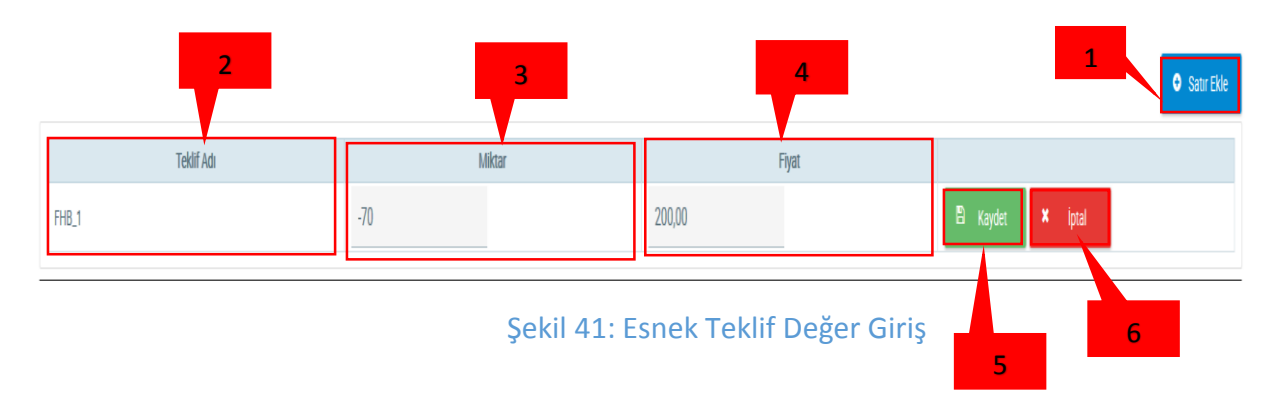

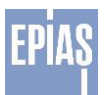

1. Esnek teklif girişinin yapılabilmesi için gerekli olan satırı yükler.

2.Esnek teklifin adını belirtir.

3.Esnek teklif içinden Lot cinsinden miktardır. Esnek teklif sadece satış yönünde verilebildiği için otomatik olarak negatif değer olarak gelmektedir.

- 4.Esnek teklif girişi yapılırken fiyatın ne olacağının belirtildiği yerdir.
- 5. Esnek teklifin oluşturulmasını sağlar.

6.Esnek teklifin oluşturulmadan iptal edilmesini sağlar.

| Teklif Adı | Miktar | Fiyat |         |
|------------|--------|-------|---------|
| FHB_1      | -70.0  | 200   | × iptal |
| FHB_2      | -45.0  | 400   | × iptal |

#### Şekil 42: Esnek Teklif

7. Oluşturulan esnek teklifin kaydedilme aşamasından önce silinmesini sağlar.

| 1           | 2        | 3 Versiyon Tarihçesi | 4                                      | 5                     |
|-------------|----------|----------------------|----------------------------------------|-----------------------|
| Teslim Günü | Versiyon | Kullanıcı            | Durum                                  | Son Değişiklik Zamanı |
| 23/03/2016  | 2        | Kullanıcı Adı        |                                        | 22/03/2016 05:43:40   |
| 23/03/2016  | 1        | Kullanıcı Adı        | Otomatik iptal. Yeni versiyon eklendi. | 22/03/2016 05:42:23   |

#### Şekil 43: Esnek Teklif Versiyon Tarihçesi

Versiyon tarihçesi kaydedilmiş bir esnek teklif içinde aynı teslim günü için oluşturulmuş esnek teklifler hakkında detaylı bilgi verir.

- 1.Kaydedilen esnek teklif versiyonunun hangi teslim gününe ait olduğunu gösterir.
- 2. Güncellemeler sonucu oluşmuş esnek tekliflerin hangi versiyonda olduklarını belirtir.
- 3.Kullanıcı adını yazar.
- 4. Teklifin durumu(geçerli, kayıtlı veya iptal olup olmadığı) hakkında bilgi verir.
- 5. Hangi versiyonda hangi zaman değişiklik yapıldığını gösterir.

# EPİAŞ

# 7.2. Teklif Analiz

| EXIST | Piyasa İşlemleri Piya | vasa Sonuçları 🔹 🕨 | Sistem Parametreleri | 14:11:16 19.05.2016 | ? | ≥ <mark>3</mark> | CC Kullanıcı ad Firma |
|-------|-----------------------|--------------------|----------------------|---------------------|---|------------------|-----------------------|
|       | Teklif İşlemleri      |                    |                      |                     |   |                  |                       |
|       | Teklif Analiz         |                    |                      |                     |   |                  |                       |
|       | Teklif Görüntüleme    |                    |                      |                     |   |                  |                       |
|       | İkili Anlaşmalar      |                    |                      |                     |   |                  |                       |

#### Şekil 44: Teklif Analiz Sayfasına Giriş

Teklif analiz sayfasına "Piyasa İşlemleri" menüsü altında "Teklif Analiz" sekmesine tıklanarak ulaşılabilir.

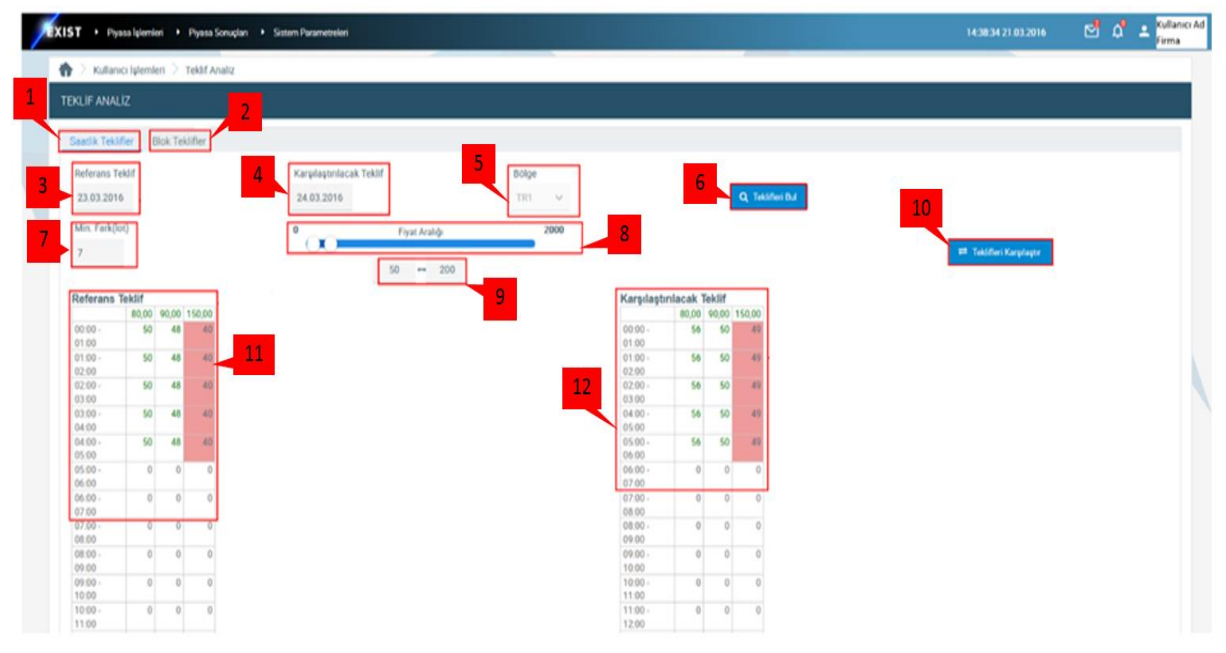

# 7.2.1 Saatlik Teklif Analiz sayfası

Şekil 45: Saatlik Teklif Analiz Sayfası

Teklif Analiz sayfasına "Piyasa İşlemleri" menüsü altından "Teklif Analiz" sekmesi seçilerek ulaşılabilir. Katılımcının seçtiği teklif türüne ait analizin yapılacağı ekrandır.

Kullanıcının, girmiş olduğu yeni teklifinde herhangi bir yanlışlık yapıp yapmadığını anlamak için, yeni teklifi ile eski ve doğruluğuna emin olduğu teklifini karşılaştıracağı ekrandır. Teklif Analiz sayfasındaki Saatlik Teklifler ve Blok Teklifler analiz sayfaları tablı yapıdadırlar.

1.Saatlik Teklifler: Bu sekmeye tıkladığımızda saatlik olarak verilen teklifler üzerinden analiz yapılmasını sağlar.

2. Blok Teklifler: Bu sekmeye tıkladığımızda blok olarak verilen teklifler üzerinden analiz yapılmasını sağlar.

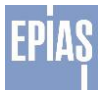

3. Bu alandan girilecek olan tarih, karşılaştırmak için referans alacağı teklifin tarihi olacaktır.

4. Bu alandan girilecek olan tarih, belirlediği referans teklife göre karşılaştırmak istediği teklifin tarihi olacaktır.

5. Katılımcının karşılaştırmak istediği tekliflerin bölgesini gösterir. Karşılaştırılmak istenen tekliflerin bölgeleri aynı olmalıdır. Farklı bölgeler için verilmiş teklifler karşılaştırılmayacaktır.

6. "Referans Teklif, Karşılaştırılacak Teklif ve Bölge" girildikten sonra "Teklifleri Bul" **Q Teklim Bul** butonuna basılır. Butona basıldığında Min. Fark (Lot) ve Fiyat Aralığı bölümleri ekranda görüntülenir.

7. Belirlenen tarihler arasındaki iki teklifi karşılaştırırken, bu kısımda girilen değerin üstünde miktar farkı olan yerler gösterilir.

- Miktar Lot cinsinden girilmelidir.
- Girilen miktar göre fark olan kısımlara gölgelendirme yapılır.

8. Fiyat Aralığı: Karşılaştırılmak istenen teklifler hangi fiyat seviyelerinde karşılaştırılmak isteniyorsa fiyat seviyelerin aralığı bu alandan seçilebilir. Ayarlanan değerler TL/MWh'tir.

9. Fiyat Aralığı: Karşılaştırılmak istenen teklifler hangi fiyat seviyelerinde karşılaştırılmak isteniyorsa fiyat seviyelerin aralığı bu alandan seçilebilir. Aralığa değerler manuel olarak girilebilmektedir. Aralığa girilen değerler TL/MWh'tir.

10. Teklifleri Karşılaştır Teklifleri Karşılaştır: Karşılaştırılmak istenen teklifler için "minimum fark" miktarını ve "fiyat aralığı" girildikten sonra bu butona basılmalıdır. Butona basıldıktan sonra girilen verilere göre teklifler görüntülenir ve karşılaştırılır.

11. "Teklifleri karşılaştır" <sup>= Teklifleri Karşılaştır</sup> butonuna bastıktan sonra referans teklif görüntülenir. Referans teklifin fiyat seviyeleri fiyat aralığında girilen değerlere göre ayarlanır. Karşılaştırılacak teklifte bulunan fiyat seviyesi eğer referans teklifte yok ise olmayan fiyat seviyeleri için doğrusal interpolasyon uygulanır. Doğrusal interpolasyon uygulandıktan sonra olmayan fiyat seviyesi ve fiyat seviyesine ait miktar görüntülenir. Referans ve karşılaştırılacak teklif için aynı fiyat seviyeleri görüntülenir. Miktarlar Lot, fiyat aralığındaki değerler TL/MWh cinsindendir. "Min. Fark" alanından girilen değerin üstünde fark olan yerlere gölgelendirme yapılır.

12. "Teklifleri karşılaştır" *teklifleri Karşılaştır* butonuna bastıktan sonra karşılaştırılacak teklif görüntülenir. Karşılaştırılacak teklifin fiyat seviyeleri fiyat aralığında girilen değerlere göre ayarlanır. Referans teklifte bulunan fiyat seviyesi eğer karşılaştırılacak teklifte yok ise olmayan fiyat seviyeleri için doğrusal interpolasyon uygulanır. Doğrusal interpolasyon uygulandıktan sonra olmayan fiyat seviyesi ve fiyat seviyesine ait miktar görüntülenir. Referans ve karşılaştırılacak teklif için aynı fiyat seviyeleri görüntülenir. Miktarlar Lot, fiyat aralığındaki değerler TL/MWh cinsindendir. "Min. Fark" alanından girilen değerin üstünde fark olan yerlere gölgelendirme yapılır.

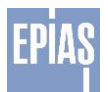

# 7.2.2. Blok Teklif Analiz sayfası

| (IST → Piyasa İşlemleri → Piyasa Sonuçları → Si                   | stem Parametreleri                              |               |             |              |            |                  | 16            | 12:43 21 03 2       | D16 🖸 | ያ ሲ | La Kullanıcı A<br>Firma |
|-------------------------------------------------------------------|-------------------------------------------------|---------------|-------------|--------------|------------|------------------|---------------|---------------------|-------|-----|-------------------------|
| 🕈 🗧 Kullanıcı İşlemleri 🗧 Teklif Analiz                           |                                                 |               |             |              |            |                  |               |                     |       |     |                         |
| TEKLIF ANALIZ                                                     |                                                 |               |             |              |            |                  |               |                     |       |     |                         |
| Saatlik Teklifler Blok Teklifler 3                                | <u></u>                                         |               | 6           |              |            |                  |               |                     |       |     |                         |
| Referans Teklif Karşılaştırılacak Teklif<br>23.03.2016 24.03.2016 | Bölge<br>TR1 V Q Teklifteri Bul                 | Min. Fark(lo  |             |              |            |                  | ≓ Teklifie    | 7<br>ri Karşılaştır | j.    |     |                         |
| Reference Taklif                                                  | Keredestrelesek Teklif                          | Karsilastur   | a Sonuci    |              |            |                  | L             |                     |       |     |                         |
| Fiyat Miktar (lot)                                                | Fiyat Miktar (lot)                              | rea grager    | Def T (ler) | Toplam Alış  | Fred (Inc) | Def T Dech       | Toplam Satiş  | Freds (here)        |       |     |                         |
| 00:00 - 09:00 100,00 82<br>05:00 - 10:00 80,00 -90 8              | 02:00 - 09:00 120,00 60 07:00 - 12:00 80,00 -20 | 00:00 - 01:00 | 82          | Karş I (IDI) | -82        | ner r (iot)<br>0 | Carş. I (lot) | Park (lot)          |       |     |                         |
|                                                                   |                                                 | 01.00 - 02.00 | 82          | 60           | -82        | 0                | 0             | 0                   |       |     |                         |
|                                                                   |                                                 | 03:00 - 04:00 | 82          | 60           | -22        | 0                | 0             | 0                   |       |     |                         |
|                                                                   |                                                 | 04:00 - 05:00 | 82          | 60           | -22        | 0                | 0             | 0                   |       |     |                         |
|                                                                   |                                                 | 06:00 - 07:00 | 82          | 60           | -22        | -90              | 0             | 90                  |       |     |                         |
|                                                                   |                                                 | 07:00 - 08:00 | 82          | 60           | -22        | -90              | -20           | 70                  |       |     |                         |
|                                                                   |                                                 | 08:00 - 09:00 | 82          | 60           | -22        | -90              | -20           | 70                  |       |     |                         |
|                                                                   |                                                 | 10:00 - 11:00 | 0           | 0            | 0          | 0                | -20           | -20                 |       |     |                         |
|                                                                   |                                                 | 11:00 - 12:00 | 0           | 0            | 0          | 0                | -20           | -20                 |       |     |                         |
|                                                                   |                                                 | 12:00 - 13:00 | 0           | 0            | 0          | 0                | 0             | 0                   |       |     |                         |
|                                                                   |                                                 | 13:00 - 14:00 | 0           | 0            | 0          | 0                | 0             | 0                   |       |     |                         |
|                                                                   |                                                 | 15:00 - 15:00 | 0           | 0            | 0          | 0                | 0             | 0                   |       |     |                         |
|                                                                   |                                                 | 16:00 - 17:00 | 0           | 0            | 0          | 0                | 0             | 0                   |       |     |                         |
|                                                                   |                                                 | 17:00 - 18:00 | 0           | 0            | 0          | 0                | 0             | 0                   |       |     |                         |
|                                                                   |                                                 | 18:00 - 19:00 | 0           | 0            | 0          | 0                | 0             | 0                   |       |     |                         |
|                                                                   |                                                 | 19:00 - 20:00 | 0           | 0            | 0          | 0                | 0             | 0                   |       |     |                         |
|                                                                   |                                                 | 20:00 - 21:00 | 0           | 0            | 0          | 0                | 0             | 0                   |       |     |                         |
|                                                                   |                                                 | 21:00 - 22:00 | 0           | 0            | 0          | 0                | 0             | 0                   |       |     |                         |
|                                                                   |                                                 | 22.00 - 23.00 | 0           | 0            | 0          | 0                | 0             | U                   |       |     |                         |

#### Şekil 46: Blok Teklif Analiz sayfası

1. Blok Teklifler: Bu sekmeye tıkladığımızda blok olarak verilen teklifler üzerinden analiz yapılmasını sağlar.

2. Bu alandan girilecek olan tarih, karşılaştırmak için referans alacağı teklifin tarihi olacaktır.

3. Bu alandan girilecek olan tarih, belirlediği referans teklife göre karşılaştırmak istediği teklifin tarihi olacaktır.

4. Katılımcının karşılaştırmak istediği tekliflerin bölgesini gösterir. Karşılaştırılmak istenen tekliflerin bölgeleri aynı olmalıdır. Farklı bölgeler için verilmiş teklifler karşılaştırılmayacaktır.

5. "Referans Teklif, Karşılaştırılacak Teklif ve Bölge" girildikten sonra "Teklifleri Bul" *Q Tekliferi Bul* butonuna basılır. Butona basıldığında seçilen tarihlerdeki teklifler ekranda görüntülenir.

6. Belirlenen tarihler arasındaki iki teklifi karşılaştırırken, bu kısımda girilen değerin üstünde miktar farkı olan yerler gösterilir.

- Miktar Lot cinsinden girilmelidir.

- Girilen miktara göre fark olan kısımlara gölgelendirme yapılır.

7. Karşılaştırılmak istenen teklifler için "minimum fark" miktarını ve "fiyat aralığı" girildikten sonra **Teklifleri Karşılaştır** bu butona basılmalıdır. Butona basıldıktan sonra girilen verilere göre teklifler görüntülenir ve karşılaştırılır.

8. "Referans Teklif" bölümünde seçilen teslim gününe ait alış ve satış yönünde verilen bütün teklifler görüntülenir.

9. "Karşılaştırılacak Teklif" bölümünde seçilen teslim gününe ait alış ve satış yönünde verilen bütün teklifler görüntülenir.

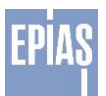

10. "Teklifi Karşılaştır" butonuna bastıktan sonra girilen değerlere göre karşılaştırma sonucu ekranı görüntülenir. Karşılaştırma sonucu ekranında referans teklif bölümünden seçilen teslim gününe ait alış yönünde verilmiş bütün blok tekliflerin miktarları ve karşılaştırılacak teklif bölümünden seçilen teslim gününe ait alış yönünde verilmiş bütün blok tekliflerin miktarları görüntülenir. Bu iki teklifin "Min. Fark" bölümünden girilen değere göre karşılaştırma sonucu görüntülenir. Miktarlar Lot cinsindendir.

11. "Teklifi Karşılaştır" butonuna bastıktan sonra girilen değerlere göre karşılaştırma sonucu ekranı görüntülenir. Karşılaştırma sonucu ekranında referans teklif bölümünden seçilen teslim gününe ait satış yönünde verilmiş bütün blok tekliflerin miktarları ve karşılaştırılacak teklif bölümünden seçilen teslim gününe ait satış yönünde verilmiş bütün blok tekliflerin miktarları görüntülenir. Bu iki teklifin "Min. Fark" bölümünden girilen değere göre karşılaştırma sonucu görüntülenir. Miktarlar Lot cinsindendir.

# 7.3. Teklif Görüntüleme Ekranına Giriş

| EXIST | 🕨 Piyasa İşlemleri 🕨 P | Piyasa Sonuçları 🔹 🕨 | Sistem Parametreleri |  | 23:57:20 19.05.2016 | ? | M | ΰ <b>0</b> |
|-------|------------------------|----------------------|----------------------|--|---------------------|---|---|------------|
|       | Teklif İşlemleri       |                      |                      |  |                     |   |   |            |
|       | Teklif Analiz          |                      |                      |  |                     |   |   |            |
|       | Teklif Görüntüleme     |                      |                      |  |                     |   |   |            |
|       | İkili Anlaşmalar       |                      |                      |  |                     |   |   |            |

#### Şekil 47: Teklif Görüntüleme Sayfasına Giriş

| / | - |
|---|---|
|   |   |
|   |   |
|   |   |
|   |   |
|   |   |
|   |   |

# 7.3.1. Teklif Görüntüleme Ekranı

Şekil 48: Teklif Görüntüleme Sayfası

1. Teslim Günü: Görüntülenmek istenen Teklif Detayları için tarihin seçilmesinde kullanılır.

2. Seçilebilir Bölgeler: Çoklu bölge kullanımı durumunda teklif verilen bölgelere göre filtrelenmesi gerçekleştirilir. Şuanda tek bölge (TR1) kullanımda olduğu için filtre yapılamamaktadır.

3.Uygula: Tarih ve/veya bölge seçimi yapılırsa seçilmiş tarih ve bölgede teklif detaylarını görüntülemek için kullanılır.

4. Teklif Tip: Detayları görülmek istenen teklif tipinin seçildiği kısımdır.

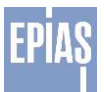

# 7.3.2. Saatlik Teklif Görüntüleme Ekranı

| slim Günü : 19.05.2 | 2016  |      |
|---------------------|-------|------|
| aatlik Blok         | Esnek |      |
| /erslyon : 2 🗸      | -     |      |
| iyat (TL/MWh)       | 0     | 2000 |
| 00:00 - 01:00 (Lot) | 200   | 200  |
| 01:00 - 02:00 (Lot) | 210   | 0    |
| 02:00 - 03:00 (Lot) |       |      |
| 03:00 - 04:00 (Lot) |       |      |
| 04:00 - 05:00 (Lot) |       |      |
| 05:00 - 06:00 (Lot) |       |      |
| 06:00 - 07:00 (Lot) |       |      |
| 07:00 - 08:00 (Lot) |       |      |
| 08:00 - 09:00 (Lot) |       |      |
| 09:00 - 10:00 (Lot) |       |      |
| 10:00 - 11:00 (Lot) |       |      |
| 11:00 - 12:00 (Lot) |       |      |
| 12:00 - 13:00 (Lot) |       |      |
| 13:00 - 14:00 (Lot) |       |      |
| 14:00 - 15:00 (Lot) |       |      |
| 15:00 - 16:00 (Lot) |       |      |
| 16:00 - 17:00 (Lot) |       |      |
| 17:00 - 18:00 (Lot) |       |      |
| 18:00 - 19:00 (Lot) |       |      |
| 19:00 - 20:00 (Lot) |       |      |
| 20:00 - 21:00 (Lot) |       |      |
| 21:00 - 22:00 (Lot) |       |      |
| 22:00 - 23:00 (Lot) |       |      |
| 23:00 - 24:00 (Lot) |       |      |
| Toplam              | 410   | 200  |
| Minimum             | 200   | 0    |
|                     |       |      |

#### Şekil 49: Saatlik Teklif Görüntüleme Ekranı

1. Versiyon: Kaydedilmiş bir saatlik teklif içinde aynı teslim günü için oluşturulmuş saatlik teklif ve teklif detaylarını filtrelemek için kullanılır.

2. Seçili teslim gününde ve versiyonda saatlik teklifin detayının gösterildiği kısımdır.

# 7.3.3. Blok Teklif Görüntüleme Ekranı

| eklif Görüntüleme        |       |        |        |      |                    |                   |   |        |
|--------------------------|-------|--------|--------|------|--------------------|-------------------|---|--------|
| eslim Günü : 19.05.20    | 16    |        |        |      | Seçilebili         | Bölgeler: TR1     | ~ | Uygula |
| Saatlik <u>Blok</u> E    | snek  |        |        |      |                    |                   |   |        |
| Versiyon : 2 🗸           |       | _ 1    |        | _    |                    |                   |   |        |
| Fiyat 20<br>(TL/MWh)     | 250   | 320.56 | 1223   |      |                    |                   |   |        |
| Miktar (Lot) 200         | 1200  | 865    | 320    |      |                    |                   |   |        |
| Başlangıç Saati 00:00    | 02:00 | 02:00  | 20:00  |      |                    |                   |   |        |
| Bitiş Seati 04:00        | 07:00 | 06:00  | 24:00  |      |                    |                   |   |        |
| Blok Adı BLK_1           | BLK_2 | BLK_3  | BLK_4  |      |                    |                   |   |        |
| Bağlı Blok BLK_3         | BLK_4 |        |        |      |                    |                   |   |        |
| Seatler / Fivet (TL/MWh) | 20    | 2.50   | 320.56 | 1223 | Toplam Satis (Lot) | Topism Alis (Lot) |   |        |
| 00:00 - 01:00 (Lot)      | 200   | 0      | 0      | 0    | 0                  | 200               |   |        |
| 01:00 - 02:00 (Lot       | 200   | 0      | 0      | 0    | 0                  | 200               |   |        |
| 02:00 - 03:00 (Lot)      | 200   | 1200   | 865    | 0    | 0                  | 2265              |   |        |
| 03:00 - 04:00 (Lot)      | 200   | 1200   | 865    | 0    | 0                  | 2265              | 3 |        |
| 04:00 - 05:00 (Lot)      | 0     | 1200   | 865    | 0    | 0                  | 2065              |   |        |
| 05:00 - 06:00 (Lot)      | 0     | 1200   | 865    | 0    | 0                  | 2065              |   |        |
| 06:00 - 07:00 (Lot)      | 0     | 1200   | 0      | 0    | 0                  | 1200              |   |        |
| 07:00 - 08:00 (Lot)      | 0     | 0      | 0      | 0    | 0                  | 0                 |   |        |
| 08:00 - 09:00 (Lot)      | 0     | 0      | 0      | 0    | 0                  | 0                 |   |        |
| 09:00 - 10:00 (Lot)      | 0     | 0      | 0      | 0    | 0                  | 0                 |   |        |
| 10:00 - 11:00 (Lot)      | 0     | 0      | 0      | 0    | 0                  | 0                 |   |        |
| 11:00 - 12:00 (Lot)      | 0     | 0      | 0      | 0    | 0                  | 0                 |   |        |
| 12:00 - 13:00 (Lot)      | 0     | 0      | 0      | 0    | 0                  | 0                 |   |        |
| 13:00 - 14:00 (Lot)      | 0     | 0      | 0      | O    | 0                  | 0                 |   |        |
| 14:00 - 15:00 (Lot)      | 0     | 0      | 0      | 0    | 0                  | 0                 |   |        |
| 15:00 - 16:00 (Lot)      | 0     | 0      | 0      | 0    | 0                  | 0                 |   |        |
| 16:00 - 17:00 (Lot)      | 0     | 0      | 0      | 0    | 0                  | 0                 |   |        |
| 17:00 - 18:00 (Lot)      | 0     | 0      | 0      | 0    | 0                  | 0                 |   |        |
| 18:00 - 19:00 (Lot)      | 0     | 0      | 0      | 0    | 0                  | 0                 |   |        |
| 19:00 - 20:00 (Lot)      | 0     | 0      | 0      | 0    | 0                  | 0                 |   |        |
| 20:00 - 21:00 (Lot)      | 0     | 0      | 0      | 320  | 0                  | 320               |   |        |
| 21:00 - 22:00 (Lot)      | 0     | 0      | 0      | 320  | 0                  | 320               |   |        |
| 22:00 - 23:00 (Lot)      | 0     | 0      | 0      | 320  | 0                  | 320               |   |        |
| 23:00 - 24:00 (Lot)      | 0     | 0      | 0      | 320  | 0                  | 320               |   |        |
| Toplan                   | 800   | 6000   | 3460   | 1280 |                    | 3 S               |   |        |

#### Şekil 50: Blok Teklif Görüntüleme Ekranı

1.Versiyon: Kaydedilmiş bir blok teklif içinde aynı teslim günü için oluşturulmuş blok teklif ve teklif detaylarını filtrelemek için kullanılır.

- 2. Seçili teslim günü ve versiyonda kayıtlı blok tekliflerin gösterildiği kısımdır.
- 3. Seçili teslim gününde ve versiyonda blok tekliflerin detayının gösterildiği kısımdır.

# 7.3.4. Esnek Teklif Görüntüleme Ekranı

| Teklif Görünt   | üleme          |     |   |               |              |   |        |
|-----------------|----------------|-----|---|---------------|--------------|---|--------|
| Teslim Günü :   | 19.05.2016     |     |   | Seçilebilir B | ölgeler: TR1 | ~ | Uygula |
| Saatlik         | Blok Esnek     | _   | _ |               |              |   |        |
| Versiyon :      | 3 🗸            | - 1 |   |               |              |   |        |
| Miktar<br>(Lot) | Fiyat (TL/MWh) | 2   |   |               |              |   |        |
| -100            | 150            |     |   |               |              |   |        |
| -50             | 140            |     |   |               |              |   |        |
|                 |                |     |   |               |              |   |        |

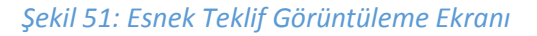

1.Versiyon: Kaydedilmiş bir esnek teklif içinde aynı teslim günü için oluşturulmuş esnek teklif ve teklif detaylarını filtrelemek için kullanılır.

2. Seçili teslim gününde ve versiyonda esnek teklifin detayının gösterildiği kısımdır.

# 7.4. İkili Anlaşmalar

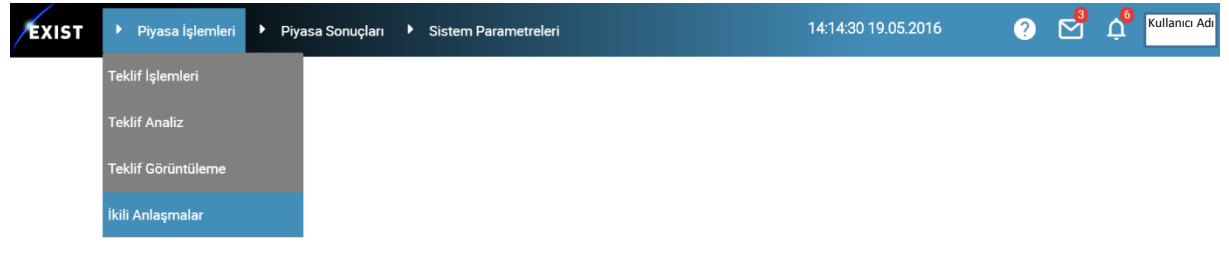

#### Şekil 52:İkili Anlaşmalar Sayfasına Giriş

• İkili anlaşmalar sayfasına üst menüden "Piyasa İşlemleri – İkili Anlaşmalar" seçeneğine tıklanarak ulaşılabilir.

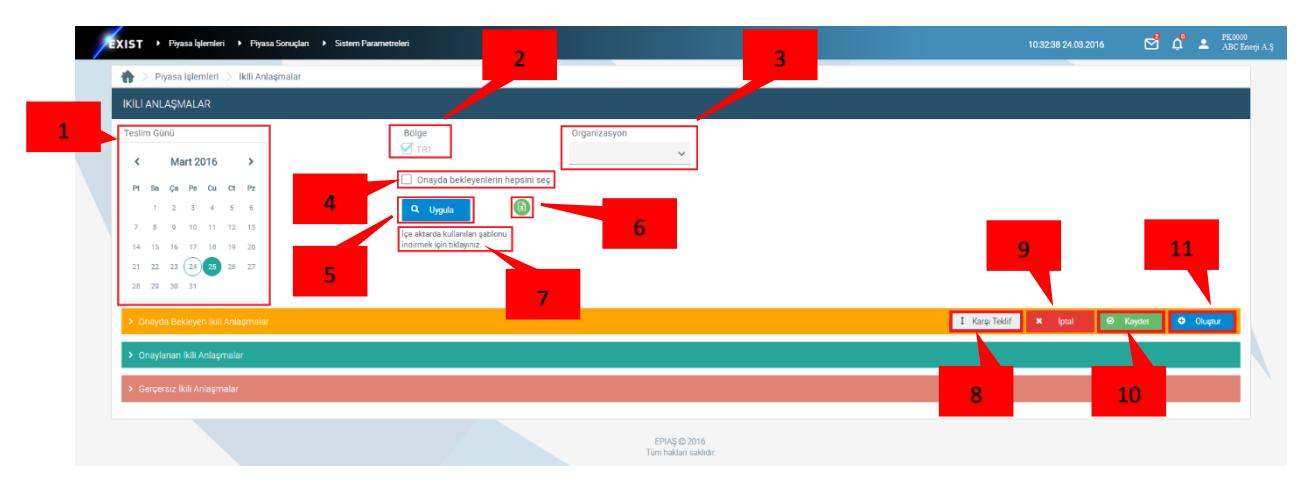

Şekil 53- İkili Anlaşmalar Giriş Sayfası

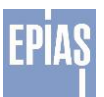

# 7.4.1. Giriş Ekranı

- 1. Teslim Günü: İkili Anlaşmanın fiziksel teslim gününü ifade eden bu tarih, içinde bulunulan günü yuvarlak yeşil çerçeve ' ( ) ' ile seçilen günü ise yeşil dolgu ile işaretlenmiş ' ) ' bir şekilde ifade eder.
- 2. Bölge: Çoklu bölge kullanımı durumunda işlemlerinin bölgelere göre filtrelenmesi gerçekleştirilir. Şuanda tek bölge (TR1) kullanımda olduğu için filtre yapılamamaktadır.
- 3. Organizasyon: Burada görüntülenen katılımcı, ikili anlaşma teklifinin gönderileceği tüzel kişiliği ifade etmektedir. Listeden seçim yapılacağı gibi, tüzel kişilik ismi ile de arama yapılabilir.
- 4. Onayda Bekleyenlerin Hepsini Seç: Onayda bekleyen ikili anlaşmaların tamamını seçmek için kullanılmaktadır.
- 5. Q Uygula: Tarih ve organizasyon seçimi yaptıktan sonra geçerli durumlara ulaşmak için kullanılmaktadır.
- 6. B Dışa Aktar: Onayda bekleyen, onaylanan ve geçersiz ikili anlaşmaları ".xlsx" formatında dışarı aktarmak için kullanılmaktadır.
- 7. İçe Aktarma Şablonu: Sisteme dışarıdan yüklenecek olan ikili anlaşma dosyaları için geçerli formatın indirilmesi için kullanılmaktadır.
- 8. <sup>I Karşı Teklif</sup> Karşı Teklif: Geçerli tüzel kişiye diğer tüzel kişiler tarafından gönderilmiş ikili anlaşma bildirimlerine karşı teklif vermek için kullanılmaktadır. Varsayılan durum olarak; gelen ikili anlaşma teklifi satış yönünde ise alış yönünde olmak üzere aynı değerleri, gelen ikili anlaşma teklifi alış yönünde ise satış yönünde olmak üzere aynı değerleri içerecek şekilde karşı teklif oluşturur. Bu alan kullanıldıktan sonra teklif değerleri üzerinde değişiklik yapılarak kaydedilebilir.
- 9. Potal iptal: Seçilen İkili Anlaşmaların iptali için kullanılmaktadır. İptal edilen ikili anlaşma değerleri 'O' olarak değiştirilir ve yeni bir versiyon olarak kaydedilir.

|     |             |            |       |                |          |             |       |       |             |             |             |             |             |             |             |             |             |             |             |             |            |            | 1          | Karşı T    | eklif      | ×     | İpta  | al    |       |   | • | Olu | ıştur |
|-----|-------------|------------|-------|----------------|----------|-------------|-------|-------|-------------|-------------|-------------|-------------|-------------|-------------|-------------|-------------|-------------|-------------|-------------|-------------|------------|------------|------------|------------|------------|-------|-------|-------|-------|---|---|-----|-------|
|     | Katılımcı   | ID         | Bölge | Karşı<br>Bölge | Versiyon |             |       |       |             |             |             |             |             |             |             |             |             |             | Mikt        | tarlar      |            |            |            |            |            |       |       |       |       |   |   |     |       |
| ] > | ABCD Enerji | 1000023532 | TR1   | TR1            | 2        | 00:00       | 01:00 | 02:00 | 03:00       | 04:00       | 05:00<br>0  | 06:00<br>0  | 07:00       | 00:80       | 09:00       | 10:00<br>0  | 11:00<br>0  | 12:00<br>0  | 13:00<br>0  | 14:00<br>0  | 15:00<br>0 | 16:00      | 17:00<br>0 | 18:00<br>0 | 19:00<br>0 | 20:00 | 21:00 | 22:00 | 23:00 |   |   |     |       |
| ] > | ABCD Enerji | 1000080878 | TR1   | TR1            | 1        | 00:00<br>13 | 01:00 | 02:00 | 03:00<br>13 | 04:00<br>13 | 05:00<br>13 | 06:00<br>13 | 07:00<br>13 | 08:00<br>13 | 09:00<br>13 | 10:00<br>13 | 11:00<br>13 | 12:00<br>13 | 13:00<br>13 | 14:00<br>13 | 15:00<br>0 | 16:00<br>0 | 17:00<br>0 | 18:00<br>0 | 19:00<br>0 | 20:00 | 21:00 | 22:00 | 23:00 | ] |   |     |       |

#### Şekil 54- İptal Edilen Teklif

- 10. Kaydet: Onayda bekleyen ya da onaylanmış teklifler üzerinde herhangi bir değişiklik yapıldığında, bu değişikliklerin kaydedilmesi için kullanılmaktadır.
- 11. Oluştur: Bu alan kullanıldığında İkili Anlaşma Ekleme / Kopyalama ekranına yönlendirir.

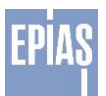

# 7.4.2. İkili Anlaşma Ekleme / Kopyalama Sayfası

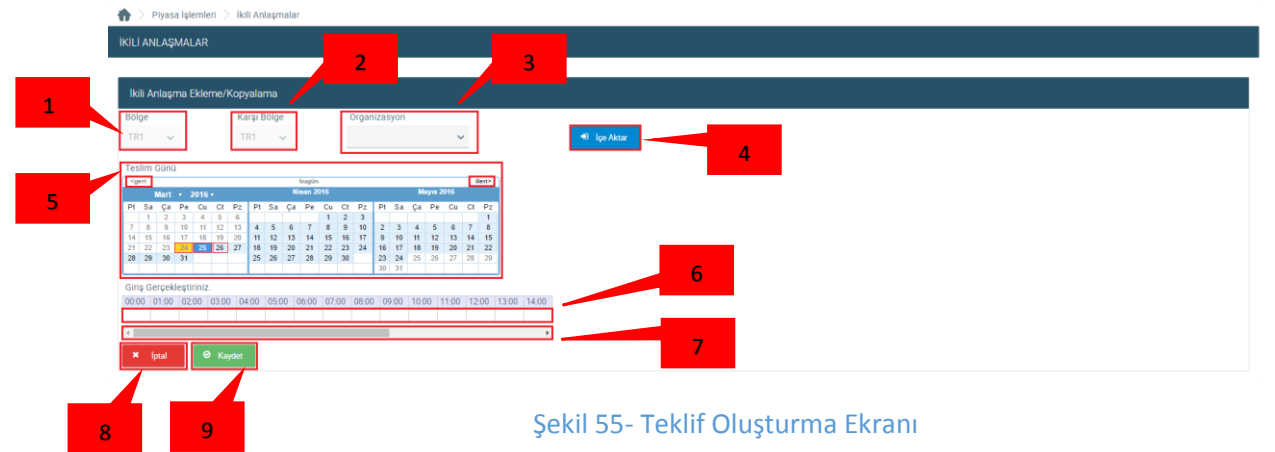

- 1. Bölge: Çoklu bölge kullanımı durumunda İkili Anlaşma İşlemlerinin bölgelere göre filtrelenmesi gerçekleştirilir. Şuanda tek bölge (TR1) kullanımda olduğu için filtre yapılamamaktadır.
- 2. Karşı Bölge: İkili anlaşma teklifinin gönderildiği bölgeyi ifade etmektedir.
- 3. Organizasyon: İkili anlaşma teklifinin gönderileceği tüzel kişinin seçilmesi için kullanılmaktadır.
- 4. <sup>•</sup> lçe Aktar İçe Aktar: Belirtilen formatta indirilmiş, düzenlenmiş ve geçerli değerlerin mevcut olduğu ikili anlaşma dosyasını sisteme aktarmak için kullanılmaktadır.
- 5. Teslim Günü: Belirtilen tablo ' <sup>23</sup> ' biçiminde gösterilen tarih, bu tarih için ikili anlaşma bildirimi yapılamayacağını, ' <sup>24</sup> ' biçiminde gösterilen tarih içinde bulunulan günü, ' <sup>26</sup> ' biçiminde ifade edilen tarih seçili olan günü, ' <sup>27</sup> ' biçiminde ifade edilen tarih ise ikili anlaşma teklifleri için uygun olan günleri ifade etmektedir.
- 6. Teklif değerleri: Bu alana ikili anlaşma teklifi için geçerli değerler girilmektedir. Herhangi bir aralığa değer girildikten sonra, değerin bulunduğu alan sürüklenerek diğer ticaret aralıklarına da kopyalanabilir.
- 7. İki anlaşma değerleri girilirken varsayılan biçimde görünmeyen ticaret aralıklarına belirtilen tablodaki scroll kullanılarak ulaşılabilir.
- 8. <sup>× Iptal</sup> iptal: Teklif oluşturma sayfasındaki değerleri kaydetmeden iptal etmek için kullanılmaktadır.
- 9. <sup>O Kaydet</sup> Kaydet: Uygun değerler, tarih, organizasyon ve bölge seçildikten sonra kaydetmek için kullanılmaktadır.

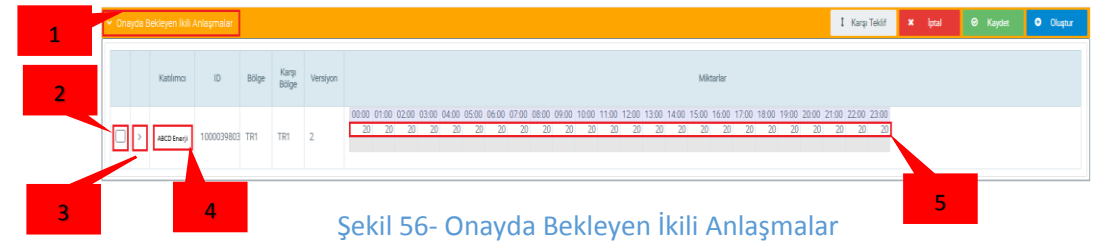

# 7.4.3. Onayda Bekleyen İki Anlaşmalar

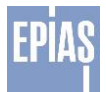

- 1. Bu ekranda daha önceden oluşturulmuş fakat henüz onaylanmamış ikili anlaşma tekliflerinin bulunmaktadır.
- 2. Giriş ekranında bu alana tıklandığında onayda bekleyen ikili anlaşmalar bölümü açılacaktır.
- 3. Herhangi bir ikili anlaşma bildirimine "Karşı Teklif" vermek veya bildirimi "İptal" etmek için bu kutucuk işaretlenerek işlem yapılmalıdır.
- 4. Söz konusu ikili anlaşma teklifine ait geçmiş versiyonları görüntülemek için kullanılmaktadır. Şekilde gösterilen '3.1' numaralı alanda geçmiş versiyonlar aşağıda yukarı, eski versiyondan yeni versiyona doğru olarak şekilde gösterilir. '3.2' ve ya '3.3' numaralı alanlara tıklanarak geçmiş ekranı kapatılabilir.

|     | 👻 Or | ayda Bekleyi                | en İkili Anlaşı | nalar   |                |                                                   |          | 1 Karp Tekif 🗶 Iptal 🛛 🖉 Kaydet 🗘 Oka                                                                                                    |
|-----|------|-----------------------------|-----------------|---------|----------------|---------------------------------------------------|----------|----------------------------------------------------------------------------------------------------|
|     |      | Kat                         | ılımcı I        | D       | Bölge          | Karşı<br>Bölge                                    | Versiyon | 3.1 Mitarlar                                                                                                    |
| 3.2 |      | ABCD                        | Enerji 1000     | 1048707 | TR1            | TR1                                               | 3        | 00000 01:00 02:00 03:00 04:00 05:00 06:00 07:00 08:00 0 01:00 11:00 12:00 13:00 14:00 15:00 16:00 17:00 18:00 19:00 20:00 21:00 22:00 23:00 22:00 22:0 |
|     | F    | <ul> <li>Tarihçe</li> </ul> |                 |         |                |                                                   |          |                                                                                                    |
| 3.3 |      | Katılımcı                   | ID              | Bölge   | Karşı<br>Bölge | İptal<br>Durumu                                   | Versiyon | Mötarlar                                                                                                    |
|     |      | ABCD Enerji                 | 1000048707      | TR1     | TR1            |                                                   | 3        | 0000 0100 0200 0300 0400 0500 0600 0700 0800 0900 1000 1100 1200 1300 1400 1500 1600 1700 1800 1900 2000 2100 2200 2300<br>20 20 20 20 20 20 20 20 20 30 30 30 30 30 30 30 30 30 30 30 30 30                                                                                                    |
|     |      | ABCD Enerji                 | 1000039803      | TR1     | TR1            | Otomati<br>iptal.<br>Yeni<br>versiyon<br>eklendi. | 2        | 0000 0100 0200 0300 0400 0500 0600 0700 0800 0900 1000 1100 1200 1300 1400 1500 1600 1700 1800 1900 2000 2100 2200 2300<br>20 20 20 20 20 20 20 20 20 20 20 20 20 2                                                                                                    |
|     |      | ABCD Enerji                 | 1000038319      | TR1     | TR1            | Otomati<br>iptal.<br>Yeni<br>versiyon<br>eklendi. | 1        | 0000 0100 0200 0300 0400 0500 0600 0700 0800 0900 1000 11.00 1200 1300 1400 1500 1600 1700 1800 1900 2000 2100 2200 2300<br>10 10 10 10 10 10 10 10 10 10 10 10 10 1                                                                                                    |

### Şekil 57- Onayda Bekleyen İkili Anlaşma Tarihçe

5. Onayda bekleyen bir ikili anlaşma bildiriminin yanında 1 numaralı etiket ile gösterilmiş kırmızı renkte bulunan ünlem işareti herhangi bir tüzel kişiliğe gönderilen ve onaylanmış ikili anlaşma teklifinde karşı tarafın değişiklik yaptığını ifade etmektedir.

| <b>~</b> 0 | Onayda Bekleyen İkli Anlaşmalar 1 Karşi Teklif 🗴 İptal 🖉 Karget Co Oluştur |               |            |       |                |          |                    |                     |                     |                    |                    |                   |                     |                    |                     | Oluştur          |                   |                   |                   |                     |                   |                   |                      |                   |                      |                     |                      |                     |                      |                    |  |  |
|------------|----------------------------------------------------------------------------|---------------|------------|-------|----------------|----------|--------------------|---------------------|---------------------|--------------------|--------------------|-------------------|---------------------|--------------------|---------------------|------------------|-------------------|-------------------|-------------------|---------------------|-------------------|-------------------|----------------------|-------------------|----------------------|---------------------|----------------------|---------------------|----------------------|--------------------|--|--|
|            |                                                                            | Katılımcı     | ID         | Bölge | Karşı<br>Bölge | Versiyon |                    |                     |                     |                    |                    |                   |                     |                    |                     |                  |                   |                   |                   | Mikta               | rlar              |                   |                      |                   |                      |                     |                      |                     |                      |                    |  |  |
| C          | ] >                                                                        | I ABCD Enerji | 1000077645 | TR1   | TR1            | 3        | 00:00<br>10<br>-10 | 01:00 (<br>10<br>30 | 02:00 0<br>10<br>30 | 3:00 0<br>10<br>30 | 4:00 (<br>10<br>30 | 05:00<br>10<br>30 | 06:00 0<br>10<br>30 | 7:00 (<br>10<br>30 | 08:00 0<br>10<br>30 | 9:00<br>10<br>30 | 10:00<br>10<br>30 | 11:00<br>10<br>30 | 12:00<br>10<br>30 | 13:00 1<br>10<br>30 | 14:00<br>10<br>30 | 15:00<br>10<br>30 | 16:00 1<br>10<br>-10 | 7:00<br>10<br>-10 | 18:00 1<br>10<br>-10 | 9:00 :<br>10<br>-10 | 20:00 2<br>10<br>-10 | 1:00 3<br>10<br>-10 | 22:00 :<br>10<br>-10 | 23:00<br>10<br>-10 |  |  |
| 1          | <sup>1</sup> Sekil 58- İkili Anlasma Değisiklik Uvarısı                    |               |            |       |                |          |                    |                     |                     |                    |                    |                   |                     |                    |                     |                  |                   |                   |                   |                     |                   |                   |                      |                   |                      |                     |                      |                     |                      |                    |  |  |

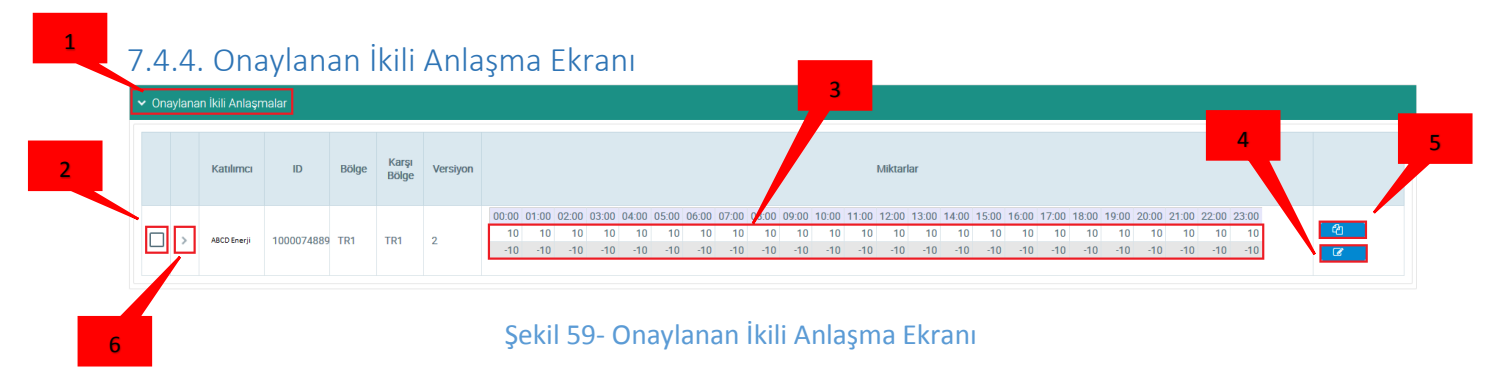

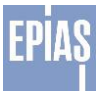

- Bu ekranda daha önceden oluşturulmuş ve onaylanmış ikili anlaşmalar bulunmaktadır.
- 1. Giriş ekranında bu alana tıklandığında onaylanan ikili anlaşmalar bölümü açılacaktır.
- 2. İlgili ikili anlaşma teklifi ile ilgili işlem yapılmak istendiğinde bu kutucuk kullanılmalıdır.
- 3. Bu bölümde onaylanan ikili anlaşmaya dair değerler bulunmaktadır. Üst satır kullanıcının kendi teklifini, alt satır ise ikili anlaşma teklifi yapılan tüzel kişiye ait değerleri ifade etmektedir. Aynı zamanda onaylanmış bir ikili anlaşma teklifini güncellemek istediğinde kendi değerlerini içeren sütunda değişiklik yapabilir.
- 4. Teklif Güncelleme: Bu alan kullanılarak mevcut teklif üzerinde güncelleme yapılabilir. Kullanıldığında ikinci bölümde ifade edilmiş "İkili Anlaşma Ekleme / Kopyalama" ekranına yönlendirme yapılır. Teklif değerleri yeniden güncellenir ve güncellemeden sonra ikili anlaşma diğer katılımcı için "Onayda Bekleyen İkili Anlaşmalar" sayfasında ifade edilmiş uyarı ile birlikte yer alır.
- 5. Teklif Kopyalama: Bu alan kullanıldığında "İkili Anlaşma Ekleme / Kopyalama" ekranına yönlendirme yapılır. Açılan sayfada seçilen gün ve ya günler için ("Ctrl" tuşu kullanılarak çoklu tarih seçimi yapılabilmektedir) belirtilen ikili anlaşma teklifi kopyalanabilir. Kopyalama işlemi, kopyalanacak ikili anlaşma değerlerini içermektedir. İstenildiği takdirde ikili anlaşma teklifi yapılacak tüzel kişilik listeden değiştirilebilir.
- 6. Onaylanan ikili anlaşmaya ait geçmiş versiyonları görüntülemek için kullanılmaktadır. Şekilde '3.1' ve '3.2' ile etiketlenmiş alanlara tıklanarak geçmiş ekranı kapatılabilir. Ayrıca '3.3' ile etiketlenmiş alan kullanılarak onaylanmış ikili anlaşma başka bir güne kopyalanmak için kullanılabilir. Kopyalama ekranı 2.bölümde belirtilen "İkili Anlaşma Ekleme / Kopyalama" ekranı ile aynı niteliklere sahiptir.

| • ( | )naylanan İki | li Anlaşmala | ır        |                |                                              |                        |                                                                                                    |          |
|-----|---------------|--------------|-----------|----------------|----------------------------------------------|------------------------|----------------------------------------------------------------------------------------------------|----------|
|     | Ka            | itilimci     | ID        | Bölge          | Karşı<br>Bölge                               | Versiyon               | Miktarlar                                                                                                    |          |
| C   | ▲<br>A8       | CD Enerji 1  | 000074889 | TR1            | TR1                                          | 2                      | 0000 01:00 02:00 03:00 04:00 05:00 06:00 07:00 08:00 09:00 10:00 11:00 12:00 13:00 14:00 15:00 16:00 17:00 18:00 19:00 20:00 21:00 22:00 23:00<br>10 10 10 10 10 10 10 10 10 10 10 10 10 1  | दी<br>दि |
| -   | ✓ Tarihçe     |              |           |                |                                              |                        |                                                                                                    |          |
|     | Katılımcı     | ID           | Bölge     | Karşı<br>Bölge | İptal<br>Durumı                              | u Versiyon             | Miktarlar                                                                                                    |          |
|     | ABCD Enerji   | 10000776     | 45 TR1    | TR1            |                                              | 3                      | 00.00 01.00 02.00 03.00 04.00 05.00 06.00 07.00 08:00 09:00 10:00 11:00 12:00 13:00 14:00 15:00 16:00 17:00 18:00 19:00 20:00 21:00 22:00 23:00<br>10 10 10 10 10 10 10 10 10 10 10 10 10 1 |          |
|     | ABCD Enerji   | 10000748     | 89 TR1    | TR1            | Otoma<br>iptal.<br>Yeni<br>versiyo<br>eklend | itil<br>2<br>on<br>li. | 00.00 01.00 02.00 03.00 04.00 05.00 06.00 07.00 08.00 09.00 10.00 11.00 12.00 13.00 14.00 15.00 16.00 17.00 18.00 19.00 22.00 22.00 23.00<br>10 10 10 10 10 10 10 10 10 10 10 10 10 1       |          |
|     | ABCD Enerji   | 10000734     | 05 TR1    | TR1            | Otoma<br>iptal.<br>Yeni<br>versiyo<br>eklend | itil<br>1<br>on<br>II. | 00.00 01.00 02.00 03.00 04.00 05.00 06.00 07.00 08.00 09.00 10.00 11.00 12.00 13.00 14.00 15.00 16.00 17.00 18.00 19.00 20.00 21.00 22.00 23.00<br>10 10 10 10 10 10 10 10 10 10 10 10 10 1 |          |

Şekil 60- Onaylanan İkili Anlaşma Tarihçe Ekranı

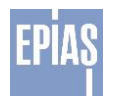

| 1 | 7         | 7.2   | .5                         | 5. G      | eçer       | siz | İkil | i An | laşmalar Ekranı                                                                                                    |  |  |  |  |  |  |  |  |
|---|-----------|-------|----------------------------|-----------|------------|-----|------|------|----------------------------------------------------------------------------------------------------|--|--|--|--|--|--|--|--|
|   | Ē         | ✓ Ger | Berçersiz ikili Anlaşmalar |           |            |     |      |      |                                                                                                    |  |  |  |  |  |  |  |  |
|   | Miktarfar |       |                            |           |            |     |      |      |                                                                                                    |  |  |  |  |  |  |  |  |
| 2 |           |       | >                          | PAKENERJİ | 1000098474 | TR1 | TR1  | 2    | 0000 0100 0200 0300 0400 0500 0600 0700 0800 0900 1000 11.00 12.00 13.00 14.00 15.00 16.00 17.00 18.00 19.00 20.00 21.00 22.00 23.00<br>0 0 0 0 0 0 0 0 0 0 0 0 0 0 0 0 0 0 |  |  |  |  |  |  |  |  |

#### Şekil 61- Geçersiz İkili Anlaşma

- Bu ekranda daha önceden oluşturulmuş geçersiz durumuna düşmüş ikili anlaşmalar görüntülenmektedir. İkili anlaşmalar kapı kapanış saatine kadar onaylanmamış anlaşmalar sistem tarafından iptal edilir.
- 1. Giriş ekranında bu alana tıklandığında geçersiz ikili anlaşmalar bölümü açılacaktır.
- 2. Geçersiz ikili anlaşmalara ait geçmiş versiyonları görüntülemek için bu alan kullanılacaktır. '2.1' ve '2.2' ile etiketlenmiş alanlar kullanılarak tarihçe ekranı kapatılabilir.

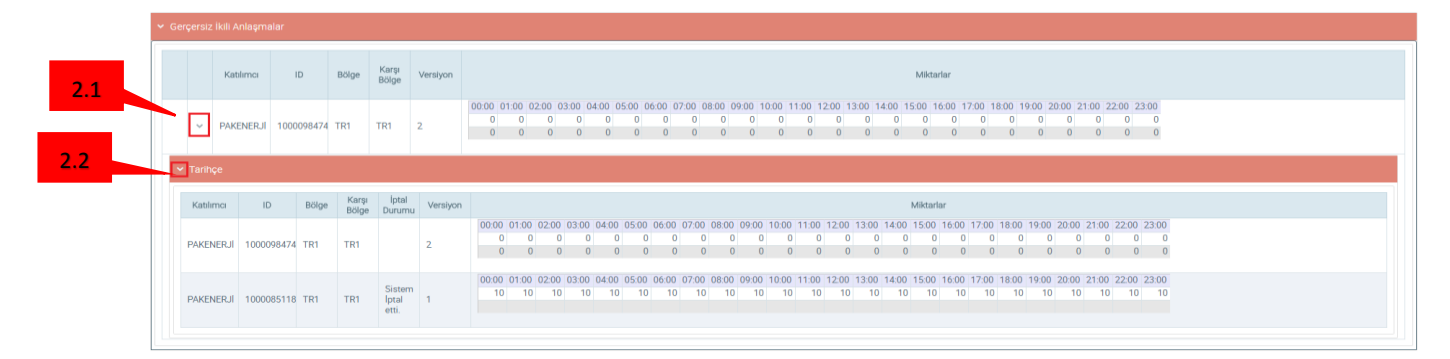

#### Şekil 62: Onaysız İkili Anlaşma Tarihçe Alanı

# 8. PİYASA SONUÇLARI

8.1. Sonuçlar

#### 8.1.2. Bölgesel Sonuçlar

8.1.3. Giriş

| EXIST | ٠ | Piyasa İşle | mleri | Piyasa Sonuçları | <ul> <li>Sister</li> </ul> | em Parametreleri |  |  | ഷ | <b>4</b> | • | Kullanıcı Adı |
|-------|---|-------------|-------|------------------|----------------------------|------------------|--|--|---|----------|---|---------------|
|       |   |             |       |                  |                            |                  |  |  |   |          |   |               |
|       |   |             |       |                  |                            |                  |  |  |   |          |   |               |
|       |   |             |       |                  |                            |                  |  |  |   |          |   |               |
|       |   |             |       | Net Durum        |                            |                  |  |  |   |          |   |               |
|       |   |             |       |                  |                            |                  |  |  |   |          |   |               |

#### Şekil 63: Piyasa Sonuçlar ekranına Giriş

Piyasa katılımcıları piyasa sonuçları yayınlandıktan sonra banner üzerinde bulunan "Piyasa Sonuçları" menüsünden "Sonuçlar" sekmesini seçerek bölgesel sonuçlara ulaşabilir.

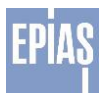

| SONUÇLAR          |                      |                                                   |
|-------------------|----------------------|---------------------------------------------------|
| Bölgesel Sonuçlar | Eşleşme ve İtirazlar | Cevaplar                                          |
| -                 | S                    | ekil 64: Piyasa Bölgesel Sonuçlar Sayfasına Giriş |

Sonuçlar sekmesinde; bölgesel sonuçlar seçildiğinde görüntülenecek alandır.

# 8.1.3.1. Bölgesel Sonuçlar Butonları

4.

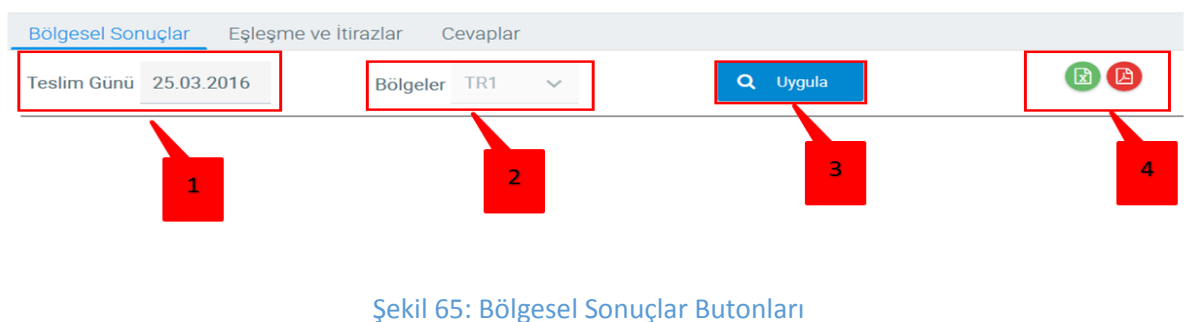

1. Nihai sonuç bildirimi gerçekleşmiş son teslim gününün otomatik olarak seçili olduğu ve son teslim gününden önceki günler dahil olmak üzere takvimden günlerin seçilebileceği alandır.

2. Bölgeler: Çoklu bölge kullanımı durumunda bölgesel sonuçların filtrelenmesinin gerçekleştirilebileceği, hali hazırda tek bölge kullanımda olduğu için "TR1" seçiminin otomatik seçili geldiği alandır.

3. Uygula: Teslim günü seçildikten sonra bölgesel sonuçları görüntülemek için kullanılan butondur.

Simgesi Bölgesel Sonuçlar sayfasındaki detayları excel'e aktarmaya olanak sağlar.

Simgesi Bölgesel Sonuçlar sayfasındaki detayları PDF'e aktarmaya olanak sağlar.

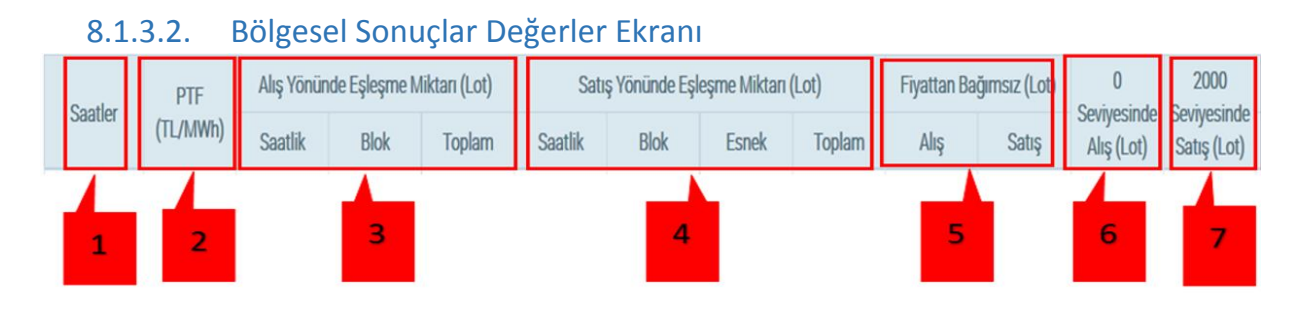

Şekil 66: Bölgesel Sonuçlar Değerler Ekranı

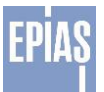

1. Saatler: Her bir saatin sıralı bir şekilde gösterildiği alandır.(00:00-01:00, 01:00-02:00...)

2. PTF: Her saat için hesaplanan Piyasa Takas Fiyatı'nın gösterildiği alandır.

3. Alış Yönünde Eşleşme Miktarı: Her saat için alış yönünde saatlik ve blok eşleşme miktarlarının tümü ve toplam eşleşme miktarının Lot cinsinden gösterildiği alandır.

4. Satış Yönünde Eşleşme Miktarı: Her saat için satış yönünde saatlik, blok ve esnek eşleşme miktarlarının tümü ve toplam eşleşme miktarının Lot cinsinden gösterildiği alandır.

5. Fiyattan Bağımsız: Her bir saat için verilen fiyattan bağımsız alış teklif miktarlarının (2000 TL/MWh fiyat seviyesindeki alışlar) ve satış teklif miktarlarının (0 TL/MWh fiyat seviyesindeki satışlar) Lot cinsinden gösterildiği alandır.

6. 0 TL/MWh Seviyesinde Alış: Her bir saat için 0 TL/MWh fiyat seviyesindeki tüm alış teklif miktarlarının Lot cinsinden gösterildiği alandır.

7. 2000 TL/MWh Seviyesinde Satış: Her bir saat için 2000 TL/MWh fiyat seviyesindeki tüm satış teklif miktarlarının Lot cinsinden gösterildiği alandır.

# 8.1.4. Eşleşme ve İtirazlar

Katılımcılar kendi eşleşmelerini bu kısımda göreceklerdir. Eşleşmelere ait itirazlarını yine bu sayfada yapabileceklerdir.

| 4 | 🕨 🗧 Piyasa Sonuçları 🗧 Sonuçla                                         | ır                                      |                          |          |                          |                                  |          |
|---|------------------------------------------------------------------------|-----------------------------------------|--------------------------|----------|--------------------------|----------------------------------|----------|
|   | ONUÇLAR                                                                |                                         |                          |          |                          |                                  |          |
|   | Bölgesel Sonuçlar Eşleşme ve<br>Teslim Günü Bölgeler<br>21.03.2016 TR1 | Itirazlar Cevaplar<br>Saat<br>Seçiniz V | Teklif Tipi<br>Seçiniz 🗸 | Cygula   | 7                        |                                  |          |
|   | 1 Saat                                                                 | Enerji Teklifi 3                        | 4 <u>Tor</u> 5           | Versiyon | Eşleşme S<br>Miktar(Lot) | Genucu<br>Geçerli Fiyat (TL/MWh) | İtiraz   |
|   | 00:00 - 01:00                                                          | 1000165625                              | ST                       | O        | -100                     | 2000.00                          | ltiraz 8 |
|   | 01:00 - 02:00                                                          | 1000165784                              | ST                       | 0        | -100                     | 2000.00                          | İtiraz   |
| 2 | 02:00 - 03:00                                                          | 1000165943                              | ST                       | 0        | -100                     | 2000.00                          | Itiraz   |
|   | 03:00 - 04:00                                                          | 1000166102                              | ST                       | 0        | -100                     | 2000.00                          | itiraz   |
|   | 04:00 - 05:00                                                          | 1000166261                              | ST                       | 0        | -100                     | 2000.00                          | itiraz   |
|   | 05:00 - 06:00                                                          | 1000166420                              | ST                       | 0        | -100                     | 2000.00                          | Itiraz   |
|   | 06:00 - 07:00                                                          | 1000166579                              | ST                       | 0        | -100                     | 2000.00                          | Itiraz   |
|   | 07:00 - 08:00                                                          | 1000166738                              | ST                       | 0        | -100                     | 2000.00                          | Itiraz   |
|   | 08:00 - 09:00                                                          | 1000166897                              | ST                       | 0        | -100                     | 2000.00                          | ltiraz   |
|   | 09:00 - 10:00                                                          | 1000167056                              | ST                       | 0        | -100                     | 2000.00                          | ltiraz   |
|   | 10:00 - 11:00                                                          | 1000167215                              | ST                       | 0        | -100                     | 2000.00                          | ltiraz   |
|   | 11:00 - 12:00                                                          | 1000167374                              | ST                       | 0        | -100                     | 2000.00                          | ltiraz   |

Şekil 67: Eşleşme ve İtiraz Ekranı

- 1. Teslim günü: Açılan takvimden görüntülenmek istenen eşleşme ve itirazlar için gün seçiminin yapılabileceği alandır.
- Bölgeler: Çoklu bölge kullanımı durumunda bölgesel sonuçların filtrelenmesinin gerçekleştirilebileceği, hali hazırda tek bölge kullanımda olduğu için "TR1" seçiminin otomatik seçili geldiği alandır.
- 3. Saat: İstenilen saat dilimi seçilerek filtreleme yapılabilecek alandır.
- 4. Teklif tipi: Saatlik teklif, blok teklif, esnek teklif olarak istenilen teklif tipine göre filtreleme işleminin yapılabildiği alandır.
- 5. Uygula: Teslim günü, saat ve teklif tipi filtrelemelerini yapıp uygula butonuna basıldığında, seçtiğiniz filtrelemelere ait eşleşmeler ekranda görüntülenir.

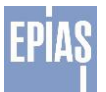

- 6. 🧧 Simgesi Eşleşme ve İtirazlar sayfasındaki detayları excel'e aktarmaya olanak sağlar.
- 7. 🤎 Simgesi Eşleşme ve İtirazlar sayfasındaki detayları PDF'e aktarmaya olanak sağlar.
- 8. İtiraz: İlgili saat ile satırda bulunan eşleşmelerde yanlışlık olduğunun düşünülmesi durumunda eşleşmelere itiraz etmek için kullanılacak alandır.

| 👘 👌 Piyasa Sonuçla | arı 🗦 Sonuçlar       |                       |                                                        |                                             |   |           |                         |        |  |
|--------------------|----------------------|-----------------------|--------------------------------------------------------|---------------------------------------------|---|-----------|-------------------------|--------|--|
|                    |                      |                       |                                                        |                                             |   |           |                         |        |  |
| Bölgesel Sonuçlar  | Eşleşme ve İtirazlar | Cevaplar              |                                                        |                                             |   |           |                         |        |  |
| Teslim Günü        | Bölgeler             | Saat                  | Teklif Tipi                                            |                                             |   |           |                         |        |  |
| 21.03.2016         | TR1 🗸                | Seçiniz 🗸             | Seçiniz 🗸 Uygula                                       |                                             |   |           |                         |        |  |
|                    |                      |                       |                                                        |                                             | × |           | 2004 ( )                |        |  |
| Saat               |                      | Enerji Teklifi<br>Kod |                                                        |                                             |   | Eşleşme S | Gecerli Fixat (TL /MWh) | ltiraz |  |
| 00.00 00           |                      | 1000105505            | Teklif ID                                              | 1000165625                                  |   |           | 00yun iyu (11/mini)     |        |  |
| 00.00-01           | .00                  | 1000105025            | Teklif Tipi                                            | : Saatlik Teklif                            |   | -100      | 2000.00                 | IUraz  |  |
| 01:00 - 02         | ::00                 | 1000165784            | Teslim Günü                                            | : 21.03.2016                                |   | -100      | 2000.00                 | İtiraz |  |
| 02:00 - 03         | ::00                 | 1000165943            | Itiraz                                                 |                                             |   | -100      | 2000.00                 | ltiraz |  |
| 02.00 - 04         | :00                  | 1000166102            | Eşleşme fiyatında bir hat<br>değerlendirmenizi talen e | a olduğunu düşünüyorum. Yeniden<br>ediyorum |   | -100      | 2000.00                 | Itiray |  |
| 05.00-04           |                      | 1000100102            |                                                        |                                             |   | -100      | 2000.00                 | 10102  |  |
| 04:00 - 05         | .00                  | 1000166261            |                                                        |                                             |   | -100      | 2000.00                 | İtiraz |  |
| 05:00 - 06         | :00                  | 1000166420            | S Kaydet                                               | Vazgeç                                      |   | -100      | 2000.00                 | İtiraz |  |
| 06:00 - 07         | :00                  | 1000166579            | 2 st                                                   | 0                                           |   | -100      | 2000.00                 | ltiraz |  |
| 07:00 - 08         | :00                  | 1000166738            | ST                                                     | 0                                           |   | -100      | 2000.00                 | İtiraz |  |

Şekil 68: İtiraz sayfası

İlgili saatteki itiraz butonuna basıldığında itiraz sayfası pop-up olarak açılacaktır.

- 1. Katılımcıların itiraz nedenini yazdığı alandır.
- 2. Kaydet Kaydet: Katılımcıların itiraz nedenini yazdıktan sonra itirazın kayıt edilmesi için kullanacağı butondur.
- 3. Vazgeç: Katılımcıların itirazlarını kaydetmeden çıkmak için kullanacağı butondur.

# 8.1.5. Cevaplar

Katılımcı tarafından yapılan itiraza ilişkin piyasa işletmecisinin verdiği cevap bu kısımda görüntülenecektir.

| 🏠 🗦 Piyasa Sonuçlari 🗦 Sonuçlar                                                     |                      |                      |                                       |                |               |                 |       |                      |
|-------------------------------------------------------------------------------------|----------------------|----------------------|---------------------------------------|----------------|---------------|-----------------|-------|----------------------|
| SONUÇLAR                                                                            |                      |                      |                                       |                |               |                 |       |                      |
| Bölgesel Sonuçlar Eşleşme ve İtirazlar                                              | Cevaplar             | 5                    |                                       |                |               |                 |       |                      |
| Başlangıç Tarihi: *         Bitiş Tarihi: *           20.03.2016         20.03.2016 | Durum<br>Seçiniz 🗸 🔍 | Listele              | 6                                     |                |               |                 |       |                      |
| tiraz Zamanı Cevap Zamanı                                                           | Durum Teslim         | Günü Ticaret Aralığı | Kullanıcı                             | Eşleşme Miktan | Geçerli Fiyat | İtiraz Açıklama | Cevap | Cevaplayan Kullanıcı |
| 1 2                                                                                 | 3 4                  |                      |                                       |                |               |                 |       |                      |
|                                                                                     |                      |                      | EPİAŞ © 2016<br>Tüm hakları saklıdır. |                |               |                 |       |                      |

Şekil 69: İtiraz Cevaplar Sayfası

- 1. Başlangıç tarihi: Cevapların görüntüleneceği başlangıç tarihi seçiminin yapılacağı alandır.
- 2. Bitiş tarihi: Cevapların görüntüleneceği bitiş tarihi seçiminin yapılacağı alandır.
- 3. Durum: İstenilen cevap durumuna göre aktif cevap, kabul edilmiş cevap ve reddedilmiş cevap filtrelemesinin yapılabildiği alandır.
- 4. **Q** Listele: Başlangıç tarihi, bitiş tarihi ve durum filtrelemesi yapıldıktan sonra listele'ye basıldığında, yapılan filtrelemelere ait cevaplar ekranda görüntülenir.
- 5. Simgesi Cevaplar sayfasındaki detayları excel'e aktarmaya olanak sağlar.

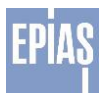

6. 🥮 Simgesi Cevaplar sayfasındaki detayları PDF'e aktarmaya olanak sağlar.

# 8.2. Avans İşlemleri

| 👌 👌 Piyasa Sonuçları 🗦 | Avans İşlemleri   |                    |                        |                    |                    |                                  |                                 |                           |                                 |                                 |                              |
|------------------------|-------------------|--------------------|------------------------|--------------------|--------------------|----------------------------------|---------------------------------|---------------------------|---------------------------------|---------------------------------|------------------------------|
| /ANS İŞLEMLERİ         |                   |                    |                        |                    |                    |                                  |                                 |                           |                                 |                                 |                              |
| slim Günü 30.05.2016   |                   | Bölgeler TR1       | ~                      | <b>Q</b> (         | Uygula             | 0                                |                                 |                           |                                 |                                 |                              |
|                        | Organizasyon G    | ünlük Toplam       |                        |                    | Organizasyon (     | ünlük Fark Fonu                  |                                 |                           | Organizasyon Gü                 | nlük Net Tutar (TL)             |                              |
| Sistem Alış            | Tutari (TL)       | Sistem Sate        | Tutan (TL)             | Alacak             | (TL)               | Borç                             | (TL)                            | Alac                      | ak (TL)                         | Borg                            | ; (TL)                       |
|                        | 0,00              |                    | 0,00                   |                    | 0,00               |                                  | 0,00                            |                           | 0,00                            |                                 | 0,00                         |
|                        |                   |                    | Folesme Militan (1 nt) |                    |                    | Sistem Alis Tuteri (TL)          |                                 |                           | Sistem Sat                      | e Tutan (TI )                   |                              |
| Saat                   | PTF               | Saatlik            | Blok                   | Eanek              | Saatlik            | Blok                             | Net                             | Sastik                    | Blok                            | Esnek                           | Net                          |
| 00:00 - 01:00          | 15.96             | 0                  | 0                      | 0                  | 0.00               | 0.00                             | 0.00                            | 0.00                      | 0.00                            | 0.00                            | 0.00                         |
| 01:00 - 02:00          | 73,62             | 0                  | 0                      | 0                  | 0,00               | 0,00                             | 0,00                            | 0,00                      | 0,00                            | 0,00                            | 0,00                         |
| 02:00 - 03:00          | 341,60            | 0                  | 0                      | 0                  | 0,00               | 0,00                             | 0.00                            | 0.00                      | 0,00                            | 0.00                            | 0,00                         |
| 03:00 - 04:00          | 368.26            | 0                  | 0                      | 0                  | 0.00               | 0.00                             | 0.00                            | 0.00                      | 0.00                            | 0.00                            | 0.00                         |
| 04:00 - 05:00          | 20,77             | 0                  | 0                      | 0                  | 0,00               | 0,00                             | 0,00                            | 0,00                      | 0,00                            | 0,00                            | 0,00                         |
| 05:00 - 06:00          | 20,77             | 0                  | 0                      | 0                  | 0,00               | 0,00                             | 0,00                            | 0.00                      | 0,00                            | 0.00                            | 0,00                         |
| 06:00 - 07:00          | 15.42             | 0                  | 0                      | 0                  | 0.00               | 0.00                             | 0.00                            | 0.00                      | 0.00                            | 0.00                            | 0.00                         |
| 07:00 - 08:00          | 15,42             | 0                  | 0                      | 0                  | 0,00               | 0,00                             | 0,00                            | 0,00                      | 0,00                            | 0,00                            | 0,00                         |
| 00:00 - 00:80          | 15,42             | 0                  | 0                      | 0                  | 0,00               | 0,00                             | 0,00                            | 0.00                      | 0,00                            | 0,00                            | 0,00                         |
| 09:00 - 10:00          | 15,42             | 0                  | 0                      | 0                  | 0,00               | 0,00                             | 0,00                            | 0,00                      | 0,00                            | 0,00                            | 0,00                         |
| 10:00 - 11:00          | 15,42             | 0                  | 0                      | 0                  | 0,00               | 0,00                             | 0,00                            | 0,00                      | 0,00                            | 0,00                            | 0,00                         |
| 11:00 - 12:00          | 15,42             | 0                  | 0                      | 0                  | 0,00               | 0,00                             | 0,00                            | 0,00                      | 0,00                            | 0,00                            | 0,00                         |
| 12:00 - 13:00          | 15,42             | 0                  | 0                      | 0                  | 0,00               | 0,00                             | 0,00                            | 0,00                      | 0,00                            | 0,00                            | 0,00                         |
| 13:00 - 14:00          | 15,42             | 0                  | 0                      | 0                  | 0,00               | 0,00                             | 0,00                            | 0,00                      | 0,00                            | 0,00                            | 0,00                         |
| 14:00 - 15:00          | 15,42             | 0                  | 0                      | 0                  | 0,00               | 0,00                             | 0,00                            | 0,00                      | 0,00                            | 0,00                            | 0,00                         |
| 15:00 - 16:00          | 15,42             | 0                  | 0                      | 0                  | 0,00               | 0,00                             | 0,00                            | 0,00                      | 0,00                            | 0,00                            | 0,00                         |
| 16:00 - 17:00          | 15,42             | 0                  | 0                      | 0                  | 0,00               | 0,00                             | 0,00                            | 0,00                      | 0,00                            | 0,00                            | 0,00                         |
| 17:00 - 18:00          | 15,42             | 0                  | 0                      | 0                  | 0,00               | 0,00                             | 0,00                            | 0,00                      | 0,00                            | 0,00                            | 0,00                         |
| 18:00 - 19:00          | 15,42             | 0                  | 0                      | 0                  | 0,00               | 0,00                             | 0,00                            | 0,00                      | 0,00                            | 0,00                            | 0,00                         |
| 19:00 - 20:00          | 15,42             | 0                  | 0                      | 0                  | 0,00               | 0,00                             | 0,00                            | 0,00                      | 0,00                            | 0,00                            | 0,00                         |
| 20:00 - 21:00          | 15,42             | 0                  | 0                      | 0                  | 0,00               | 0,00                             | 0,00                            | 0,00                      | 0,00                            | 0,00                            | 0,00                         |
| 21:00 - 22:00          | 15,42             | 0                  | 0                      | 0                  | 0,00               | 0,00                             | 0,00                            | 0,00                      | 0,00                            | 0,00                            | 0,00                         |
| 22:00 - 23:00          | 15,42             | 0                  | 0                      | 0                  | 0,00               | 0,00                             | 0,00                            | 0,00                      | 0,00                            | 0,00                            | 0,00                         |
| 23:00 - 24:00          | 425,06            | 0                  | 0                      | 0                  | 0,00               | 0,00                             | 0,00                            | 0,00                      | 0,00                            | 0,00                            | 0,00                         |
| Ortalama               | 63,67             | 0.00               | 0.00                   | 0.00               | 0,00               | 0,00                             | 0,00                            | 0,00                      | 0,00                            | 0,00                            | 0,00                         |
| Toplam                 |                   | 0                  | 0                      | 0                  | 0,00               | 0,00                             | 0,00                            | 0,00                      | 0,00                            | 0,00                            | 0,00                         |
| Günlük Alış            | Satış Tutarı      | Günlük Piyasa B    | şleşme Miktarı         | Günlük Organizasyo | ın Eşleşme Miktarı |                                  | Günlük Fark Tutan Dağılımı      |                           | Gün                             | lük Organizasyon Fark Tutarı Da | ğılmı                        |
| Alış Tutarı (TL)       | Satiş Tutarı (TL) | Alıs Miktarı (MWh) | Satis Miktari (MWh)    | Also Miktan (MWh)  | Satis Miktan (MWh) | Also Teklifleri Fark Tutarı (TL) | Satus Tekifferi Fark Tutan (TL) | Yuvariama Teklifleri Fark | Sistemden Alışlara İlişkin Fark | Sistemden Satişlara İlişkin     | Viscoriama Early Tutary (TL) |

Şekil 70 - Avans İşlemleri

- Avans İşlemleri sayfasında ilgili teslim günü için "Organizasyon Günlük Toplam", " Organizasyon Günlük Fark Fonu", "Organizasyon Günlük Net Tutar" verilerinin bulunduğu alandır.
- 2. Avans İşlemleri sayfasında ilgili teslim gününe ait her saat için "Eşleşme Miktarı", "Sistem Alış Tutarı", "Sistem Satış Tutarı" ve "Net" verilerinin bulunduğu alandır.

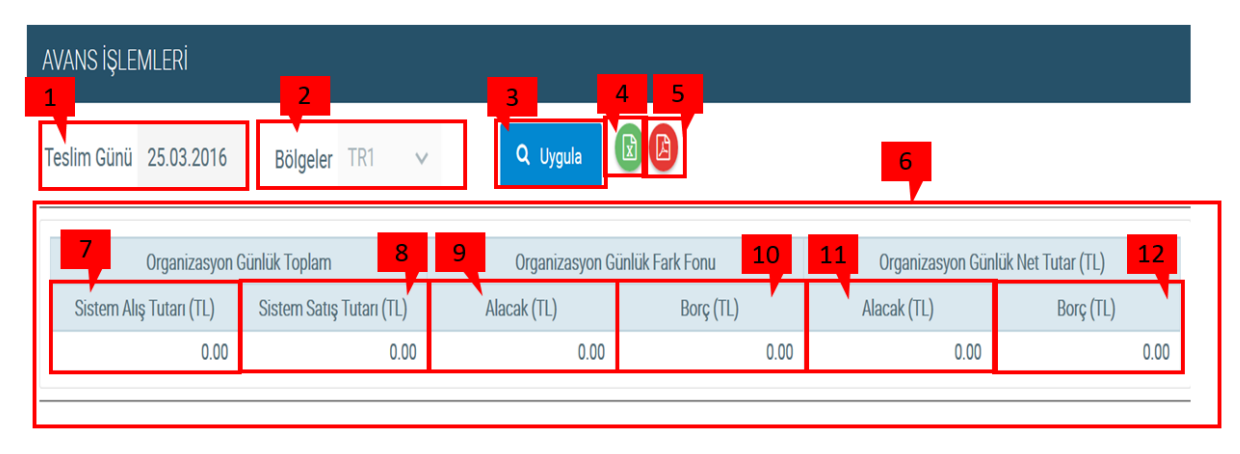

# 8.2.2. AVANS İŞLEMLERİ SAYFASI

#### Şekil 71: Avans İşlemleri Alanı-1

1. Teslim Günü: Görüntülenmek istenen avans İşlemleri için tarihin seçilmesinde kullanılır.

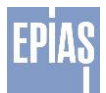

- 2. Bölge: Çoklu bölge kullanımı durumunda Avans İşlemlerinin bölgelere göre filtrelenmesi gerçekleştirilir. Şuanda tek bölge (TR1) kullanımda olduğu için filtre yapılamamaktadır
- 3. Uygula: Tarih ve/veya bölge seçimi yapılırsa seçilmiş tarih ve bölgede Avans İşlemlerini görüntülemek için kullanılır.
- 4. Simgesi Avans İşlemleri sayfasındaki detayları excel'e aktarmaya olanak sağlar
- 5. Simgesi Avans İşlemleri sayfasındaki detayları PDF'e aktarmaya olanak sağlar Organizasyonun ticari faaliyetleri sonucunda günlük toplam tutarlarının (Organizasyon Günlük Toplam, Organizasyon Günlük Fark Fonu, Organizasyon Net Tutar) görüldüğü kısımdır.
- 6. Katılımcı tarafından alış yönünde yapılan ticari işlemler için günlük toplam sistem satış tutarının görüldüğü kısımdır.
- 7. Katılımcı tarafından satış yönünde yapılan ticari işlemler için günlük toplam sistem alış tutarının görüldüğü kısımdır.
- 8. Ticari işlemler sonucunda ortaya çıkan fark fonu tutarının katılımcı payına düşen alacak tutarının görüldüğü kısımdır.
- 9. Ticari işlemler sonucunda ortaya çıkan fark fonu tutarının katılımcı payına düşen borç tutarının görüldüğü kısımdır.
- 10. Katılımcının yaptığı işlemler ile fark fonu toplamı sonucunda ortaya çıkan net alacak tutarının görüldüğü kısımdır.
- 11. Katılımcının yaptığı işlemler ile fark fonu toplamı sonucunda ortaya çıkan net borç tutarının görüldüğü kısımdır.

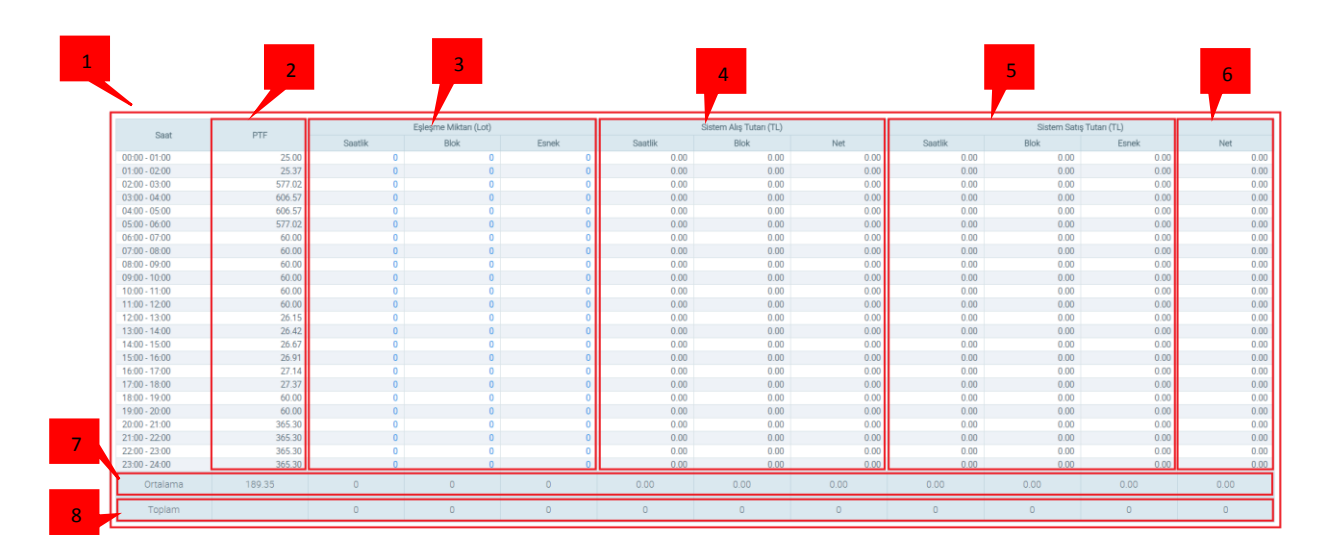

#### Şekil 72: Avans İşlemleri Alanı-2

- Piyasa Takas Fiyatının, Eşleşme Miktarının, Sistem Alış Tutarının, Sistem Satış Tutarının ve Fark Fonunun saatlik detaylarının 24 saatlik ortalamasını ve 24 saatlik toplamlarının görüldüğü kısımdır.
- 2. Uzlaştırma dönemi bazında (saatlik) Piyasa Takas Fiyatı'nı görüldüğü kısımdır.

3. Katılımcının ilgili saatte eşleşmiş; saatlik tekliflerinin, blok tekliflerinin, esnek tekliflerinin miktarını Lot cinsinden görüldüğü kısımdır. Alış yönünde eşleşen teklifler pozitif satış yönünde eşleşen teklifler negatif olarak gösterilmektedir. Eşleşen blok teklif miktarının üzerine tıklanarak eşleşen blok

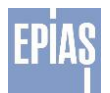

teklif sayısı ve teklif detaylar görülebilir. Eşleşen esnek tekliflerin üzeri tıklanarak teklif detayları görülebilir.

4. Saatlik, Blok tekliflere karşılık gelen sistem alış tutarlarını ve ilgili saate ilişkin net alış tutarının görüldüğü kısımdır.

5. Saatlik, Blok, Esnek tekliflere karşılık gelen sistem satış tutarlarını ve ilgili saate ilişkin net satış tutarının görüldüğü kısımdır.

6. Katılımcının yaptığı işlemler ile oluşan ilgili saate ilişkin net durumunun görüldüğü kısımdır. Net bölümünde görülen değer, katılımcının kendi tekliflerinden gerçekleşmiş olan alış ve satış miktarının farkıdır.

7. Her sütun için ayrı ayrı olmak üzere sütunlarda yer alan verilerin toplamının 24 saatlik ortalamasının görüldüğü kısımdır.

8. Her sütun için ayrı ayrı olmak üzere sütunlarda yer alan verilerin toplamının görüldüğü kısımdır.

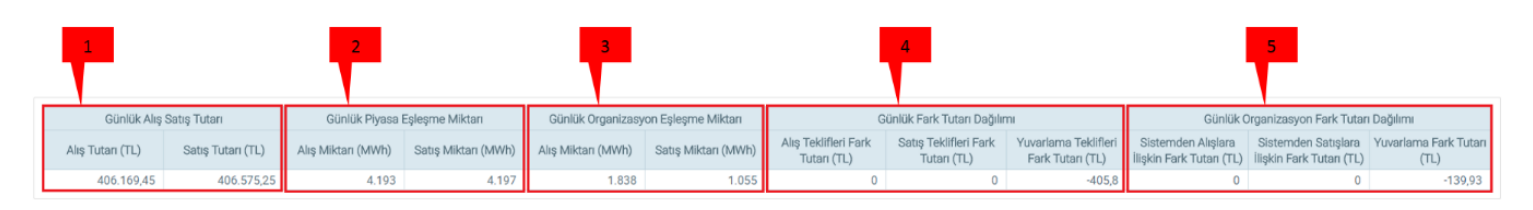

#### Şekil 73: Avans İşlemleri Alanı-3

1. Günlük Alış Satış Tutarı: Bu alan ilgili teslim günü Gün Öncesi Piyasası'nda yapılmış olan toplam işlem tutarlarını TL(Türk Lirası) cinsinden belirtmektedir.

a ) Alış Tutarı: İlgili teslim günü için, Gün Öncesi Piyasası'nda gerçekleşen toplam alış tutarıdır.

b ) Satış Tutarı: İlgili teslim günü için, Gün Öncesi Piyasası'nda gerçekleşen, toplam satış tutarıdır.

2. Günlük Piyasa Eşleşme Miktarı: Bu alan ilgili teslim günü için Gün Öncesi Piyasası'nda gerçekleşen toplam eşleşme miktarını MWh cinsinden belirtmektedir.

a ) Alış Miktarı: İlgili teslim günü için, Gün Öncesi Piyasası'nda gerçekleşen, toplam alış miktarıdır.

b ) Satış Miktarı: İlgili teslim günü için, Gün Öncesi Piyasası'nda gerçekleşen, toplam satış miktarıdır.

3 . Günlük Organizasyon Eşleşme Miktarı: İlgili teslim günü için söz konusu katılımcının kendisine ait alış ve satış yönündeki toplam eşleşme miktarını MWh cinsinden belirtmektedir.

a ) Alış Miktarı: İlgili teslim günü için, söz konusu katılımcının kendisine ait alış yönündeki toplam eşleşme miktarıdır.

b ) Satış Miktarı: İlgili teslim günü için, söz konusu katılımcının kendisine ait satış yönündeki toplam eşleşme miktarıdır.

4 . Günlük Fark Tutarı Dağılımı: İlgili teslim günü için, Gün Öncesi Piyasası'nda oluşan toplam fark tutarını her bir kalem için TL(Türk Lirası) cinsinden belirten sütundur.

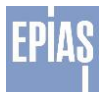

a ) Alış Teklifleri Fark Tutarı: Piyasa işletmecisi tarafından yayımlanmış olan fark tutarı prosedürü uyarınca, ilgili teslim günü için blok alış tekliflerden meydana gelen toplam fark tutarıdır.

b ) Satış Teklifleri Fark Tutarı: Piyasa işletmecisi tarafından yayımlanmış olan fark tutarı prosedürü uyarınca, ilgili teslim günü için blok ve esnek satış tekliflerden meydana gelen toplam fark tutarıdır.

c ) Yuvarlama Fark Tutarı: Piyasa işletmecisi tarafından yayımlanmış olan fark tutarı prosedürü uyarınca, ilgili teslim günü için miktar ve fiyat yuvarlamalarından meydana gelen toplam fark tutarıdır.

5 . Günlük Organizasyon Fark Tutarı Dağılımı: İlgili teslim günü için, Gün Öncesi Piyasası'nda oluşan toplam fark tutarından, söz konusu katılımcı için ödemesi ya da alması gereken tutarı her bir kalem için TL(Türk Lirası) cinsinden belirten sütundur.

a ) Sistemden Alışlara İlişkin Fark Tutarı: Piyasa işletmecisi tarafından yayımlanmış olan fark tutarı prosedürü uyarınca katılımcıya yansıtılacak fark tutarıdır.

b ) Sistemden Satışlara İlişkin Fark Tutarı: Piyasa işletmecisi tarafından yayımlanmış olan fark tutarı prosedürü uyarınca, katılımcıya yansıtılacak fark tutarıdır.

c ) Yuvarlama Fark Tutarı: Piyasa işletmecisi tarafından yayımlanmış olan fark fonu prosedürü uyarınca, söz konusu katılımcının ilgili teslim günü için miktar ve fiyat yuvarlamaları sonucunda ödemesi ya da alması gereken fark tutarıdır.

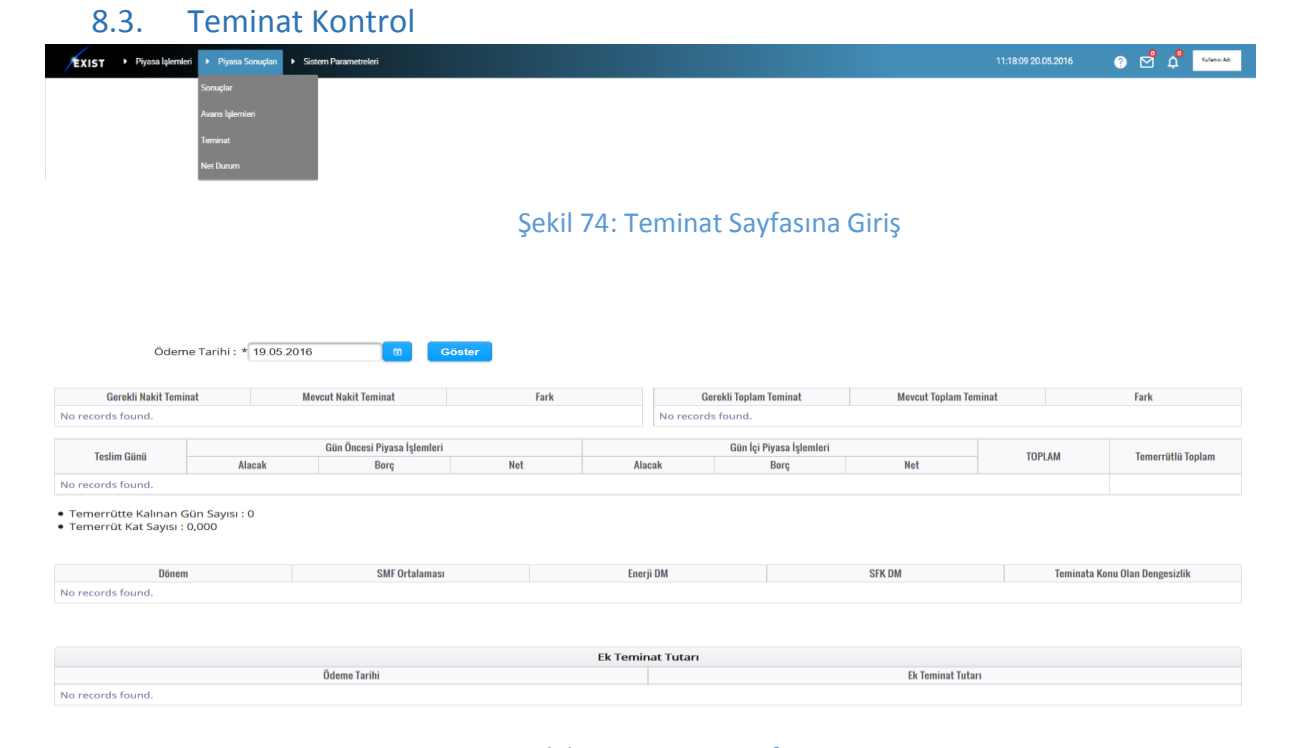

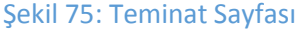

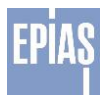

Üst menü'den "Piyasa Sonuçları – Teminat" sayfasına tıklanarak ulaşılır. Gün Öncesi ve Gün İçi Piyasası'na ait işlemler, temerrütte kalınan gün sayısı ve temerrüt katsayısı, uzlaştırma dönemi bazında dengesizlik miktarları ve dengesizlik teminatı bu sayfada yer almaktadır. Sayfada yer alan tarih teminat tutarının geçerli olduğu günü belirtmektedir.

# 8.3.1. Piyasa İşlemleri

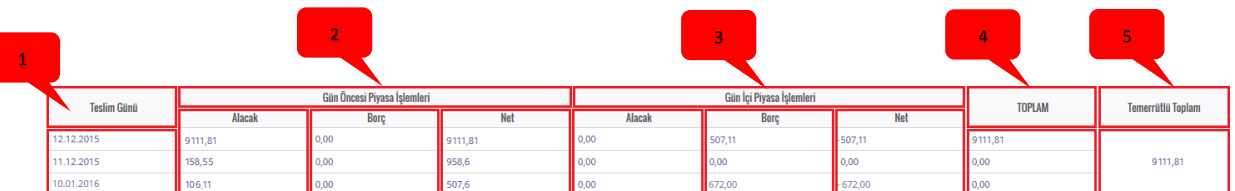

#### Şekil 76: Piyasa İşlemleri Bölümü

- 1. Teslim Günü: Enerjinin fiziksel teslimat gününü ifade eden tarihtir.
- 2. Gün Önce Piyasa İşlemleri: Belirtilen teslim günü için Gün Öncesi Piyasası'nda gerçekleştirilen her işlem için ortaya çıkan alacak, borç ve net durumun gösterildiği sütundur.
- a. Alacak: Gün Öncesi Piyasası'nda gerçekleştirilen işlemler sonucu katılımcının Piyasa İşletmecisi'nden alacağı tutarı ifade eden bölümdür. TL cinsinden ve 2 virgül hassasiyet ile gösterilmektedir.
- b. Borç: Gün Öncesi Piyasası'nda gerçekleştirilen işlemler sonucu, katılımcının Piyasa İşletmecisi'ne ödemesi gereken tutarı ifade eden bölümdür. TL cinsinden ve 2 virgül hassasiyet ile gösterilmektedir.
- c. Net: Gün Öncesi Piyasası'nda gerçekleştirilen işlemler sonucunda katılımcının borç ve ya alacak durumunda, net tutarını ifade eden sütundur.
- 3. Gün İçi Piyasa İşlemleri: Belirtilen teslim günü için Gün İçi Piyasası'nda gerçekleştirilen her işlem için ortaya çıkan alacak, borç ve net durumun ifade edildiği sütundur.
- a. Alacak: Gün İçi Piyasası'nda gerçekleştirilen işlemler sonucu katılımcının Piyasa İşletmecisi'nden alacağı tutarı ifade eden bölümdür. TL cinsinden ve 2 virgül hassasiyet ile gösterilmektedir.
- b. Borç: Gün İçi Piyasası'nda gerçekleştirilen işlemler sonucu, katılımcının Piyasa İşletmecisi'ne ödemesi gereken tutarı ifade eden bölümdür. TL cinsinden ve 2 virgül hassasiyet ile gösterilmektedir.
- c. Net: Gün İçi Piyasası'nda gerçekleştirilen işlemler sonucunda katılımcının borç ve ya alacak durumunda, net tutarını ifade eden sütundur.
- 4. TOPLAM: Belirtilen teslim günü için oluşan toplam tutarı ifade eden bölümdür.
- 5. Temerrütlü Toplam: Teminat hesaplama prosedüründe yer alan formüle göre hesaplanan toplam tutarın yer aldığı bölümdür.

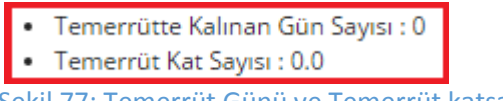

Şekil 77: Temerrüt Günü ve Temerrüt katsayısı

• Şekilde belirtilen alanda katılımcının temerrüte kaldığı gün sayısı ve prosedüre hesaplanan temerrüt katsayısı yer almaktadır.

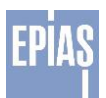

| _ | o.s.z. Deliges | IZIIK IVIIKLAIT VE TE | enniau    |        |                                |
|---|----------------|-----------------------|-----------|--------|--------------------------------|
|   | 1              | 2                     | 3         | 4      | 5                              |
|   | Dönem          | SMF Ortalaması        | Enerji DM | SFK DM | Teminata Konu Olan Dengesizlik |
|   | 01.02.2016     | 95.36                 | - 774     | 0.0    | - 438                          |
|   | 01.01.2016     | 147.17                | -23.438   | 0.0    | -829.375                       |
|   | 01.12.2015     | 157.7                 | 190       | 0.0    | 555 ,78                        |

# 8.3.2. Dengesizlik Miktarı ve Teminatı

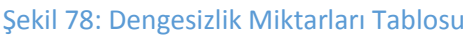

- Dönem: Her bir uzlaştırma dönemini ifade eden sütundur. Örneğin "01.02.2016" 1 31 Ocak arasındaki Uzlaştırma dönemini ifade etmektedir.
- 2. SMF Ortalaması: Risk dönemi içerisinde yer alan aydaki sistem marjinal fiyatlarının ağırlıklı ortalamasını TL/MWh cinsinde ifade etmektedir.
- 3. Enerji DM: Uzlaştırma dönemine ait toplam enerji dengesizlik miktarını ifade eden sütundur.
- 4. SFK DM: Sekonder Frekans Kontrolü kapsamında belirtilen uzlaştırma dönemi içinde düşülen dengesizlik miktarını ifade eden sütundur.
- 5. Teminata Konu Dengesizlik: Dengesizlik miktarından dolayı oluşan tutarın gösterildiği bölümdür.

23/02/2016 - 22/03/2016 tarihleri arasında Toplam Dengesizlik Teminat : 0,00
 23/03/2016 tarihinden itibaren (dahil) Toplam Dengesizlik Teminatı : 0,00

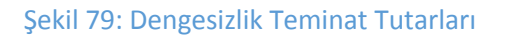

• Şekilde gösterilen alanda, belirtilen tarihler arasında Teminat Prosedürüne göre hesaplanmış dengesizlik teminat tutarları gösterilmektedir.

|              | Ek Temi             | nat Tutari |                   |
|--------------|---------------------|------------|-------------------|
| Ödeme Tarihi |                     |            | Ek Teminat Tutarı |
| 24.03.2016   |                     | 0,000      |                   |
| 23.03.2016   |                     | 0,000      |                   |
| 22.03.2016   |                     | 0,000      |                   |
| 21.03.2016   |                     | 0,000      |                   |
| 18.03.2016   |                     | 0,000      |                   |
|              | Şekil 80: Ek Temina | it Tablosu |                   |

- 1. Gerekli olan ek teminat tutarlarının gösterildiği tablodur.
- 2. Belirtilen ek teminat "tutarlarının ödenmesi gereken tarihi ifade eden sütundur.
- 3. Belirtilen tarihlerde ödemesi gereken ek teminat tutarını belirten sütundur.

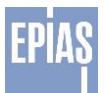

| 8.4.  |   | Net Du           | rum              |                      |                     |   |    |   |           |
|-------|---|------------------|------------------|----------------------|---------------------|---|----|---|-----------|
| EXIST | ۲ | Piyasa İşlemleri | Piyasa Sonuçları | Sistem Parametreleri | 16:57:21 24.03.2016 | 2 | Ċ, | 2 | Firma Adı |
|       |   |                  | Sonuçlar         |                      |                     |   |    |   |           |
|       |   |                  | Avans İşlemleri  |                      |                     |   |    |   |           |
|       |   |                  | Teminat Kontrol  |                      |                     |   |    |   |           |
|       |   |                  | Net Durum        |                      |                     |   |    |   |           |
|       |   |                  |                  |                      |                     |   |    |   |           |

#### Şekil 81: Net Durum Giriş Sayfası

Gün Öncesi Piyasası programından aşağıdaki adımlar takip edilerek "Net Durum" sayfasına ulaşılır. Gün Öncesi Piyasası uygulama programının ana sayfasında ki üst banner kısmında yer alan Piyasa Sonuçları seçeneği takip edilir. Açılan alt sekmelerden Net Durum seçeneği tıklanır.

| 1                                                                                                    |                                                                                        |                                                                  |                                               |                                        |                     |       |       |       |       |      |   |  |
|----------------------------------------------------------------------------------------------------|----------------------------------------------------------------------------------------|------------------------------------------------------------------|-----------------------------------------------|----------------------------------------|---------------------|-------|-------|-------|-------|------|---|--|
| 24.03.2016                                                                                                    | Goster                                                                                 | 2                                                                | 80.00                                         | 02.00                                  | 0100                | 05.00 | 00.00 | 01.05 | 20.02 |      | 3 |  |
| Sistem Alis Miktari (MWh)                                                                                                   | 0.00                                                                                   | 0.00                                                             | 0.00                                          | 0.00                                   | 0.00                | 0.00  | 0.00  | 0.00  | 0.00  | 0.00 |   |  |
| Sistem Satis Miktan (MWh)                                                                                                   | 0,00                                                                                   | 0,00                                                             | 0,00                                          | 0.00                                   | 0,00                | 0,00  | 0,00  | 0,00  | 0.00  | 0,00 |   |  |
| I.A. Alış Miktarı (MWh)                                                                                                    | 0,00                                                                                   | 0,00                                                             | 0,00                                          | 0,00                                   | 0,00                | 0,00  | 0,00  | 0,00  | 0,00  | 0,00 |   |  |
| İ.A. Sacış Miktarı (MWh)                                                                                                    | 0,00                                                                                   | 0,00                                                             | 0,00                                          | 0,00                                   | 0,00                | 0,00  | 0,00  | 0,00  | 0,00  | 0,00 |   |  |
| Genel Toplam                                                                                                    | 0,00                                                                                   | 0,00                                                             | 0,00                                          | 0,00                                   | 0,00                | 0,00  | 0,00  | 0,00  | 0,00  | 0,00 |   |  |
| Tahmini Portföy Tüketimi                                                                                                    | 0,00                                                                                   | 0,00                                                             | 0,00                                          | 0,00                                   | 0,00                | 0,00  | 0,00  | 0,00  | 0,00  | 0,00 |   |  |
| Net Durum                                                                                                    | 0,00                                                                                   | 0,00                                                             | 0,00                                          | 0,00                                   | 0,00                | 0,00  | 0,00  | 0,00  | 0,00  | 0,00 |   |  |
| KGÜP (MWh)                                                                                                    | 0,00                                                                                   | 0,00                                                             | 0,00                                          | 0,00                                   | 0,00                | 0,00  | 0,00  | 0,00  | 0,00  | 0,00 |   |  |
| Net Durum - KGÜP (MWh)                                                                                                    | 0,00                                                                                   | 0,00                                                             | 0,00                                          | 0,00                                   | 0,00                | 0,00  | 0,00  | 0,00  | 0,00  | 0,00 |   |  |
| Tahmini Portfóy Tüketimi: Teminat hess     Net Durum ~ SSM+IASM+Risk Portföy-S     Sayfada gösterilen sonuçlar bilgilendirm | aplama prosedürünün 8. Ma<br>AM-IAAM formülüne göre h<br>ne niteliğinde olup piyasa ka | addesinin 3. Fikrası<br>esaplanan değer.<br>tilimcilarının bu ve | nın a Bendine göre h<br>rilere göre işlem yaş | hesaplanan değer.<br>Oması durumunda E | (PIAŞ sorumlu tutul | amaz. | 7     |       |       |      |   |  |

#### Şekil 82: Net Durum Sayfası

Piyasa sonuçları menüsünün altında Net Durum sekmesine tıklandığında açılan ekrandır.

- 1. Net durum sayfasında görüntülemek istenilen veriler için tarih seçilir.
- 2. Göster Göster: Bu butonuna tıklandığında seçilen tarihteki veriler görüntülenir.
- 3. Seçilen tarihteki verilerin saatlik olarak gösterildiği alandır.
- 4. Açıklama: İlgili tarihteki verilerin ait olduğu başlıklar bulunur.
- 5. Genel Toplam: Veri setinde MWh bazında yer alan "Sistem Alış Miktarı", "Sistem Satış Miktarı", "İ.A. Alış Miktarı" ve "İ.A. Satış Miktarı" her saat için toplandığı bölümdür.
- 6. Net Durum- KGÜP: Seçilen veri setinde ilgili günde gerçekleşen fark miktarının gösterildiği alandır.
- 7. İlgili tarihteki veri setinde yer alan bazı değerlerin hesaplanma yönteminin açıklandığı ve Piyasa İşletmecisinin ilgili verilere dair açıklamasının yer aldığı alandır.

#### 9. SİSTEM PARAMETRELERİ

Katılımcının, sistem içerisinde işlem gerçekleştirirken kullanacağı parametreleri görüntüleyeceği ekrandır.

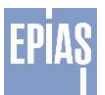

| EXIST + Piyasa İşlemleri + Piyasa Sonuçları + Sistem Parametreleri |                          |                | 17:30:50 21:03:2016        | 🗳 🕰 🛓 Kullanici Adi<br>Firma Adi |
|--------------------------------------------------------------------|--------------------------|----------------|----------------------------|----------------------------------|
| ♣ > Sistem Parametreleri                                           |                          |                |                            |                                  |
| SISTEM PARAMETRELERI                                               |                          |                |                            |                                  |
| Yaz / Kış Saati Tatil Günleri Kur Asgari / Azami Fiyatlar          |                          |                |                            |                                  |
| Yil Seçin: Seçiniz 🗸                                               | Tarih                    | Saat           | Geçiş Türü                 |                                  |
|                                                                    | 30.10.2016<br>27.03.2016 | 03:00<br>02:00 | Yazdan Kişa<br>Kiştan Yaza |                                  |
|                                                                    |                          |                |                            |                                  |
|                                                                    | EPIAS © 2016             |                |                            |                                  |
|                                                                    | Tüm hakları saklıdır.    |                |                            |                                  |
|                                                                    |                          |                |                            |                                  |

#### Şekil 83: Sistem Parametreleri

Sistem Parametreleri içerisinde yer alan başlıklar aşağıdaki gibidir;

- ✓ Yaz/Kış Saati
- Tatil Günleri
- ✓ Kur
- ✓ Asgari Azami Fiyatlar
- ✓ Parametreler
  - Yürürlükte Olan Parametreler

Varsayılan olarak Yaz/Kış saati alanıyla açılır, tablı yapıda olacağı için sekmeler arası geçişler yoluyla diğer ekranlara geçiş sağlanabilir.

# 9.1. Sistem Parametrelerinde Bulunan Üst Banner Alanı

Sistem Parametrelerinde bulunan üst banner alanı, geçiş yapılan her sayfada bulunmaktadır.

| EXIST > Piyasa kelemleri > Piyasa Sonuçlari > Sistem Parametreleri | 17:23:01 24:03:2016 | ල් අ 🛓 | Kullanıcı Adı<br>Firmə Adı |
|--------------------------------------------------------------------|---------------------|--------|----------------------------|
| Sistem Parametreleri                                               |                     |        |                            |
| Yaz / Kış Saatı Tatil Günleri Kur Asgari / Azami Fiyatlar          |                     |        |                            |
| Şekil 84. Sistem Parametrelerinde bulunan üst ba                   | nner alanı          |        |                            |

Sekmeler arası geçiş yoluyla, diğer ekranlara geçiş sağlanabilir. Bu sekmeler;

- 1. Yaz/Kış Saati
- 2. Tatil Günleri
- 3. Kur
- 4. Asgari/Azami Fiyatlar

#### 9.2. Yaz/Kış Saati

Kullanıcıların, Yaz/Kış Saati uygulamalarının uygulama zamanını görüntüleyeceği alandır. Teklif girişlerinin 23 (kıştan yaza) ya da 25 (yazdan kışa) saatlik olacağı bilgisini görüntülemek için kullanılacaktır. Yaz/Kış saati uygulamasında görülen tarihlerdeki teslim günü için ticaret saatlerinde değişiklik olacağından daha dikkatli teklif verilmelidir.

✓ Sol menü üzerinde Sistem Parametreleri -> Yaz/Kış Saati adımlarıyla ulaşılabilir.

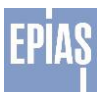

- ✓ "Tarih, Saat, Geçiş Türü" alanlarından oluşur.
- ✓ Yıl bazlı filtreleme yapılabilir olacaktır.

| IST > Piyasa İşlemleri > Piyasa Sonuçları > Sistem Parametreleri |                                    |                               |                        | 09.53.53 21.03.2016                      | 2 | 4° - | Firma |
|------------------------------------------------------------------|------------------------------------|-------------------------------|------------------------|------------------------------------------|---|------|-------|
| Sistem Parametreleri                                             |                                    |                               |                        |                                          |   |      |       |
|                                                                  |                                    |                               |                        |                                          |   |      |       |
| Yaz / Kış Saati Tatil Günleri Kur Asgari / Azami Fiyatlar        |                                    | 2                             | 3                      |                                          |   | 4    |       |
| Vil Seçin: Seçiniz 🗸 📕                                           | Terrih<br>30.10.2016<br>27.03.2016 |                               | 5aat<br>03:00<br>02:00 | Geçiş Türü<br>Yazdan Kışa<br>Kıştan Yaza |   |      |       |
|                                                                  | EPI<br>Tüm b                       | Ağ © 2016<br>akları saklıdır. |                        |                                          |   |      |       |

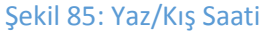

- 1. Yıl seçimi yapılarak yaz/kış saati uygulamasına ilişkin veriler görüntülenir.
- 2. Yaz/Kış saatine ilişkin geçişin olacağı tarihin görüntülendiği sütundur.
- 3. Yaz/Kış saatine ilişkin geçişin olacağı tarihteki saatin görüntülendiği sütundur.
- 4. Yaz/Kış saati uygulamasında geçişin olacağı değişiklik türünün görüntülendiği sütundur.

# 9.3. Tatil Günleri

Sisteme önceden kaydedilmiş olan tatil günleri buradan görüntülenir. Görüntülenen resmi tatil günlerinden bir önceki gün teminat yetersizliği nedeniyle piyasa dışında kalan katılımcılar resmi tatil günleri süresince piyasa dışında kalmaya devam edeceğinden; <u>resmi tatil günlerinden önce teminat kontrolüne</u> daha fazla dikkat edilmelidir.

| Sistem Parametreleri                                            |            |                                        |
|-----------------------------------------------------------------|------------|----------------------------------------|
| SISTEM PARAMETRELERI                                            |            |                                        |
| Yaz / Kış Saati <u>Tatıl Günleri</u> Kur Asgari / Azami Fiyatla | r 2        | 3                                      |
| Yıl Seçini: Seçiniz 🗸 1                                         | Tarih      | Açıklama                               |
|                                                                 | 01.01.2016 | YILBAŞI                                |
|                                                                 | 23.04.2016 | ULUSAL EGEMENLİK VE ÇOCUK BAYRAMI      |
|                                                                 | 01.05.2016 | EMEK VE DAYANIŞMA GÜNÜ                 |
|                                                                 | 19.05.2016 | ATATÜRK'Ü ANMA GENÇLİK VE SPOR BAYRAMI |
|                                                                 | 04.07.2016 | RAMAZAN BAYRAMI ARIFESI                |
|                                                                 | 05.07.2016 | RAMAZAN BAYRAMI                        |
|                                                                 | 06.07.2016 | RAMAZAN BAYRAMI                        |
|                                                                 | 07.07.2016 | RAMAZAN BAYRAMI                        |
|                                                                 | 30.08.2016 | ZAFER BAYRAMI                          |
|                                                                 | 11.09.2016 | KURBAN BAYRAMI ARIFESI                 |
|                                                                 | 12.09.2016 | KURBAN BAYRAMI                         |
|                                                                 | 13.09.2016 | KURBAN BAYRAMI                         |
|                                                                 | 14.09.2016 | KURBAN BAYRAMI                         |
|                                                                 | 15.09.2016 | KURBAN BAYRAMI                         |
|                                                                 | 28.10.2016 | CUMHURİYET BAYRAMI YARIM GÜN           |
|                                                                 | 29.10.2016 | CUMHURIYET BAYRAMI                     |

Şekil 86: Tatil Günleri

1. Yıl seçimi yapılarak tatil günleri ve tarihleri görüntülenir.

2. Hafta sonu ve tatil seçenekleri ile sadece hafta sonlarına ait tarihler ya da seçilmiş olan yıl için resmi tatillere ait tarihler görüntülenir.

3. Seçilen yıla ve gösterilen tarihe ait hangi tatil günü olduğu bilgisi görüntülenir.

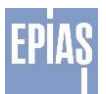

### 9.4. Kur

Kullanıcıların, sistem içerisinde güncel kur bilgilerini Euro ve Dolar bazlı olarak bu ekran aracılığıyla görüntüleyebileceklerdir.

- ✓ Sol menü üzerinde Sistem Parametreleri -> Kur adımlarıyla ulaşılabilir.
- ✓ "Yürürlük Tarihi, Para Birimi, Kur" alanlarından oluşmaktadır. Yıl ve yıla bağlı hafta bazında filtreleme yapılabilir olacaktır.

| EXIST 🔸 Piyasa İşle               | emleri 🕨 Piyasa Sonuçları | <ul> <li>Sistem Parametreleri</li> </ul> |                    |                                       |               |   | 09:55:42 21.03.2016 | ල් අ 🛓 | Kullanıcı Adı<br>Firma Adı |
|-----------------------------------|---------------------------|------------------------------------------|--------------------|---------------------------------------|---------------|---|---------------------|--------|----------------------------|
| 🔒 🗦 Sistem Parar                  | netreleri                 |                                          |                    |                                       |               |   |                     |        |                            |
| SISTEM PARAMET                    | RELERI 1                  |                                          | 2                  |                                       | 3             |   |                     |        |                            |
| Yaz / Kış Saati<br>Yıl Seçin 2016 | Tatil Günleri Kur As      | sgari / Azami Fiyatlar<br>Hafta Seçin 12 | 5                  | Q Kurlan Getir                        |               | 6 |                     |        |                            |
|                                   | Teslim Günü<br>17.03.2016 |                                          | Para Birimi<br>EUR |                                       | Kur<br>3.2274 |   |                     |        |                            |
|                                   | 17.03.2016                |                                          | USD                |                                       | 2.8558        |   |                     |        |                            |
|                                   |                           |                                          |                    | EPİAŞ 🕲 2016<br>Tüm hakları saklıdır. |               |   |                     |        |                            |
|                                   |                           |                                          | 6 1 11 4           |                                       |               |   |                     |        |                            |

Şekil 87: Kur

- 1. Yıl bazlı filtreleme yapılarak istenen ve sisteme kayıtlı kur bilgileri görüntülenir.
- 2. Seçilen yıla ait hafta seçimi yapılarak kur bilgileri görüntülenir.
- 3. Seçimi yapılan yıl ve haftaya ilişkin veriler "Kurları Getir" butonuna basıldıktan sonra görüntülenir.
- 4. Tarihe göre sıralanmış kur bilgisinin geçerli olduğu "Teslim Günü" görüntülenir.
- 5. Geçerli olan teslim günü için "Para Birimi" bilgisi görüntülenir.
- 6. Yabancı para birimlerinin Türk lirasına çevriminde kullanılan TCMB döviz (Dolar \$, Euro €) <u>alış</u> kur değerleri görüntülenir.

# 9.5. Asgari / Azami Fiyatlar

Kullanıcıların, sistem içerisinde kullanacakları asgari/azami fiyatların listesini görüntüleyeceği ekrandır. Piyasa işletmecisi tarafından asgari fiyat teklif sınırı O TL/MWh, azami teklif fiyatı sınırı 2000 TL/MWh olarak belirlenmiştir. Değişen piyasa koşullarına göre Piyasa İşletmecisi, asgari ve azami fiyat limitlerini güncelleyerek, piyasa katılımcılarına duyurur.

- ✓ Sistem Parametreleri -> Taban/ Tavan Fiyat adımlarıyla ulaşılabilir.
- ✓ "Yürürlük tarihi, Asgari Fiyat (TRY), Azami Fiyat (TRY)" alanlarından oluşmaktadır.
- ✓ Piyasa İşletmecisi tarafından asgari azami teklif miktar sınırı ise ±100.000 Lot olarak belirlenmiştir.

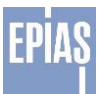

| EXIST > Piyasa lılıemleri > Piyasa Sonuçlari > Sistem Parametreleri                                               | 09:56:12 21.03.2016 | ඦී 🗳 🔺 Kullanici Adi<br>Firma Adi |
|----------------------------------------------------------------------------------------------------|---------------------|-----------------------------------|
| 🕈 🚿 Sistem Parametreleri                                                                                          |                     |                                   |
| SISTEM PARAMETRELERI                                                                                              |                     |                                   |
| Yaz / Kiş Saati Tatil Günleri Kur Asgari Azami Fiyatlar                                                           |                     |                                   |
| Visitefik Readence: Tarihi Assert Facet (TRV) Arran Facet (TRV)                                                   |                     |                                   |
| Olimited companying relation         Original companying relation           01.01.2010         0.0         2000.0 |                     |                                   |
|                                                                                                    |                     |                                   |
| EPIA\$ © 2016                                                                                                    |                     |                                   |
| Tum haidan sakidir.                                                                                               |                     |                                   |
|                                                                                                    |                     |                                   |
|                                                                                                    |                     |                                   |
|                                                                                                    |                     |                                   |

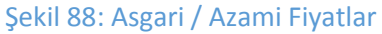

- 1. Yürürlükte olan parametrelerin başlangıç tarihine ilişkin verinin görüntüleneceği sütundur.
- 2. Fiyat, belirli bir teslim günü için belirlenen asgari fiyattan düşük olamaz.
- 3. Fiyat, belirli bir teslim günü için belirlenen azami fiyattan yüksek olamaz.

# Versiyon Tarihçesi

| Versiyon | Değişiklik Tanımı                                                                   | Hazırlayan               | Tarih      |
|----------|-------------------------------------------------------------------------------------|--------------------------|------------|
| 1.0      | Yerli Gün Öncesi Piyasası Kullanıcı<br>Kılavuzu v.1.0 oluşturuldu.                  | Spot Piyasalar Müdürlüğü | 30.03.2016 |
| 1.1      | Yeni geliştirilen sayfalar ve kullanıcı<br>Yetkileri ve limitler sayfaları eklendi. | Spot Piyasalar Müdürlüğü | 20.05.2016 |
| 1.2      | DUY Değişikliği Sebebiyle ortaya<br>çıkan değişiklikler eklendi.                    | Spot Piyasalar Müdürlüğü | 30.05.2016 |